# Installation and service instructions

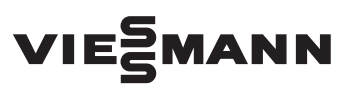

for contractors

#### Vitodens 222-F Type FS2B

Gas condensing storage combi boiler 4.8 to 35 kW natural gas and LPG version G.C. no: 47-819-15 (19 kW) G.C. no: 47-819-16 (26 kW) G.C. no: 47-819-17 (35 kW)

For applicability, see the last page

# **VITODENS 222-F**

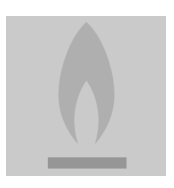

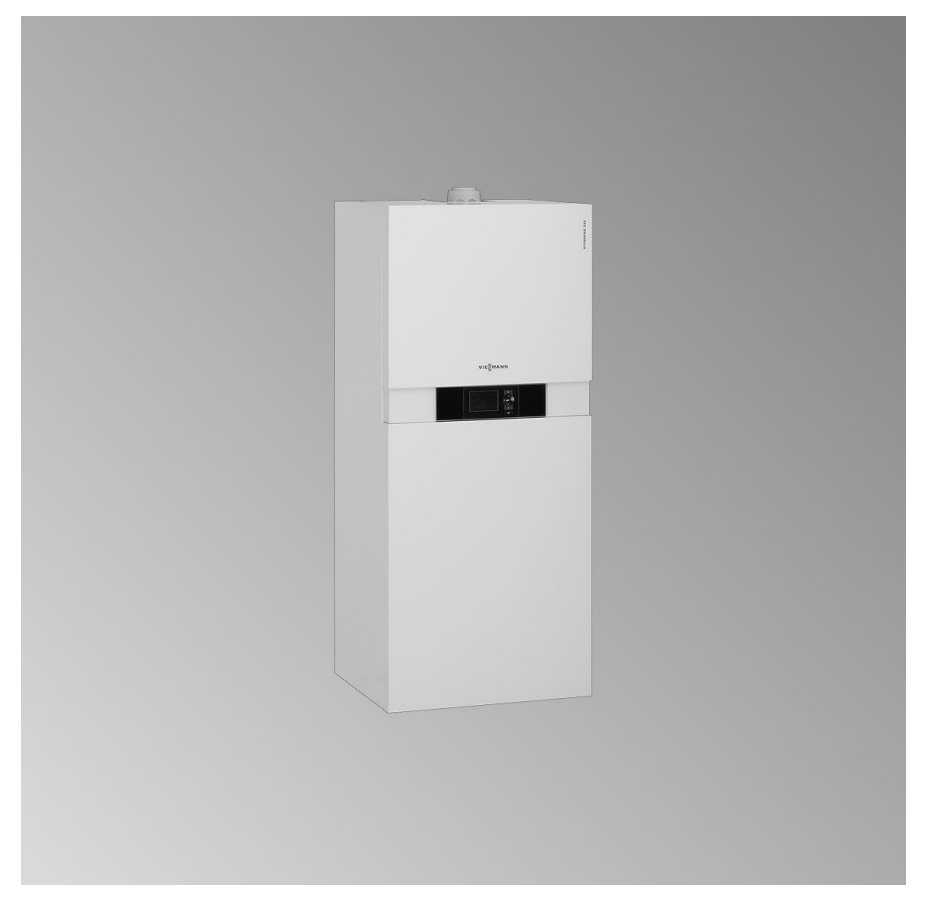

# Safety instructions

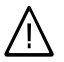

Please follow these safety instructions closely to prevent accidents and material losses.

#### Safety instructions explained

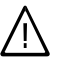

#### Danger

This symbol warns against the risk of injury.

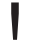

#### Please note

This symbol warns against the risk of material losses and environmental pollution.

#### Note

Details identified by the word "Note" contain additional information.

#### Target group

These instructions are exclusively designed for qualified personnel.

- Work on gas equipment must only be carried out by a qualified gas fitter.
- Work on electrical equipment must only be carried out by a qualified electrician.
- The system must be commissioned by the system installer or a qualified person authorised by the installer.

#### Regulations

Observe the following when working on this system

- all legal instructions regarding the prevention of accidents,
- all legal instructions regarding environmental protection,
- the Code of Practice of relevant trade associations,

- all current safety regulations as defined by DIN, EN, DVGW, TRGI, TRF, VDE and all locally applicable standards,
- Gas Safety (Installation & Use) Regulations
  - the appropriate Building Regulation either the Building regulations, the Building Regulation (Scotland), Building Regulations (Northern Ireland),
  - the Water Fittings Regulation or Water Bylaws in Scotland,
  - the current I.E.E. Wiring Regulations.

#### If you smell gas

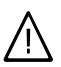

#### Danger

Escaping gas can lead to explosions which may result in serious injury.

- Never smoke. Prevent naked flames and sparks. Never switch lights or electrical appliances ON or OFF.
- Close the gas shut-off valve.
- Open windows and doors.
- Remove all people from the danger zone.
- Notify your gas or electricity supplier from outside the building.
- Shut off the electricity supply to the building from a safe place (outside the building).

# Safety instructions (cont.)

#### If you smell flue gas

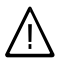

#### Danger

Flue gas can lead to life-threatening poisoning.

- Shut down the heating system.
- Ventilate the boiler room.
- Close all doors leading to the living space.

#### Working on the system

- When using gas as fuel, also close the main gas shut-off valve and safeguard against unauthorised reopening.
- Isolate the system from the power supply and check that it is no longer 'live', e.g. by removing a separate fuse or by means of a main isolator.
- Safeguard the system against unauthorised reconnection.

#### Please note

Electronic modules can be damaged by electro-static discharges.

Touch earthed objects, such as heating or water pipes, to discharge static loads.

#### **Repair work**

Repairing components which fulfil a safety function can compromise the safe operation of your heating system. Replace faulty components only with original Viessmann spare parts.

# Ancillary components, spare and wearing parts

## Please note

Spare and wearing parts which have not been tested together with the heating system can compromise its function. Installing non-authorised components and non-approved modifications/conversion can compromise safety and may invalidate our warranty. For replacements, use only original spare parts from Viessmann or those which are approved by Viessmann. Index

# Index

# Installation instructions

### Preparing for installation

| Product information        | 6 |
|----------------------------|---|
| Preparing for installation | 6 |

#### Installation sequence

| Installing the boiler           | 11 |
|---------------------------------|----|
| Opening the control unit casing | 15 |
| Electrical connections          | 16 |
| Closing the control unit casing | 20 |

# **Service instructions**

#### Commissioning, inspection, maintenance

| Steps - commissioning, inspection and maintenance | 22 |
|---------------------------------------------------|----|
| Further details regarding the individual steps    | 24 |

#### Code 1

| Calling up coding level 1                                         | 64 |
|-------------------------------------------------------------------|----|
| General/Group "1"                                                 | 65 |
| Boiler/Group "2"                                                  | 67 |
| DHW/Group "3"                                                     | 68 |
| Heating circuit 1, heating circuit 2, heating circuit 3/Group "5" | 68 |

#### Code 2

| Calling up coding level 2                                         | 74 |
|-------------------------------------------------------------------|----|
| General/Group "1"                                                 | 75 |
| Boiler/Group "2"                                                  | 83 |
| DHW/Group "3"                                                     | 84 |
| Heating circuit 1, heating circuit 2, heating circuit 3/Group "5" | 86 |

#### Diagnosis and service scans

| Calling up the service menu   | 95  |
|-------------------------------|-----|
| Diagnosis                     | 95  |
| Checking outputs (relay test) | 100 |

#### Troubleshooting

| Fault display | 102 |
|---------------|-----|
| Fault codes   | 104 |
| Repairs       | 114 |

#### **Function description**

| Constant temperature control unit | <br>125 | 000 |
|-----------------------------------|---------|-----|

# Index (cont.)

| Internal extensions                                                   | 9<br>1 |
|-----------------------------------------------------------------------|--------|
|                                                                       | 1      |
| External extensions (accessories)                                     | 1      |
| Control functions                                                     | 5      |
| Allocating heating circuits to the remote control                     | 3      |
| Electronic combustion controller                                      | 3      |
| Designs                                                               |        |
| Internal connection diagram14                                         | 5      |
| External connection diagram146                                        | 6      |
| Parts lists148                                                        | 8      |
| Commissioning/service reports                                         | 6      |
| Specification                                                         | 7      |
| Certificates                                                          |        |
| Declaration of conformity                                             | 8      |
| Manufacturer's certificate according to the 1st BImSchV [Germany] 159 | 9      |
| Keyword index                                                         | 0      |

## **Product information**

#### Vitodens 222-F, FS2B

Set up for operation with natural gas H.

For conversion to LPG P (without conversion kit), see page 30.

The Vitodens 222-F should generally only be delivered to those countries specified on the type plate. For deliveries to alternative countries, an approved contractor, on his own initiative, must arrange individual approval in accordance with the law of the land.

# **Preparing for installation**

## Preparing the boiler installation

Use a connection set, available as an accessory, to make the connection on the gas and water sides. The following overview shows sample connection sets for installation on finished walls to the top or side.

# !

#### Please note

To prevent equipment damage, install all pipework free of load and torque stresses.

Preparing the connections on site:

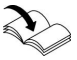

Connection set installation instructions

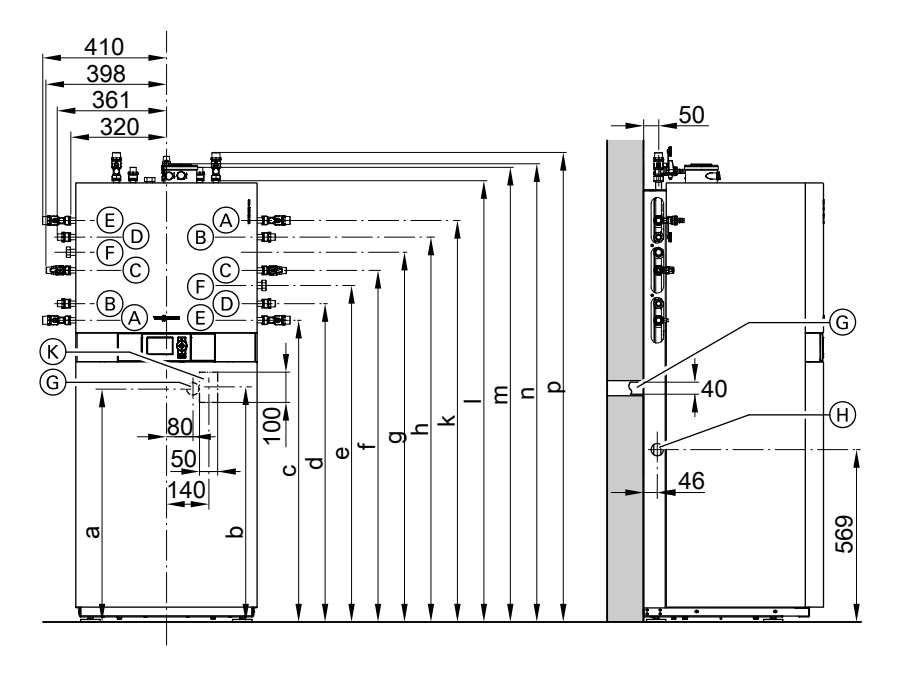

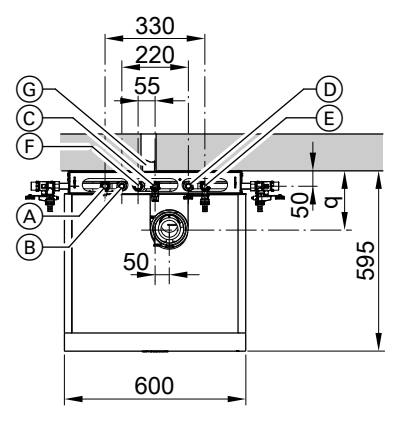

- A Heating flow R <sup>3</sup>/<sub>4</sub>
- B DHW R ½
- © Gas connection R ¾
- D Cold water R ½
- E Heating return R ¾
- (F) DHW circulation R ½ (separate accessory)
- G Condensate drain to the back into the wall
- (H) Side condensate drain
- K Cable entry area

| Rated output range | 4.8 to 19 kW | 6.5 to 26 kW | 8.8 to 35 kW |  |
|--------------------|--------------|--------------|--------------|--|
| a (mm)             | 745          | 745          | 945          |  |
| b (mm)             | 750          | 750          | 950          |  |
| c (mm)             | 972          | 972          | 1172         |  |

5458 303 GB

| Rated output range | 4.8 to 19 kW | 6.5 to 26 kW | 8.8 to 35 kW |
|--------------------|--------------|--------------|--------------|
| d (mm)             | 1027         | 1027         | 1227         |
| e (mm)             | 1082         | 1082         | 1302         |
| f (mm)             | 1137         | 1137         | 1337         |
| g (mm)             | 1191         | 1191         | 1391         |
| h (mm)             | 1247         | 1247         | 1447         |
| k (mm)             | 1302         | 1302         | 1562         |
| l (mm)             | 1437         | 1437         | 1637         |
| m (mm)             | 1466         | 1466         | 1666         |
| n (mm)             | 1465         | 1465         | 1665         |
| p (mm)             | 1526         | 1526         | 1726         |
| q (mm)             | 201          | 224          | 224          |

#### Note

The adjustable feet give all height measurements a tolerance of +15 mm.

1. Prepare the heating water connections.

Flush the heating system thoroughly.

#### Note

Should an additional diaphragm expansion vessel be required on site, connect that vessel into the heating return.

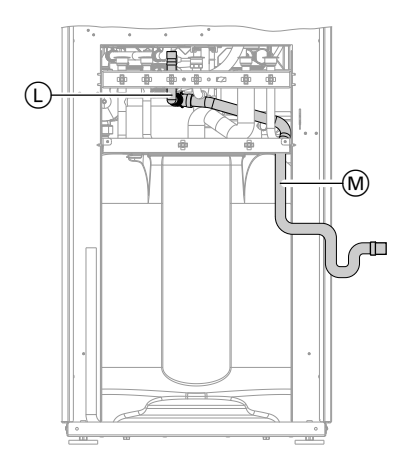

2. Prepare the connections on the DHW side. Install the safety assembly (accessory or on-site provision) in accordance with

the Water Fittings Regulations 1999 in the cold water line (see page 10). Recommendation:

Install the safety valve above the DHW cylinder to protect it against contamination, scaling and high temperatures.

Connect the drain hose to condensate collector (L). Remove plug from condensate collector.

- Route condensate hose (M) to the back (drain in wall (G)) or to the side aperture (H) (see page 6). Route condensate hose with a U-bend and connect to on-site drain line or siphon. Discharge pipes from expansion valves (safety valve) should not be connected directly to a drain and should pass through a visible tundish, with a AUK3 air gap, and be located adjacent to the device.
- Prepare the gas connection according to TRGI or TRF or all local regulations.
- 5. Prepare the electrical connections.
  - The boiler is delivered with a fitted power cable; fuse protection max. 16 A, 230 V/50 Hz.
  - Accessory cables: NYM with the required number of conductors for the external connections.
  - Allow all cables in area "K" (see page 7) to protrude 2000 mm from the wall.

Installation

#### Safety assembly to Water Fittings Regulations 1999

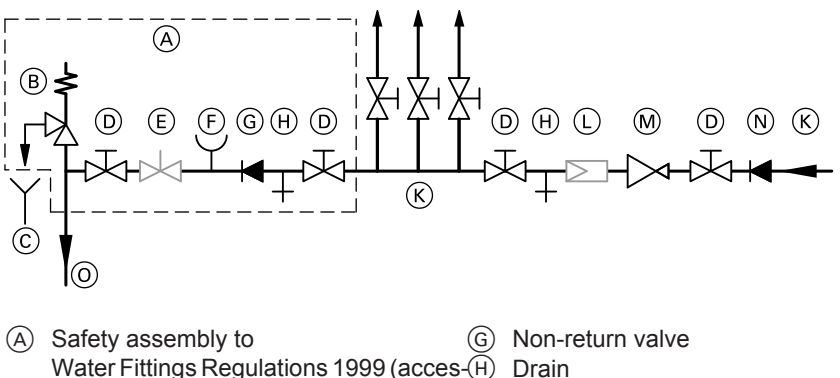

- sory to connection sets for unfinished walls)
- (B) Safety valve
- (C) Visible blow-off line outlet
- D Shut-off valve
- $\overline{(E)}$  Flow regulating valve (installation rec-  $\overline{(0)}$  Cold water connection at connection set ommended)
- (F) Pressure gauge connector

- (K) Cold water
- Drinking water filter (L
- Pressure reducer to Water Fittings Reg-(M) ulations 1999
- Non-return valve/pipe separator (N)
  - (accessory)

# Installing the boiler

# Assembling the boiler

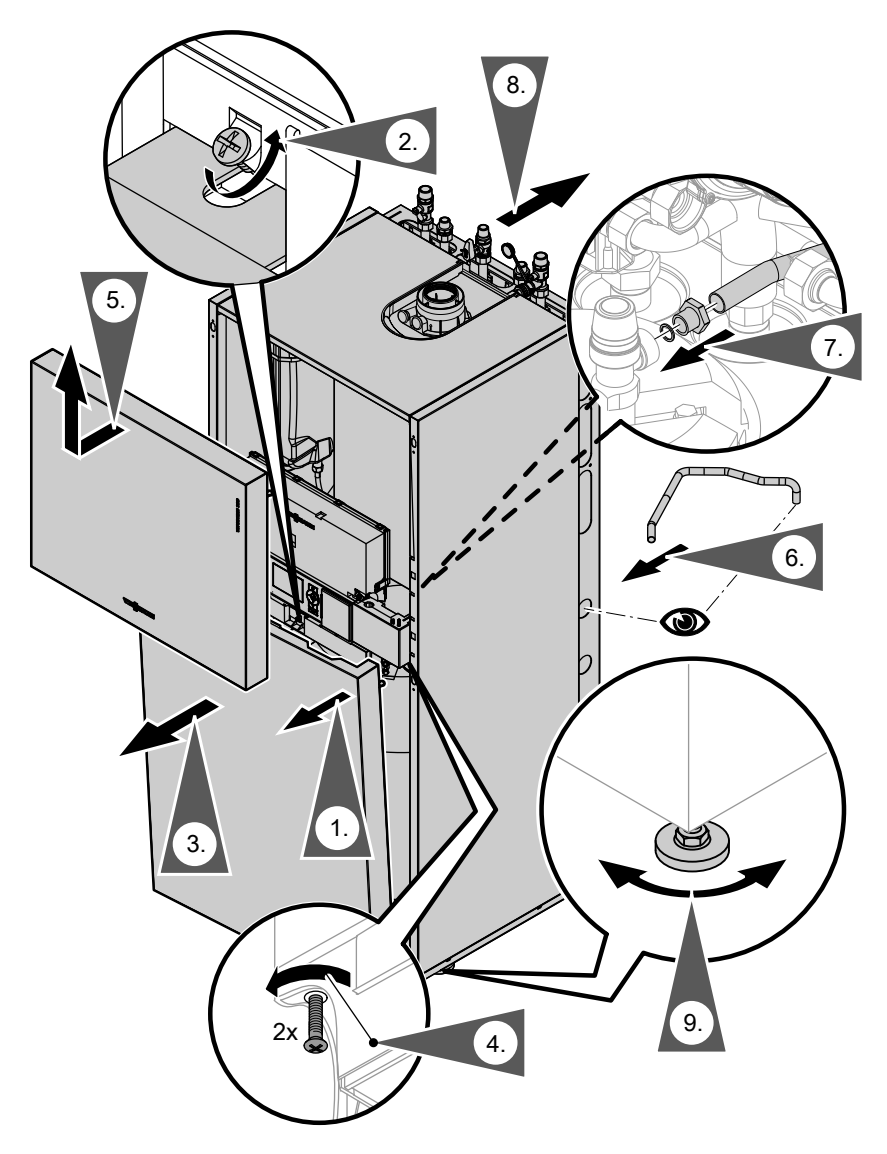

5458 303 GB

## Installing the boiler (cont.)

# Connections on the heating water and the DHW side

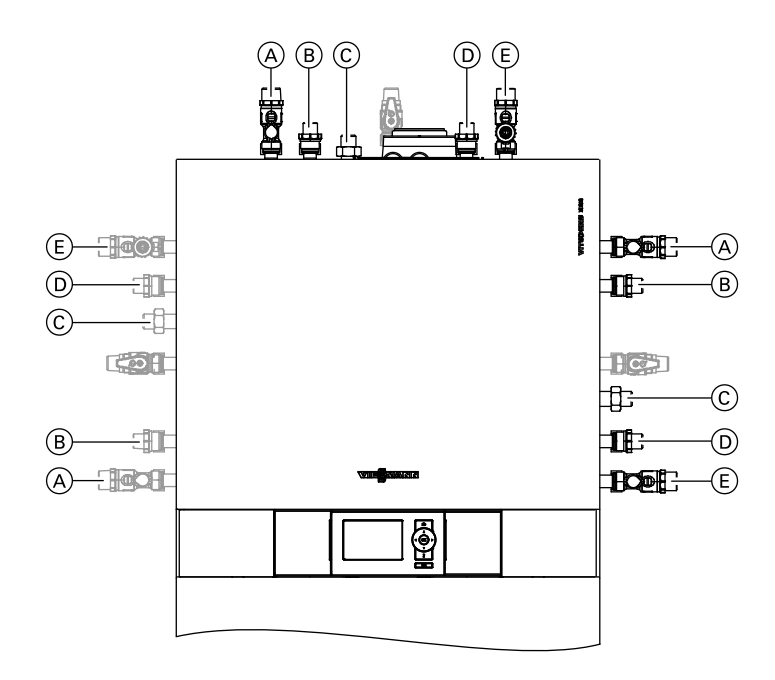

Shown with connection sets for finished walls (accessories)

- A Heating flow R <sup>3</sup>/<sub>4</sub>
- B DHW R ½
- C DHW circulation R ½ (separate accessory)

#### **DHW** connection

The DHW expansion vessel, available as an accessory, is installed in the cold water supply inside the boiler.

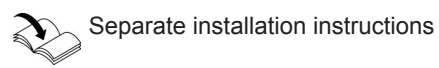

D Cold water R ½

(E) Heating return R <sup>3</sup>/<sub>4</sub>

# Fitting the drain outlet and drain line for the T&P valve

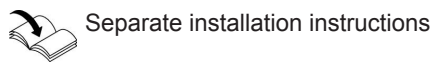

# Installing the boiler (cont.)

**DHW** circulation connection

DHW circulation connection with DHW circulation pump connection set (accessory)

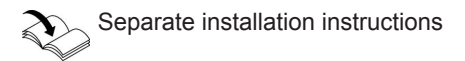

# **Gas connection**

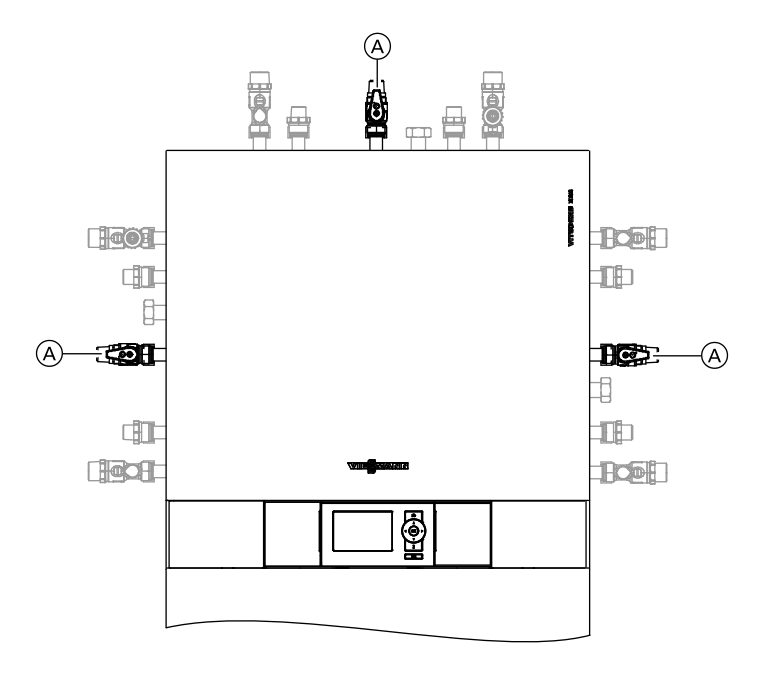

Notes regarding operation with LPG. We recommend the installation of an external safety solenoid valve when installing the boiler in rooms below ground level.

- 1. Secure gas shut-off valve (A) at the 5458 303 GB
  - gas connection.

2. Carry out a tightness test.

### Installing the boiler (cont.)

#### Note

For the tightness test, use only suitable and approved leak detecting agents (EN 14291) and devices. Leak detecting agents with unsuitable constituents (e.g. nitrites, sulphides) can lead to material damage.

Remove residues of the leak detecting agent after testing.

#### Please note

Excessive test pressure may damage the boiler and the gas valve.

Max. test pressure 150 mbar. Where higher pressure is required for tightness tests, separate the boiler and the gas valves from the gas supply pipe (undo the fitting).

### Flue gas connection

Connect the balanced flue. The flue terminals have to be installed as described in accordance with the Building Regulations Part J and BS 5440. 3. Vent the gas line.

For conversion to a different gas type see page 30

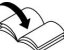

Flue gas system installation instructions.

# Opening the control unit casing

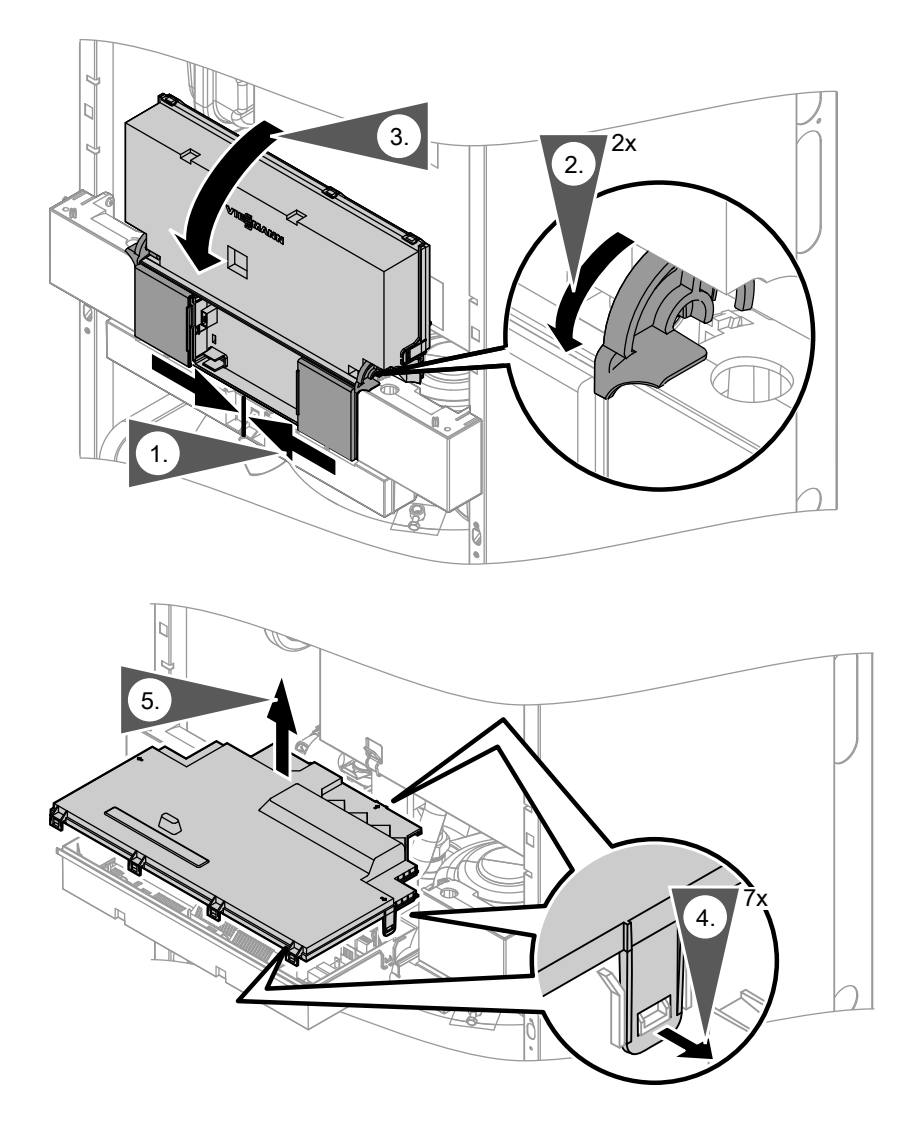

# **Electrical connections**

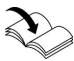

#### Information regarding the connection of accessories

For the connection, observe the separate installation instructions provided with the accessory components.

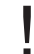

#### Please note

Electronic modules can be damaged by electrostatic discharges. Before beginning work, touch earthed objects, such as heating or water pipes, to discharge static loads.

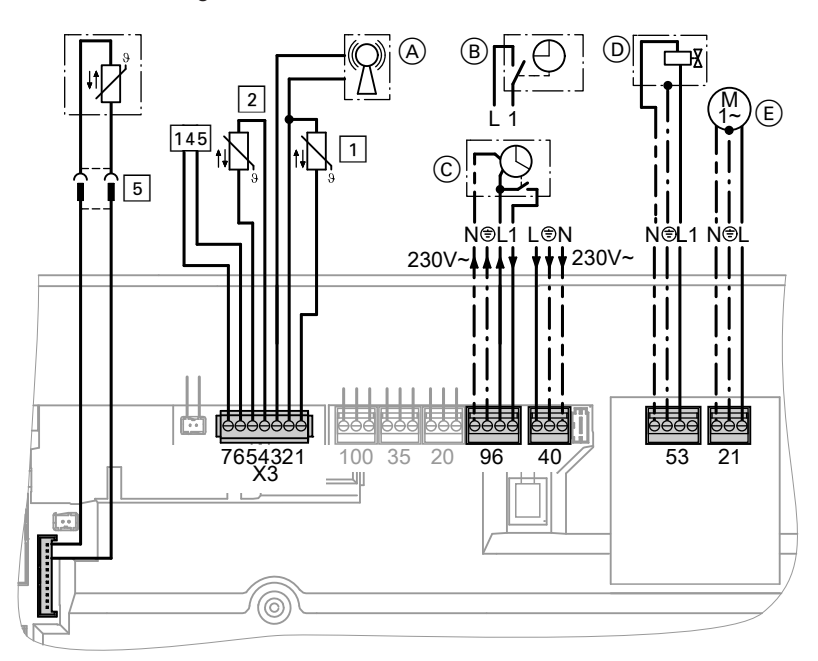

- (A) Radio clock connection
- Vitotrol 100 UTDB (only for constant temperature control units)
- C Vitotrol 100 UTA (only for constant temperature control units) or Vitotrol 100 UTDB-RF wireless receiver (only for constant temperature control units)

# Electrical connections (cont.)

#### Plug 230 V~

- 21 Cylinder primary pump (E) (fitted and connected)
- 40 Power supply [terminals]

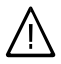

#### Danger

Incorrect core termination can cause severe injuries and damage to the equipment.

**Never** interchange cores "L1" and "N".

- Install an isolator in the power supply line that simultaneously isolates all non-earthed conductors from the mains with at least 3 mm contact separation. We additionally recommend installing an AC/DC-sensitive RCD (RCD class B A ------) for DC (fault) currents that can occur with energy-efficient equipment. Remove the existing cable grommet when using larger cross-sections (up to  $\emptyset$ 14 mm). Secure the cable with cable grommet (F) (see page 19) integrated into the casing base.
- Max. fuse rating 16 A.

- External safety solenoid valve (LPG) D
   Do not remove jumper between "1" and "L" when making this connec-
- tion. 96 Power supply of accessories Where the boiler is installed in a wet area, the connection of accessories to the power supply must not be carried out at the control unit. If the boiler is installed outside wet areas, the power supply for accessories can be connected directly to the control unit (230 V/50 Hz). The connection is switched by the system ON/OFF switch.

#### Note

If the total system current exceeds 6 A, connect one or more extensions via a mains isolator directly to the mains supply; see page 18.

- Vitotrol 100 UTA
- Vitotrol 100 UTDB
- Vitotrol 100 UTDB-RF

## Electrical connections (cont.)

#### Low voltage plug X3

 Outside temperature sensor (only for weather-compensated control units)

#### Installation:

- North or north-western wall, 2 to 2.5 m above ground level; in multistorey buildings, in the upper half of the second floor
- Not above windows, doors or ventilation outlets
- Not immediately below balconies or gutters
- Never render over
- Cable length max. 35 m with a cross-section of 1.5 mm<sup>2</sup>
- Connection of accessories

- 2 Flow temperature sensor for low loss header (accessories)
- 5 Cylinder temperature sensor (fitted and connected)
- 145 KM BUS subscriber (accessory)
  - Vitotrol 200A or 300A remote control (only for weather-compensated control units)
  - Vitocom 100
  - Extension kit for one heating circuit with mixer (only for weathercompensated control units)
  - Extension AM1 or EA1
  - Open Therm extension

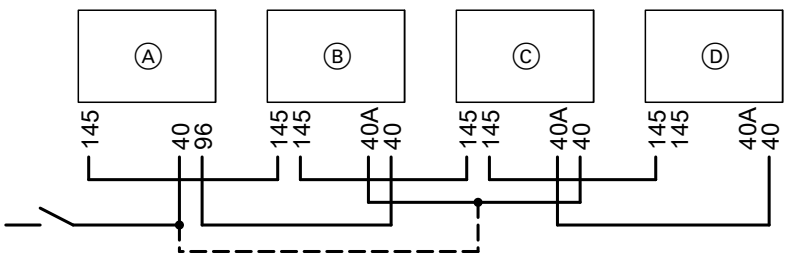

- A Boiler control unit
- (B) Extension kit for a heating circuit with mixer M2

If a current flows to the actuators connected (e.g. circulation pumps) that is higher than the safety level of the accessory, only use the output concerned to control an on-site relay.

- © Extension kit for heating circuit with mixer M3
- D Extension AM1 or EA1

# Electrical connections (cont.)

| Accessories                                      | Internal fuse protection |
|--------------------------------------------------|--------------------------|
| Extension kit for one heating circuit with mixer | 2 A                      |
| Extension AM1                                    | 4 A                      |
| Extension EA1                                    | 2 A                      |

# Routing the connecting cables

#### Please note

Connecting cables will be damaged if they touch hot parts. When routing and securing power cables on site, ensure that the maximum permissible temperatures for these cables are not exceeded.

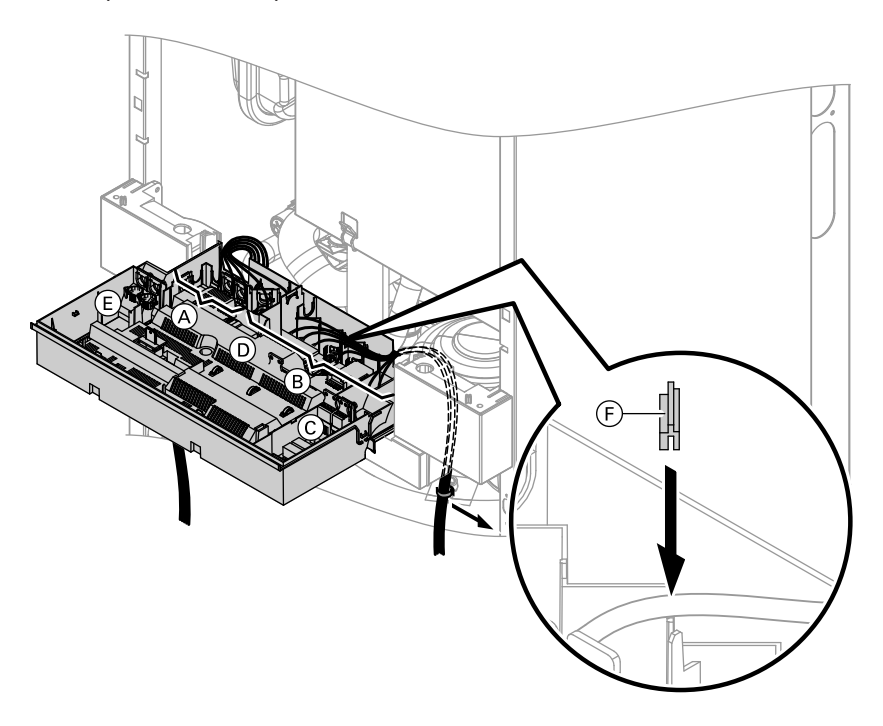

- A) Low voltage connections
- B) 230 V connections
- Dinternal extension
- Main PCB

- (E) Communication module (accessories)
- (F) Cable grommet for power supply cable

Installation

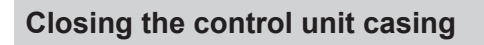

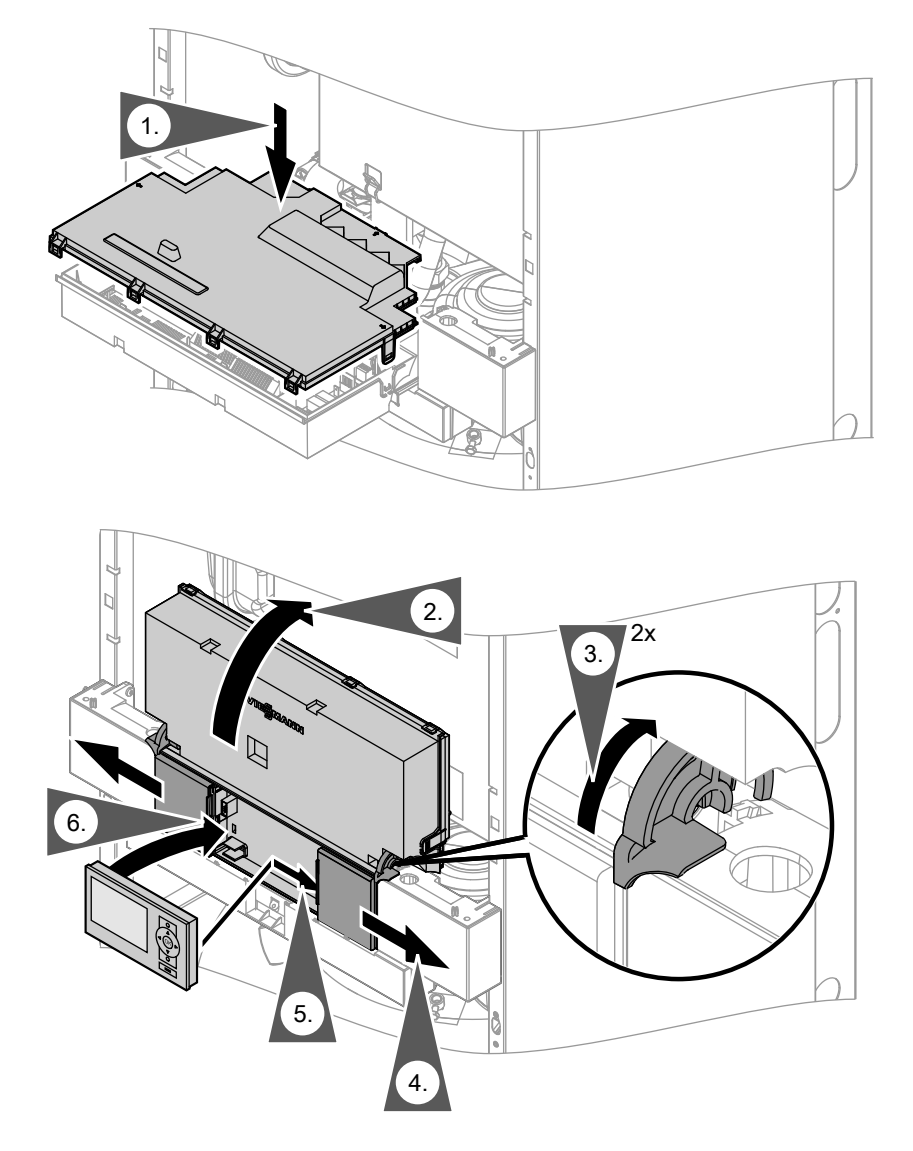

Close control unit casing and insert programming unit, packed separately.

#### Note

The programming unit can also as an in a wall mounting base (accessory) near the boiler. The programming unit can also be used

# Closing the control unit casing (cont.)

Wall mounting base installation instructions

5458 303 GB

# Steps - commissioning, inspection and maintenance

For further information regarding the individual steps, see the page indicated

|   |   |   | Commissioning steps                                                                                       |     |
|---|---|---|----------------------------------------------------------------------------------------------------|-----|
|   |   |   | — Inspection steps                                                                                        |     |
| V | V | V | Maintenance steps     Pa                                                                                  | age |
| , | • | • | 1. Removing the front panels                                                                              | 24  |
| • |   |   | 2. Filling the heating system                                                                             | 24  |
| • |   |   | 3. Checking the power supply connection                                                                   |     |
| • |   |   | <ol> <li>Selecting the language (if required) – only for<br/>weather-compensated control units</li> </ol> | 26  |
| • |   |   | 5. Setting the time and date (if required) – only for weather-compensated control units                   | 26  |
| • |   |   | 6. Venting the boiler                                                                                     | 27  |
| • |   |   | 7. Venting the heating system                                                                             | 27  |
| • |   |   | 8. Filling siphon with water                                                                              | 28  |
| • | • | • | 9. Checking all connections on the heating water side<br>and DHW side for leaks                           |     |
| • |   |   | 10. Designating heating circuits – only for weather-<br>compensated control units                         | 29  |
| • |   | • | 11. Checking the gas type                                                                                 | 29  |
| • |   |   | 12. Gas type conversion (only for operation with LPG)                                                     | 30  |
| • | • | • | 13. Function sequence and possible faults                                                                 | 30  |
| • | • | • | 14. Checking the static and supply pressure                                                               | 32  |
| • |   |   | 15. Setting the maximum output                                                                            | 33  |
| • |   | • | 16. Checking the balanced flue system tightness (annular gap check)                                       | 34  |
|   |   | • | 17. Burner removal                                                                                        | 35  |
|   |   | • | 18. Checking the burner gasket and the burner gauze assembly                                              | 36  |
|   |   | • | 19. Checking and adjusting the ignition and ionisation electrodes                                         | 37  |
|   |   | • | 20. Cleaning the heat exchanger and fitting the burner                                                    | 37  |

5458 303 GB

# Steps - commissioning, inspection and... (cont.)

|   |   |   | Commissioning steps                                                                               |                  |
|---|---|---|---------------------------------------------------------------------------------------------------|------------------|
|   |   |   | <ul> <li>Inspection steps</li> </ul>                                                              |                  |
|   | V | V | Maintenance steps                                                                                 | ⊃age             |
| ł | • | • | 21. Checking the condensate drain and cleaning the siphon                                         | . 39             |
| • |   |   | 22. Checking the neutralising system (if installed)                                               |                  |
| • |   |   | 23. Checking the anode connection                                                                 | . 39             |
|   |   | ٠ | 24. Testing the anode earth current with an anode tester                                          | 40               |
|   |   | ٠ | 25. Draining the boiler on the DHW side                                                           | . 42             |
|   |   | ٠ | 26. Cleaning the primary store                                                                    | . 43             |
|   |   | • | 27. Checking and replacing the magnesium anode (if required)                                      | . 44             |
|   |   | • | 28. Returning the primary store into use                                                          | . 44             |
|   | • | • | 29. Checking the diaphragm expansion vessel and<br>system pressure                                | . 45             |
|   |   | • | 30. Checking the pre-charge pressure and the DHW expansion vessel (if installed)                  | . 46             |
| • | • | • | 31. Checking the function of safety valves                                                        |                  |
| • | • | • | 32. Checking electrical connections for tightness                                                 |                  |
| • | • | • | 33. Checking all gas equipment for tightness at operating<br>pressure                             | <b>)</b><br>. 46 |
| • |   | • | 34. Checking the combustion quality                                                               | . 46             |
| • | • | • | 35. Checking the external LPG safety valve (if installed)                                         |                  |
| • |   |   | 36. Matching the control unit to the heating system                                               | . 48             |
| • |   |   | 37. Adjusting the heating curves (only for weather-<br>compensated control units)                 | . 55             |
| • |   |   | 38. Connecting the control unit to the LON system (only<br>for weather-compensated control units) | . 58             |
|   |   | • | 39. Scanning and resetting the "Service" display                                                  | . 60             |
| • | • | • | 40. Fitting the front panels                                                                      | . 62             |
| • |   |   | 41. Instructing the system user                                                                   | . 63             |

Service

# Removing the front panels

See page 11, steps 1 to 5.

# Filling the heating system

#### Please note

Unsuitable fill water increases the level of deposits and corrosion and may lead to boiler damage.

- Thoroughly flush the entire heating system prior to filling it with water.
- Only use fill water of potable quality.
- Soften fill water with hardness exceeding 3.0 mmol/l, e.g. use a small softening system for heating water (see Vitoset price list).
- An antifreeze additive suitable for heating systems can be added to the fill water.

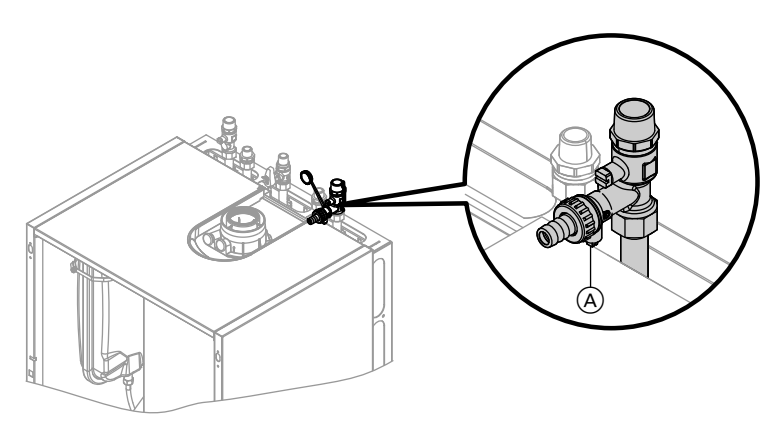

Shown with connection set for finished walls (accessory)

- 1. Check the pre-charge pressure of the diaphragm expansion vessel.
- **2.** Close the gas shut-off valve.
- Fill heating system via boiler drain & fill valve (A) in the heating return (at the connection set on the side or above the boiler). (Minimum system pressure > 1.0 bar).

#### Note

If the control unit has not been switched ON prior to filling the system, then the servomotor of the diverter valve will still be in its central position, and the system will be completely filled.

#### Note

Lever on value (B) must be in the "I.h." position.

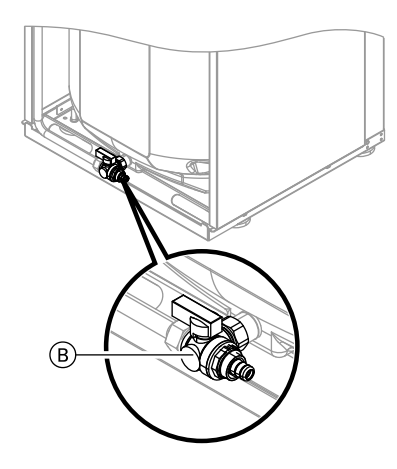

 If the control unit had already been switched ON before filling began: Switch control unit ON and activate filling program (see next steps).

#### Note

For function and details of the fill program, see page 137. 5. Close boiler drain & fill valve (A).

# Activating filling function with weather-compensated control units:

- Press OK and ≡ simultaneously for approx. 4 s.
- 2. "Service functions"
- 3. "Filling"
- Ending filling function: Press OK or <sup>s</sup>

#### Activating filling function with constant temperature control units:

- Press OK and ≡ simultaneously for approx. 4 s.
- Select ► "④" and confirm with OK. The display shows "bF on" when the filling function is activated.
- 3. Ending filling function: Press ⇒.

### Selecting the language (if required) – only for weather-compensated control units

#### Note

At the commissioning stage, the display is in German (default setting)

#### Extended menu:

- 1. 🗮
- 2. "Settings"

3. "Language"

| Sprache      |  |      |
|--------------|--|------|
| Deutsch      |  | DE 🗹 |
| Cesky        |  | CZ 🗆 |
| Dansk        |  | DK 🗆 |
| English      |  | GB□  |
| Wählen mit 🗢 |  |      |

4. Set the required language with  $\blacktriangle/\nabla$ .

# Setting the time and date (if required) – only for weather-compensated control units

During commissioning, or after prolonged time out of use, the time and date need to be reset.

- 2. "Settings"
- 3. "Time / Date"

#### Extended menu:

4. Set current time and date.

1. 🗮

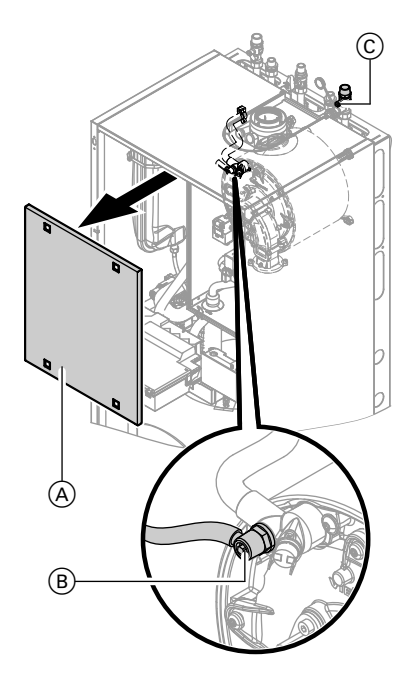

# Venting the boiler

- 1. Close the shut-off valves on the heating water side.
- **2.** Remove cover panel  $\triangle$ .
- **3.** Connect the drain hose on valve (B) with a drain.
- Open air vent valve 

   B and fill valve
   C in the heating return and vent
   using mains pressure (flush) until no
   more air noise can be heard.
- 5. Close valve (B) and fill valve (C) in the heating return, and open the shut-off valves on the heating water side.

# Venting the heating system

- 1. Close the gas shut-off valve and switch the control unit ON.
- **2.** Activate venting program (see next steps).

#### Note

For function and sequence of the venting program, see page 137.

3. Check the system pressure.

# Activating venting function with weather-compensated control unit:

- Press OK and ≡ simultaneously for approx. 4 s.
- 2. "Service functions"
- 3. "Venting"
- Ending venting function: Press OK or <sup>▲</sup>.

#### Activating venting function with constant temperature control unit:

- Press OK and ≡ simultaneously for approx. 4 s.
- Select ► "(5)" and confirm with OK. When the venting function is activated, "EL on" is shown on the display.
- 3. Ending venting function: Press ↔.

# Filling siphon with water

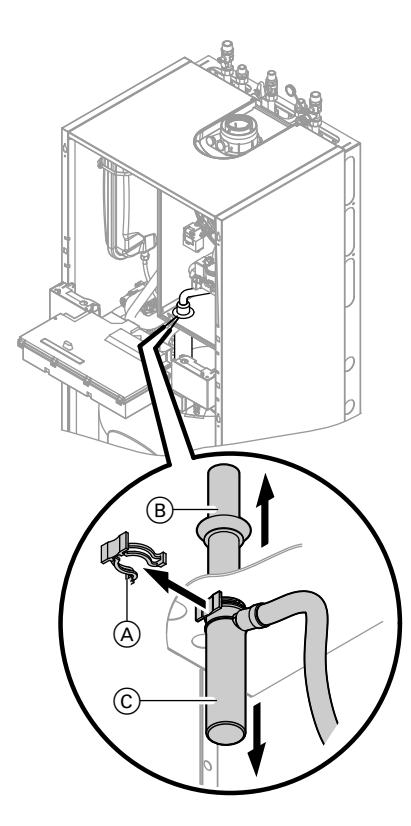

- 1. Pivot control unit forward.
- **2.** Pull retaining clip  $\triangle$  off.
- **3.** Pull filler pipe (B) upwards.
- **4.** Pull off trap <sup>(C)</sup> downwards.
- 5. Fill siphon with water and reassemble.
- 6. Check that the condensate pipe is connected correctly to the siphon and heat exchanger.
- 7. Refit cover panel.
- **8.** Secure control unit back in operating position.

### Designating heating circuits – only for weather-compensated control units

In the delivered condition, the heating circuits are designated "Heating circuit 1", "Heating circuit 2" and "Heating circuit 3" (if installed). If the system user prefers, the heating circuits can be designated differently to suit the specific system.

cuits:

Enter names for heating cir-Operating instructions

# Checking the gas type

The boiler is equipped with an electronic combustion controller that adjusts the burner for optimum combustion in accordance with the prevailing gas quality.

Consequently, for natural gas there is no adjustment required across the entire Wobbe index range.

The boiler can be operated in the Wobbe index range 9.5 to 15.2 kWh/m<sup>3</sup> (34.2 to 54.7 MJ/m<sup>3</sup>).

- Convert the burner for operation with LPG (see "Gas type conversion" on page 30).
- **1.** Determine the gas type and Wobbe index by asking your local gas supply utility or LPG supplier.
- 2. For operation with LPG, convert the gas type (see page 30).
- 3. Record the gas type in the service report on page 156.

# Gas type conversion (only for operation with LPG)

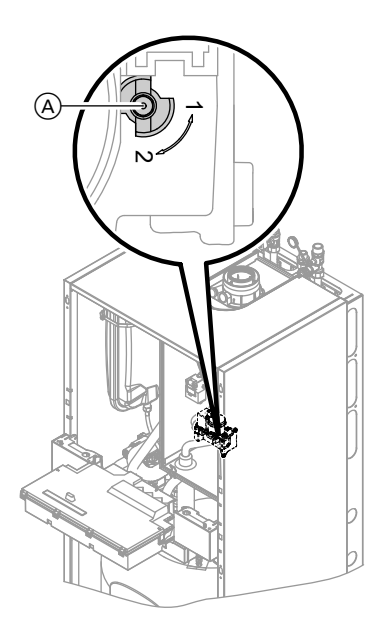

- 1. Set adjusting screw (A) at the gas train to "2".
- 2. Switch ON/OFF switch <sup>(III)</sup> ON.
- **3.** Select the gas type in coding address "82".
  - Call up code 2.
  - Call up "General" (weather-compensated control units) or
     Group "1" (constant temperature
  - control units) In coding address "11", select value "9".
  - In coding address "82", select value "1" (LPG operation).
  - In code "11" select value ≠ "9".
  - End service functions.
- 4. Open the gas shut-off valve.
- 5. Affix label "G31" (supplied with the technical documentation) adjacent to the type plate on the cover panel.

# Function sequence and possible faults

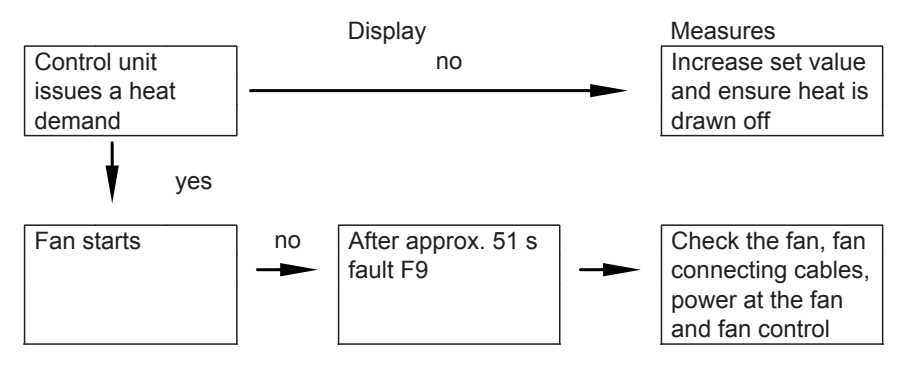

5458 303 GB

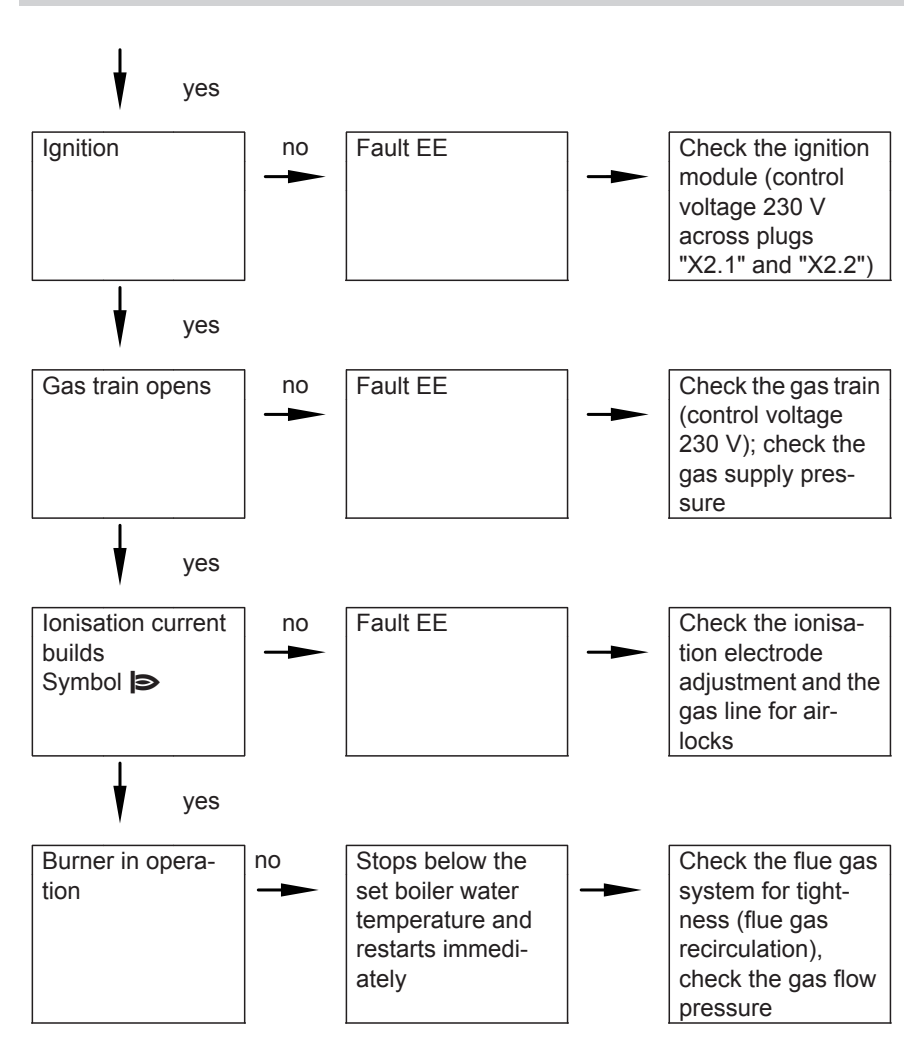

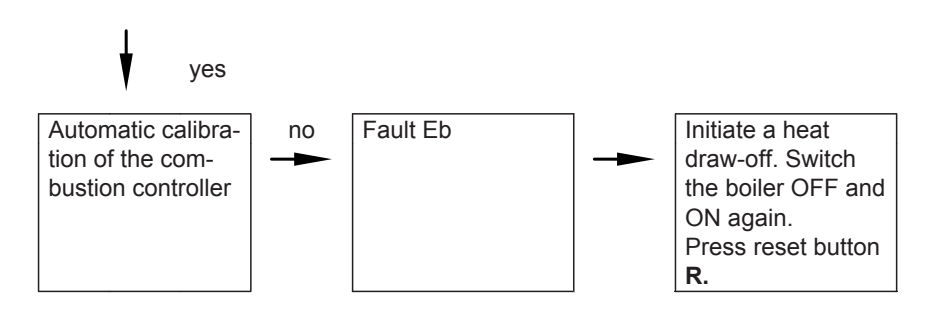

For further fault details, see page 102.

# Checking the static and supply pressure

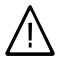

#### Danger

CO build-up as a result of an incorrect burner setup can have serious health implications.

Carry out a CO test prior to and after work on gas equipment.

#### Operation with LPG

Flush the LPG tank twice during commissioning/replacement. Vent the tank and gas supply lines thoroughly after flushing.

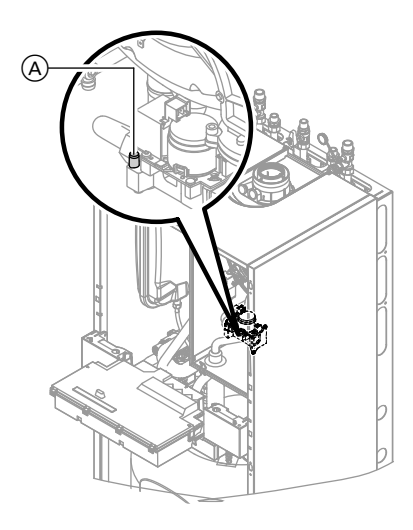

- 1. Close the gas shut-off valve.
- Release the screw inside test nipple "PE" (A) at the gas train but do not remove it; then connect the pressure gauge.
- 3. Open the gas shut-off valve.
- Measure the static pressure and record it in the service report on page 156.
   Set value: max. 37 mbar

5. Start the boiler.

#### Note

During commissioning, the boiler can enter a fault state because of airlocks in the gas line. After approx. 5 s, press the reset button **R** (see operating instructions) to reset the burner.

6. Check the supply (flow) pressure.

#### Set value:

- Natural gas: 20 mbar
- LPG: 37 mbar

#### Note

Use suitable test equipment with a resolution of at least 0.1 mbar to measure the supply pressure.

- Record the actual value in the service report on page 156. Take the action shown in the following table.
- 8. Shut down the boiler, close the gas shut-off valve, remove the pressure gauge and close test nipple (A) with the screw.
- **9.** Open the gas shut-off valve and start the boiler.

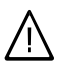

#### Danger

Gas escaping from the test nipple leads to a risk of explosion.

Check test nipple (A) for tightness.

| Supply (flow) pres-<br>sure for natural | Supply (flow)<br>pressure for LPG | Measures                                                                                                    |
|-----------------------------------------|-----------------------------------|----------------------------------------------------------------------------------------------------|
| gas                                     |                                   |                                                                                                    |
| below 15 mbar                           | below 25 mbar                     | Do not start the boiler. Notify your gas supply utility or LPG supplier.                                                                                                    |
| 15 to 25 mbar                           | 25 to 45 mbar                     | Start the boiler.                                                                                                    |
| above 25 mbar                           | above 45 mbar                     | Install a separate gas pressure governor<br>upstream of the system and regulate the<br>pre-charge pressure to 20 mbar for natu-<br>ral gas or 37 mbar for LPG. Notify your<br>gas supply utility or LPG supplier. |

## Setting the maximum output

You can limit the maximum output for **heating operation**. The limit is set via the modulation range. The max. adjustable heating output is limited upwards by the boiler coding card.

#### Weather-compensated control unit:

- 2. "Service functions"
- 1. Press OK and **E** simultaneously
  - for approx. 4 s.

5458 303 GB

3. "Max. output"

- "Change?" Select "Yes". A value flashes on the display (e.g. "85"). In the delivered condition, this value represents 100 % of rated output.
- 5. Select required value.

#### Constant temperature control unit:

- Press OK and simultaneously for approx. 4 s.
- Select ) "3" and confirm with OK. A value flashes on the display (e.g. "85") and "> appears. In the delivered condition, this value represents 100 % of rated output.
- **3.** Select required value and confirm with **OK**.

# Checking the balanced flue system tightness (annular gap check)

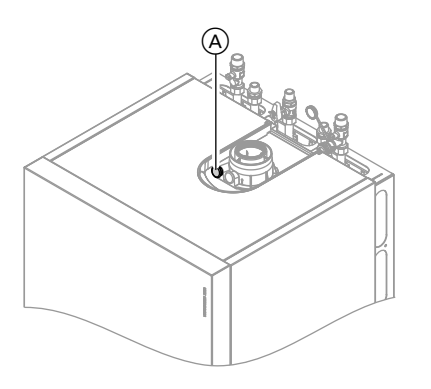

(A) Combustion air port (ventilation air)

For balanced flue systems tested together with the wall mounted gas fired boiler, the requirement for a tightness test during commissioning by the flue gas inspector is not applicable. We recommend that your heating engineer carries out a simple leak/tightness test during the commissioning of your system. For this, it would be sufficient to check the  $CO_2$  or  $O_2$  concentration in the combustion air at the annular gap of the balanced flue pipe.

The flue pipe is deemed to be gas-tight if the  $CO_2$  concentration in the combustion air is no higher than 0.2 % or the  $O_2$  concentration is at least 20.6 %. If actual  $CO_2$  values are higher or  $O_2$  values are lower, then pressure test the flue pipe with a static pressure of 200 Pa.

## **Burner removal**

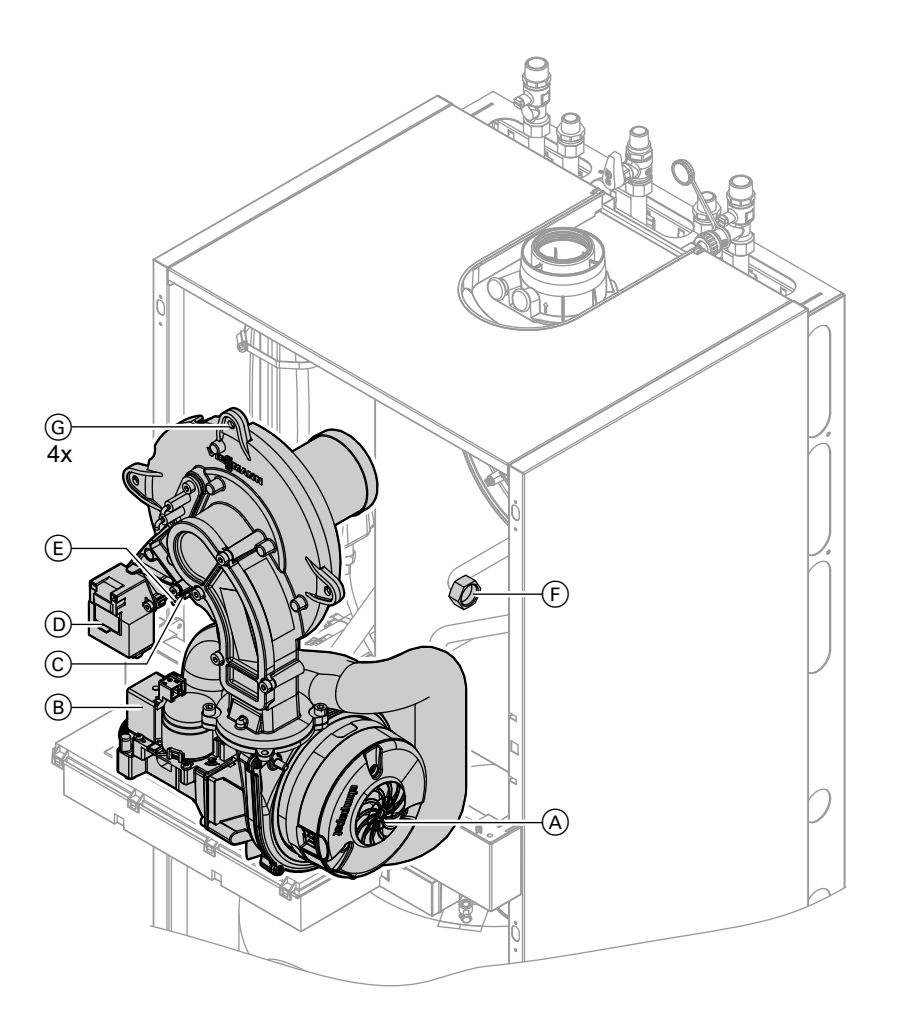

- **2.** Close the gas shut-off valve and safeguard against reopening.
- Pull electrical cables from fan motor

   (A), gas valve (B), ionisation electrode (C), ignition unit (D) and earth tab (E).
- **4.** Release gas supply pipe fitting  $\bigcirc$ .

- 5. Undo four screws (G) and remove the burner.
- Please note Prevent damage to the wire gauze. Never rest the burner on the gauze assembly.

### Checking the burner gasket and the burner gauze assembly

Check burner gasket A and burner gauze assembly E for damage and replace, if required.

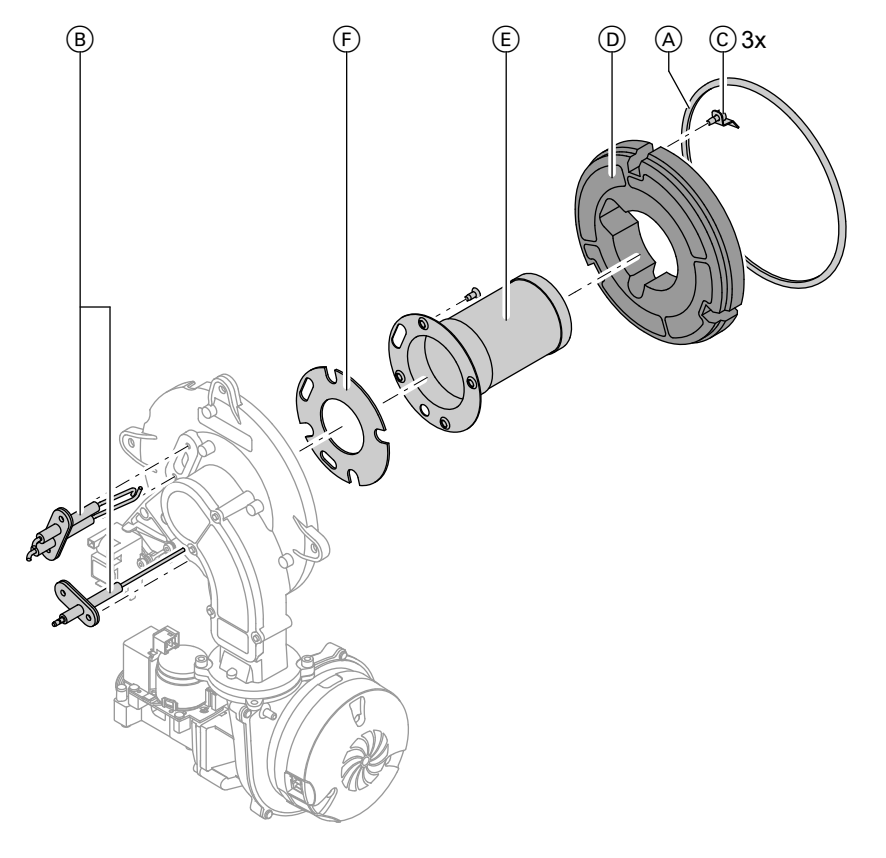

**1.** Remove electrodes (B).

2. Undo three retaining clips (C) at thermal insulation ring (D) and remove thermal insulation ring (D).
- Undo four Torx screws and remove burner gauze assembly (E) with its gasket (F).
- **5.** Refit thermal insulation ring  $\bigcirc$ .
- 6. Refit electrodes (B). Torque: 4.5 Nm.
- Insert and secure a new burner gauze assembly (E) with a new gasket (F). Torque: 3.5 Nm.

## Checking and adjusting the ignition and ionisation electrodes

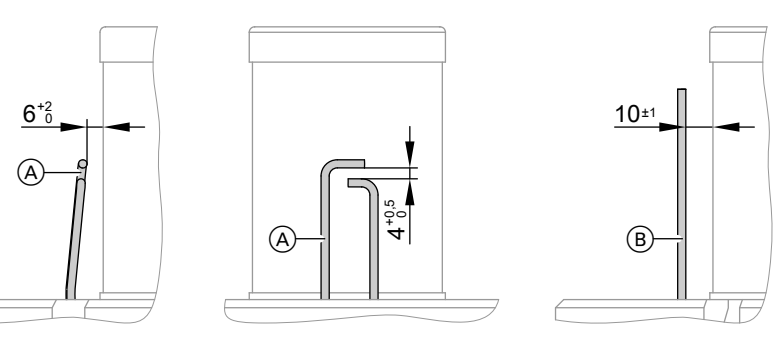

- (A) Ignition electrodes
- 1. Check the electrodes for wear and contamination.
- 2. Clean the electrodes with a small brush (not with a wire brush) or sand paper.
- (B) Ionisation electrode
- 3. Check the electrode gaps. If the gaps are not as specified or the electrodes are damaged, replace and align the electrodes together with new gaskets. Tighten the electrode fixing screws with 4.5 Nm.

## Cleaning the heat exchanger and fitting the burner

- Please note
- Scratches on parts that are in contact with flue gas can lead to corrosion. **Never use brushes to clean the heat exchanger.**

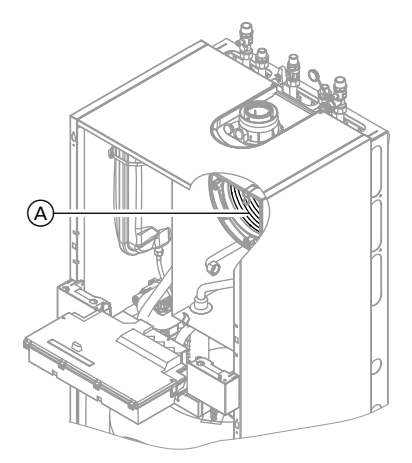

- 1. Use a vacuum cleaner to remove residues from heat exchanger (A) inside the combustion chamber.
- If required, spray slightly acidic, chloride-free cleaning agents based on phosphoric acid onto heat exchanger (A) and let the solution soak in for approx. 20 min.

- **3.** Thoroughly flush heat exchanger (A) with water.
- Install the burner. Fit the screw with a serrated washer as well as the remaining screws, then apply torque diagonally with 8.5 Nm.
- **5.** Fit the gas supply pipe with a new gasket.
- 6. Check the gas connections for tightness.

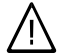

#### Danger

Escaping gas leads to a risk of explosion. Check all fittings for gas tightness.

7. Connect the electrical cables/leads to each corresponding component.

## Checking the condensate drain and cleaning the siphon

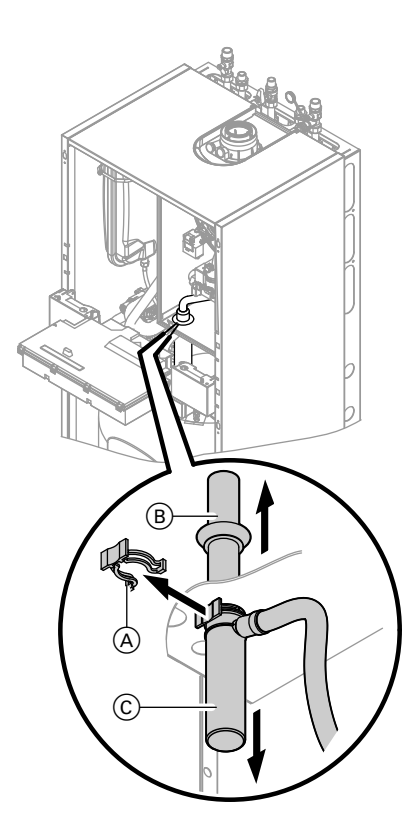

- 1. Check that the condensate can drain freely at the siphon.
- 2. Pull retaining clip (A) off.
- **3.** Pull filler pipe B upwards.
- **4.** Pull off trap <sup>(C)</sup> downwards.
- 5. Pull the condensate hose from trap ©.
- 6. Clean the siphon.
- 7. Fill siphon with water and reassemble.
- Check that the condensate pipe is connected correctly to the siphon and heat exchanger.

## Checking the anode connection

Check that the earth lead is connected to the magnesium anode.

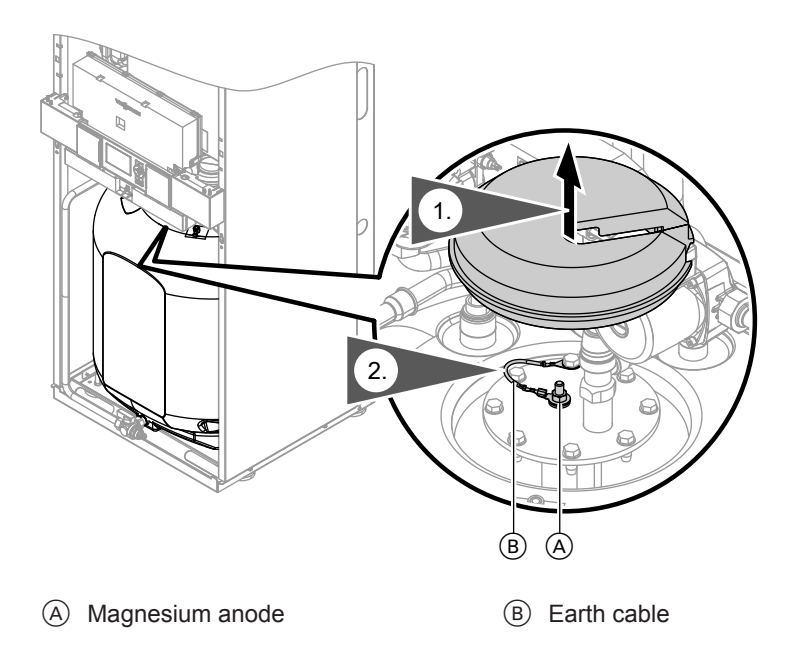

## Testing the anode earth current with an anode tester

#### Note

We recommend that the magnesium anode function is checked annually. This function test can be carried out without interrupting operation, by measuring the earth current with an anode tester.

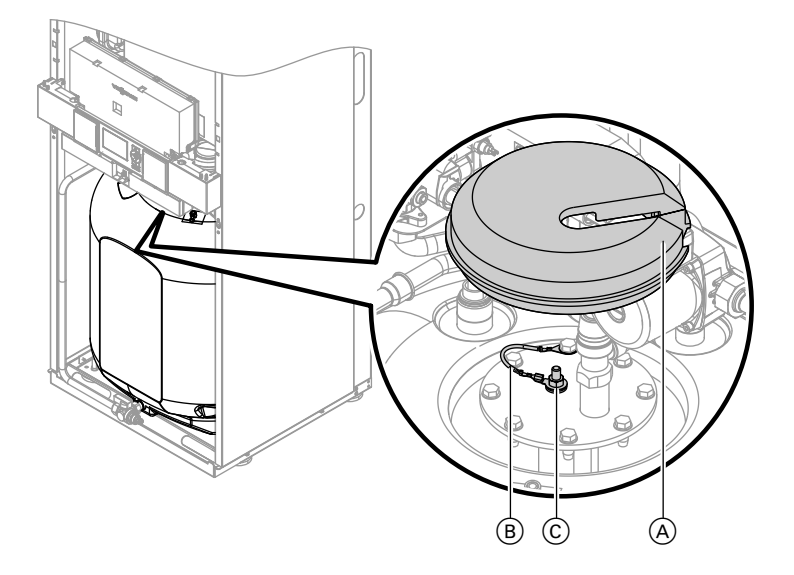

- **1.** Remove cover  $\triangle$ .
- **2.** Pull earth lead B from tab C.
- Connect the tester (up to 5 mA) in series between tab C and earth cable B.
  - The anode is OK if the indicated current is > 0.3 mA.
  - Visually inspect the anode if the current measures < 0.3 mA, or if there is no current at all (see page 44).

## Draining the boiler on the DHW side

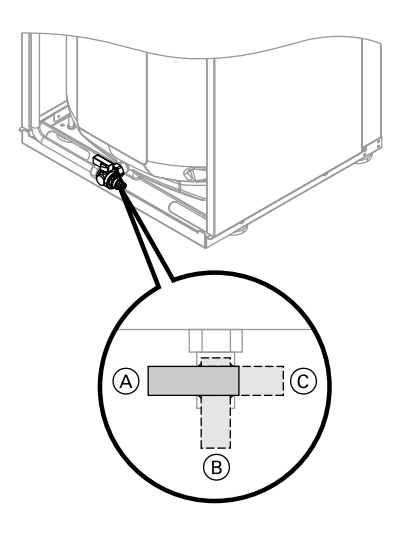

1. Connect hose to drain valve and route into a suitable container or drain outlet.

#### Note

Ensure adequate ventilation in the DHW pipework.

- Turn drain valve from lever position

   A to lever position B or C as required.
  - Lever position (B): Drain heating system excluding cylinder via the cold water connection.
  - Lever position (C): Drain heating system and cylinder via the DHW connection. Cold water connection remains filled.

## Cleaning the primary store

#### Note

EN 806 specifies a visual inspection and (if required) cleaning every two years after the cylinder has been taken into use and thereafter according to requirements.

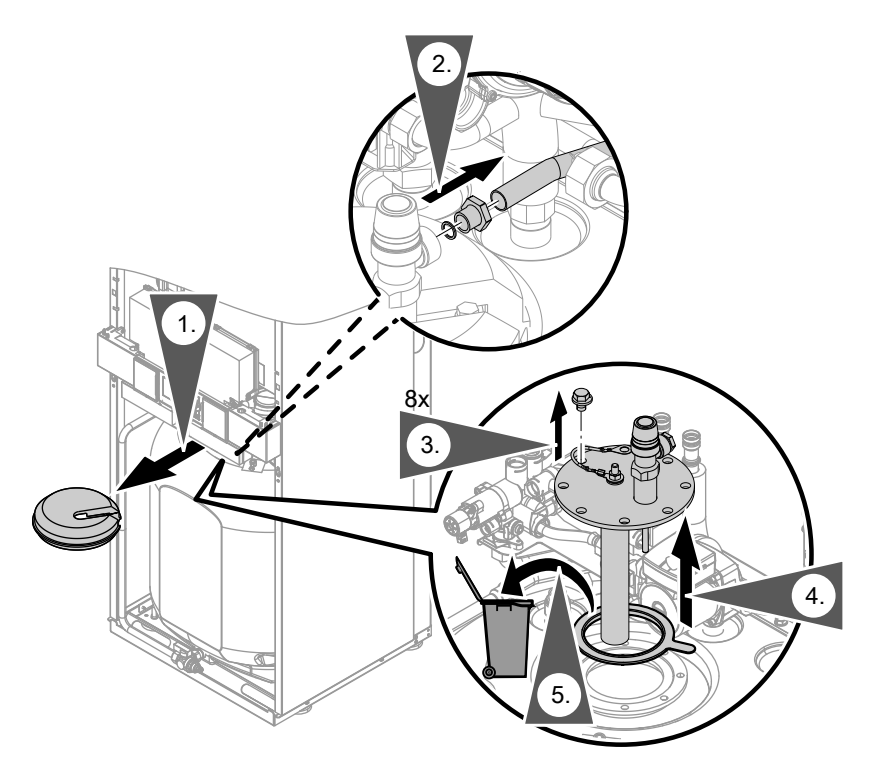

- **1.** Drain the primary store.
- 2. Remove flange lid.
- 3. Disconnect the primary store from the pipework to prevent contamination from entering the pipe system.
- 4. Remove loose deposits with a high pressure cleaner.
  - **Please note** 
    - When cleaning the inside, only use plastic cleaning utensils.

- 5. Use a chemical cleaning agent to remove hard deposits that cannot be removed by a high pressure cleaner.
- **6.** Thoroughly flush the primary store after cleaning.

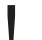

#### Please note

Never use hydrochloric acid based cleaning agents.

### Checking and replacing the magnesium anode (if required)

Check the magnesium anode. If it is discovered that the anode has degraded to 10 to 15 mm Ø, we recommend replacing the magnesium anode.

### Returning the primary store into use

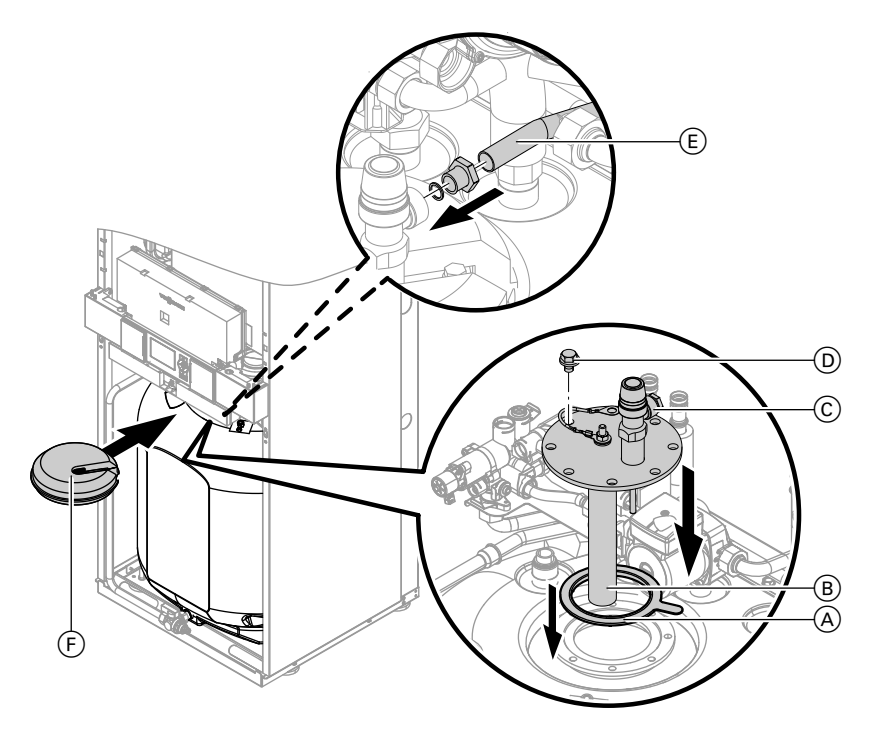

- 1. Reconnect the primary store to the pipework.
- 2. Insert new gasket (A) underneath flange lid (B).

7. Fill the primary store with drinking

## Further details regarding the individual steps (cont.)

- **3.** Fit flange lid (B) and tighten eight screws (D) with up to 25 Nm.
- **4.** Push earth cable  $\bigcirc$  onto tab.
- 5. Install the drain line T&P value E.

## Checking the diaphragm expansion vessel and system pressure

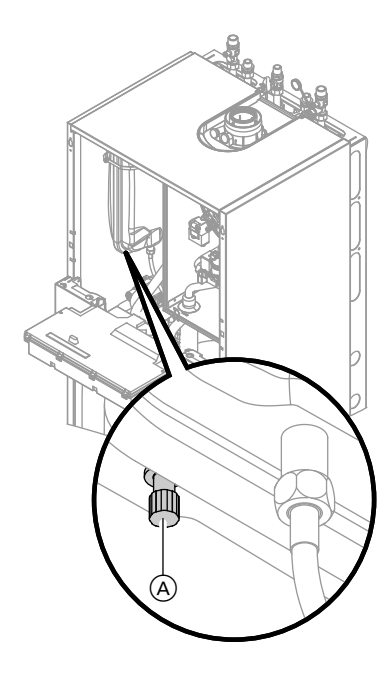

#### Note

6. Fit cover (F).

water.

Carry out this test on a cold system.

- 1. Drain the system, until the pressure gauge indicates "0".
- 2. If the diaphragm expansion vessel inlet pressure is lower than the static system pressure: Top up with nitrogen via connection (A), until the inlet pressure is 0.1 to 0.2 bar.
- Top up your heating system with water and vent until the filling pressure of a cooled system is 0.1 to 0.2 bar higher than the inlet pressure of the diaphragm expansion vessel. Permiss. operating pressure: 3 bar

## Checking the pre-charge pressure and the DHW expansion vessel (if installed)

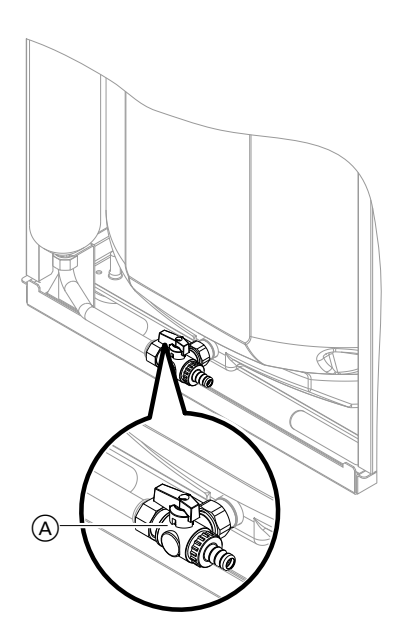

- 1. Check the static pressure of the DHW line downstream of the pressure reducer and adjust if required. Set value: max. 3.0 bar
- 2. Close the on-site shut-off valve in the cold water line.
- **3.** Turn lever on valve (A) to the "front" position.
- Check the pre-charge pressure of the DHW expansion vessel and adjust if required. Set value: Static pressure minus 0.2 bar
- Turn lever on valve (A) back to the "I.h." position and open the on-site shut-off valve in the cold water line.

## Checking all gas equipment for tightness at operating pressure

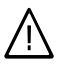

#### Danger

Escaping gas leads to a risk of explosion. Check gas equipment for tightness.

#### Note

For the tightness test, use only suitable and approved leak detecting agents (EN 14291) and devices. Leak detecting agents with unsuitable constituents (e.g. nitrites, sulphides) can lead to material damage.

Remove residues of the leak detecting agent after testing.

## Checking the combustion quality

The electronic combustion controller automatically ensures an optimum combustion quality. The combustion values only need to be checked during commissioning and maintenance. For this, check the  $CO_2$  or  $O_2$  content. For a description of the electronic combustion controller functions, see page 143.

5458 303 GB

#### Note

Operate the appliance with uncontaminated combustion air to prevent operating faults and damage.

#### CO<sub>2</sub> or O<sub>2</sub> content

- The CO<sub>2</sub> content must be within the following limits (upper and lower output):
  - 7.7 to 9.2 % for natural gas H
  - 9.3 to 10.9 % for LPG P
- For all gas types, the O<sub>2</sub> content must be between 4.4 and 6.9 %.

If the actual  $CO_2$  or  $O_2$  values lie outside their respective ranges, proceed with the following steps:

- Checking the balanced flue system for tightness, see page 34.
- Checking the ionisation electrode and connecting cable, see page 37.

#### Note

During commissioning, the combustion controller carries out an automatic calibration. Only test the emissions approx. 30s after the burner has started.

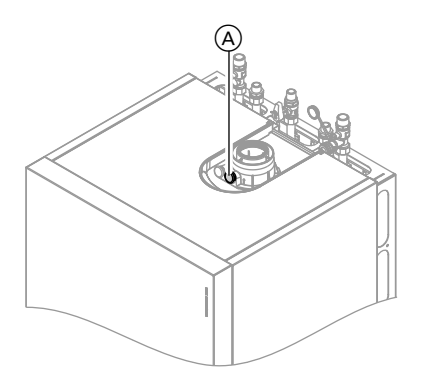

- 2. Open the gas shut-off valve, start the boiler and create a heat demand.
- **3.** Select the lower output (see page 48).

- Check the CO<sub>2</sub> content. Should the actual value deviate from the above ranges by more than 1 %, implement steps from page 46.
- **5.** Enter actual values into the service report.
- 6. Select the upper output (see page 48).
- Check the CO<sub>2</sub> content. Should the actual value deviate from the above ranges by more than 1 %, implement steps from page 46.
- 8. After testing, press OK.
- **9.** Enter actual values into the service report.

Service

# Selecting the upper/lower output for weather-compensated control units:

- Press OK and ≡ simultaneously for approx. 4 s.
- 2. "Actuator test"
- Select the lower output: Select "Base load" "ON" and confirm with OK.
- Select the upper output: Select "Full load" "ON" and confirm with OK.

# Selecting the upper/lower output for constant temperature control units:

 Press OK and ≡ simultaneously for approx. 4 s.
 "
 " flashes on the display.

- Select ▶ "⊄" and confirm with OK. The display shows "I" and "on" flashes.
- Select the lower output: Press OK, "on" will be displayed permanently.
- Select the upper output: Press <sup>▲</sup>.
- 5. Select "2" with ▶ and confirm with OK.
- 6. Exit output selection with **5**.

## Matching the control unit to the heating system

Subject to the equipment level, the control unit must be matched to the system. Various system components are recognised automatically by the control unit and the relevant codes are adjusted automatically.

- For the selection of an appropriate scheme, see the following diagrams.
- For coding steps, see page 64.

#### System version 1

#### One heating circuit without mixer A1

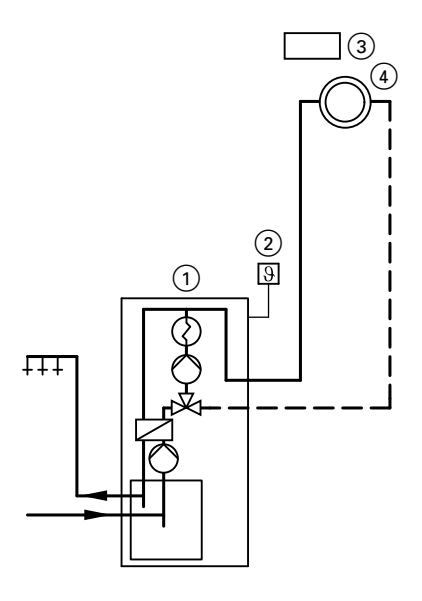

- 1 Vitodens 222-F
- Outside temperature sensor (only for weather-compensated control units)
- ③ Vitotrol 100 (only for constant temperature control units)
- (4) Heating circuit without mixer A1 (heating circuit 1)

| Function/system components                        | Code   |                |
|---------------------------------------------------|--------|----------------|
|                                                   | Adjust | Delivered con- |
|                                                   |        | dition         |
| Operation with LPG                                | 82:1   | 82:0           |
| System with DHW circulation pump:                 |        |                |
| DHW circulation pump connection at extension AM1, | _      | 34:0           |
| terminal A2                                       |        |                |

#### System version 2

One heating circuit with mixer M2 and a low loss header

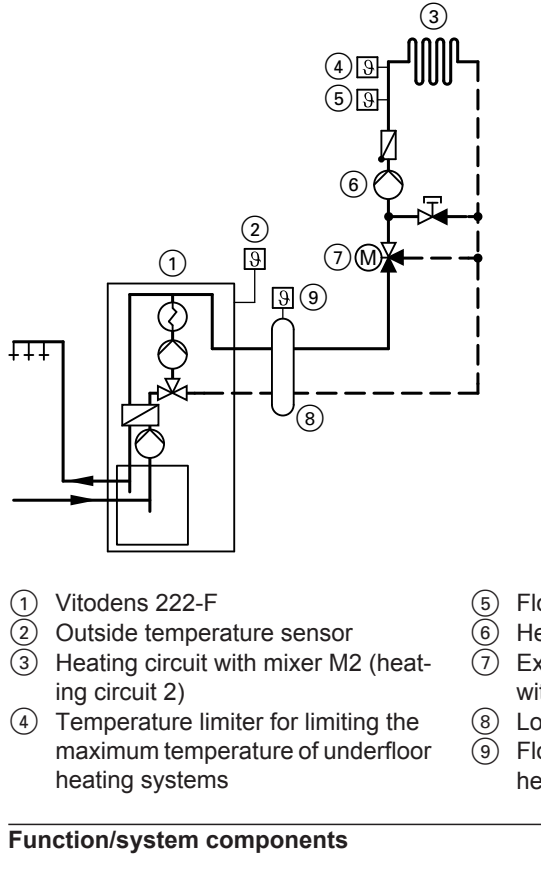

- 5 Flow temperature sensor M2
- 6 Heating circuit pump M2
- ⑦ Extension kit for one heating circuit with mixer M2
- 8 Low loss header
- (9) Flow temperature sensor, low loss header

| Function/system components                                                                                                    | Code   |                          |
|----------------------------------------------------------------------------------------------------|--------|--------------------------|
|                                                                                                    | Adjust | Delivered con-<br>dition |
| Operation with LPG                                                                                                    | 82:1   | 82:0                     |
| System <b>only</b> with one heating circuit with mixer with extension kit for mixer (without unregulated heating circuit) with DHW heating | 00:4   | 00:6                     |
| System with DHW circulation pump:                                                                                                    |        |                          |

| Function/system components                                    | Code   |                          |
|---------------------------------------------------------------|--------|--------------------------|
|                                                               | Adjust | Delivered con-<br>dition |
| DHW circulation pump connection at extension AM1, terminal A2 | _      | 34:0                     |
| System with low loss header                                   | 04:0   | 04:1                     |

#### System version 3

#### One heating circuit without mixer A1 and one heating circuit with mixer M2

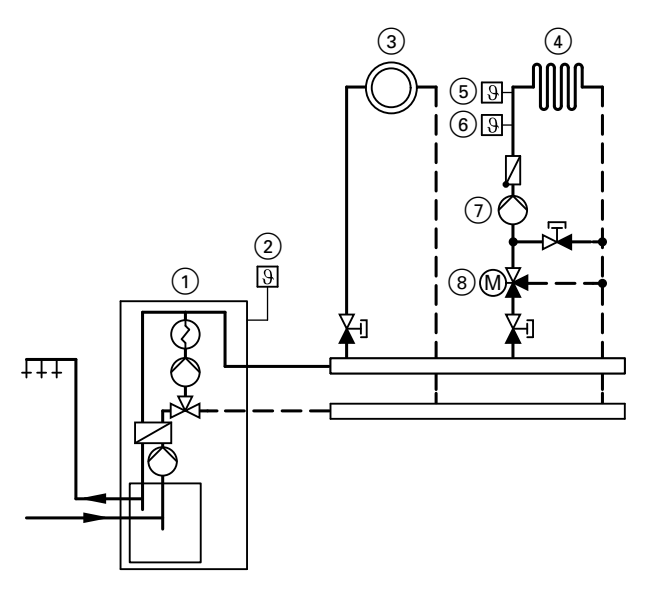

- 1 Vitodens 222-F
- 2 Outside temperature sensor
- Heating circuit without mixer A1 (heating circuit 1)
- Heating circuit with mixer M2 (heating circuit 2)
- (5) Temperature limiter for limiting the maximum temperature of underfloor heating systems
- 6 Flow temperature sensor M2
- ⑦ Heating circuit pump M2
- (8) Extension kit for one heating circuit with mixer M2

#### Note

The flow rate of the heating circuit without mixer must be at least 30 % greater than the flow rate of the heating circuit with mixer.

| Function/system components                                                                                                    | Code   |                          |
|----------------------------------------------------------------------------------------------------|--------|--------------------------|
|                                                                                                    | Adjust | Delivered con-<br>dition |
| Operation with LPG                                                                                                    | 82:1   | 82:0                     |
| System <b>only</b> with one heating circuit with mixer with extension kit for mixer (without unregulated heating circuit) with DHW heating | 00:4   | 00:6                     |
| System <b>with</b> DHW circulation pump:<br>DHW circulation pump connection at extension AM1,<br>terminal A2                               | _      | 34:0                     |

#### System version 4

One heating circuit without mixer A1, one heating circuit with mixer M2 and system separation

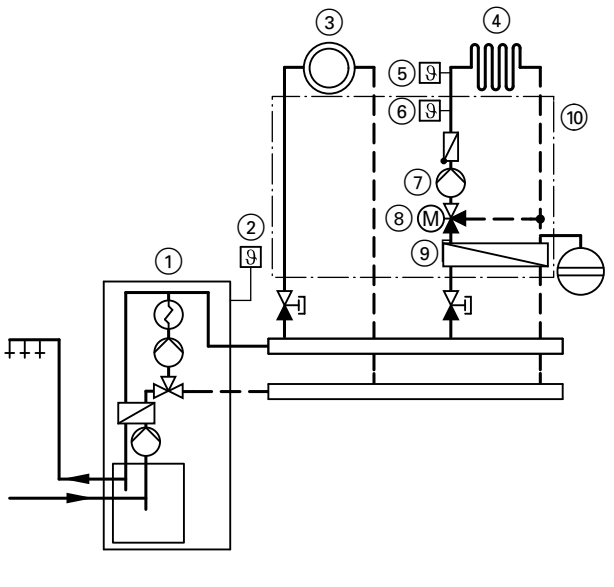

1 Vitodens 222-F

- (3) Heating circuit without mixer A1 (heating circuit 1)
- (4) Heating circuit with mixer M2 (heating circuit 2)
- (5) Temperature limiter for limiting the maximum temperature of underfloor heating systems
- 6 Flow temperature sensor M2

- (7) Heating circuit pump M2
- (8) Extension kit for one heating circuit with mixer M2
- Heat exchanger for system separation
- Assembly kit with mixer (accessory)

| Function/system components                                                                                                    | Code   |                          |
|----------------------------------------------------------------------------------------------------|--------|--------------------------|
|                                                                                                    | Adjust | Delivered con-<br>dition |
| Operation with LPG                                                                                                    | 82:1   | 82:0                     |
| System <b>only</b> with one heating circuit with mixer with extension kit for mixer (without unregulated heating circuit) with DHW heating | 00:4   | 00:6                     |
| System <b>with</b> DHW circulation pump:<br>DHW circulation pump connection at extension AM1,<br>terminal A2                               | _      | 34:0                     |

#### System version 5

One heating circuit without mixer, one heating circuit with mixer M2 (with extension kit), one heating circuit with mixer M3 (with extension kit) and low loss header (with/without DHW heating)

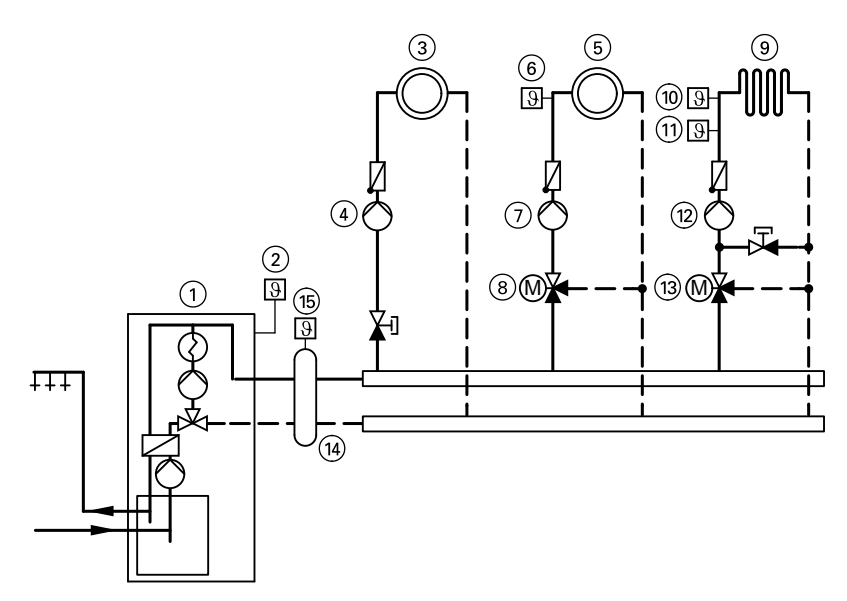

- 1 Vitodens 222-F
- 2 Outside temperature sensor
- Heating circuit without mixer A1 (heating circuit 1)
- (4) Heating circuit pump A1
- Heating circuit with mixer M2 (heating circuit 2)
- 6 Flow temperature sensor M2
- (7) Heating circuit pump M2
- (8) Extension kit for one heating circuit with mixer M2
- Heating circuit with mixer M3 (heating circuit 3)

- (1) Temperature limiter for limiting the maximum temperature of underfloor heating systems
- (1) Flow temperature sensor M3
- (12) Heating circuit pump M3
- Extension kit for one heating circuit with mixer M3
- (14) Low loss header
- Flow temperature sensor, low loss header

| Function/system components                            | Code   |                |
|-------------------------------------------------------|--------|----------------|
|                                                       | Adjust | Delivered con- |
|                                                       |        | dition         |
| Operation with LPG                                    | 82:1   | 82:0           |
| System only with two heating circuits with mixer with | 00:8   | 00:10          |
| extension kit for mixer (without unregulated heating  |        |                |
| circuit) with DHW heating                             |        |                |
| Heating circuit pump A1 connection at extension       | —      | 33:1           |
| AM1, terminal A1                                      |        |                |
| DHW circulation pump connection at extension AM1,     | —      | 34:0           |
| terminal A2                                           |        |                |
| System with low loss header                           | 04:0   | 04:1           |

# Adjusting the heating curves (only for weather-compensated control units)

The heating curves illustrate the relationship between the outside temperature and the boiler water or flow temperature.

To put it simply, the lower the outside temperature, the higher the boiler water or flow temperature.

The room temperature, again, depends on the boiler water or the flow temperature.

#### Note

If the heating system includes heating circuits with mixers, then the flow temperature of the heating circuit without mixer is higher by a selected differential (8 K in the delivered condition) than the flow temperature of the heating circuits with mixers.

The differential temperature can be changed at coding address 9F.

Settings in the delivered condition:

- Slope = 1.4
- Level = 0

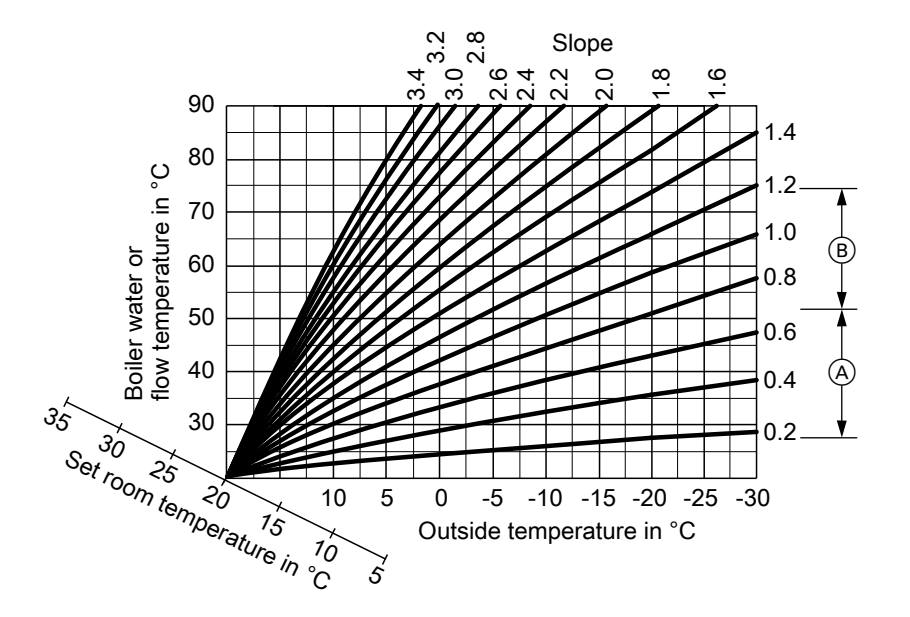

- (A) Heating curve slope for underfloor heating systems
- (B) Heating curve slope for low temperature heating systems (according to the Energy Savings Order [Germany])

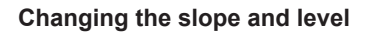

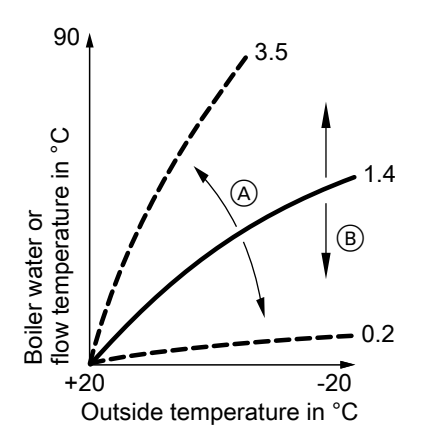

- (A) Changing the slope
- (B) Changing the level (vertical parallel offset of the heating curve)

#### Extended menu:

- 1. 🗮
- 2. "Heating"
- 3. Select heating circuit.
- 4. "Heating curve"
- 5. "Slope" or "Level"
- **6.** Select heating curve according to the system requirements.

#### Adjusting the set room temperature

Standard room temperature

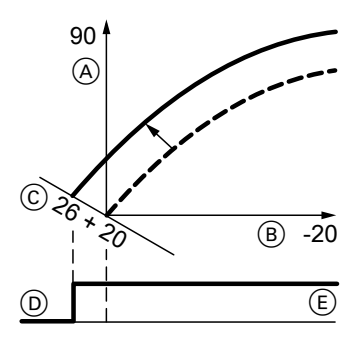

# Example 1: Adjustment of the standard room temperature from 20 to 26°C

- Boiler water temperature or flow temperature in °C
- B Outside temperature in °C
- © Set room temperature in °C
- D Heating circuit pump "OFF"
- (E) Heating circuit pump "ON"

Adjustment of the standard room temperature:

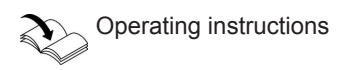

#### **Reduced room temperature**

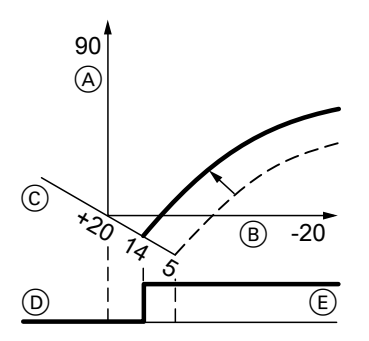

- © Set room temperature in °C
- D Heating circuit pump "OFF"
- (E) Heating circuit pump "ON"

#### Adjustment of the reduced room temperature:

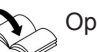

Operating instructions

Example 2: Adjustment of reduced room temperature from 5  $^\circ\text{C}$  to 14  $^\circ\text{C}$ 

- (A) Boiler water temperature or flow temperature in °C
- B Outside temperature in °C

## Connecting the control unit to the LON system (only for weathercompensated control units)

The LON communication module (accessories) must be plugged in.

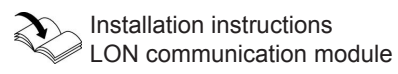

#### Note

The data transfer via LON can take several minutes.

Single boiler system with Vitotronic 200-H and Vitocom 300 (example)

Set the LON subscriber numbers and further functions via code 2 (see the following table).

#### Note

In the same LON system, the same number **cannot** be allocated twice. **Only one Vitotronic** may be programmed as fault manager.

| Boi                | ler control unit                                       | Vitotronic 200-H                                                                  | Vitotronic 200-H                                                                  | Vitocom                 |
|--------------------|--------------------------------------------------------|-----------------------------------------------------------------------------------|-----------------------------------------------------------------------------------|-------------------------|
|                    |                                                        |                                                                                   |                                                                                   |                         |
|                    | LON                                                    | LON                                                                               | LON                                                                               |                         |
| Sub                | oscriber no. 1                                         | Subscriber no. 10                                                                 | Subscriber no. 11                                                                 | Subscriber no.          |
| Coc                | de "77:1"                                              | Code "77:10"                                                                      | Set code "77:11"                                                                  | 99                      |
| Cor                | ntrol unit is fault                                    | Control unit is not                                                               | Control unit is not                                                               | Device is fault manager |
| mar                | nager                                                  | fault manager                                                                     | fault manager                                                                     |                         |
| Coc                | de "79:1"                                              | Code "79:0"                                                                       | Code "79:0"                                                                       |                         |
| Cor                | ntrol unit transmits                                   | The control unit                                                                  | The control unit receives the time <b>Set</b> code "81:3"                         | Device                  |
| the                | time                                                   | receives the time                                                                 |                                                                                   | receives the            |
| Coc                | de "7b:1"                                              | <b>Set</b> code "81:3"                                                            |                                                                                   | time                    |
| Cor<br>outs<br>Set | trol unit transmits<br>side temperature<br>code "97:2" | The control unit<br>receives the outside<br>temperature<br><b>Set</b> code "97:1" | The control unit<br>receives the outside<br>temperature<br><b>Set</b> code "97:1" | _                       |
| LON                | N subscriber fault                                     | LON subscriber fault                                                              | LON subscriber fault                                                              | _                       |
| mor                | nitoring                                               | monitoring                                                                        | monitoring                                                                        |                         |
| Coc                | de "9C:20"                                             | Code "9C:20"                                                                      | Code "9C:20"                                                                      |                         |

#### Carrying out a LON subscriber check

Communication with the system devices connected to the fault manager is tested with a subscriber check.

Preconditions:

- The control unit must be programmed as fault manager (code "79:1")
- The LON subscriber number must be programmed in all control units (see page 59)
- The LON subscriber list in the fault manager must be up to date (see page 59)

#### Carrying out a subscriber check:

1. Press OK and simultaneously for approx. 4 s.

- 2. "Service functions"
- 3. "Subscriber check"

 Select subscriber (e.g. subscriber 10).

The subscriber check for the selected subscriber is introduced.

- Successfully tested subscribers are designated with "OK".
- Unsuccessfully tested subscribers are designated with "Not OK".

#### Note

To carry out a new subscriber check, create a new subscriber list with menu item **"Delete list?"** 

#### Note

If the subscriber check is carried out by another control unit, the subscriber number and **"Wink"** are shown on the display for approx. 1 min.

## Scanning and resetting the "Service" display

After the limits specified in coding addresses "21" and "23" have been reached, the red fault indicator flashes and the following appears on the programming unit display:

- On a constant temperature control unit:
- The specified hours run or the specified interval with clock symbol " $\bigcirc$ " (subject to setting) and " $\checkmark$ "
- On a weather-compensated control unit: "Service" and "
  ""

#### Scanning and resetting service

Press **OK** to acknowledge a service message.

#### Note

An acknowledged service message that was not reset reappears:

- On a weather-compensated control unit, on the following Monday.
- On a constant temperature control unit, after seven days.

# After a service has been carried out (reset service)

#### Weather-compensated control unit

- 1. Press **OK** and **E** simultaneously for approx. 4 s.
- 2. "Service functions"
- 3. "Service reset"

#### Note

The selected service parameters for hours run and time interval restart at 0.

#### Constant temperature control unit

Reset code 24:1 to 24:0.

#### Note

The selected service parameters for hours run and time interval restart at 0.

## Fitting the front panels

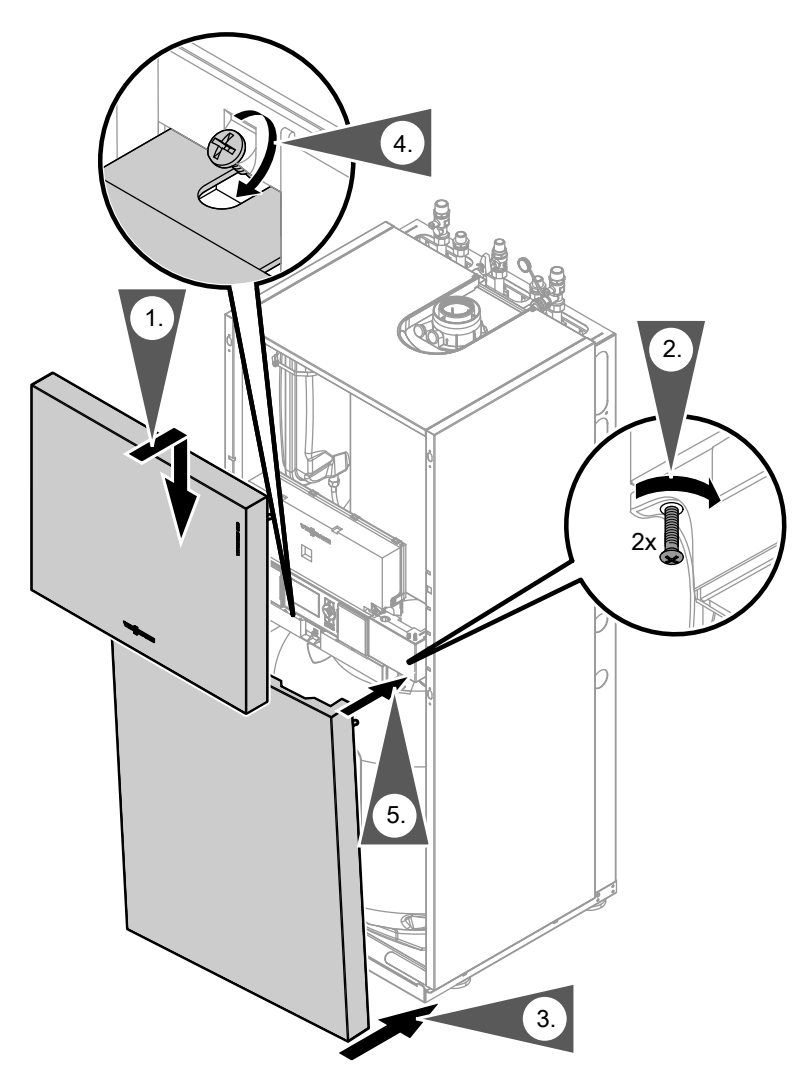

## Instructing the system user

The system installer must hand the operating instructions to the system user and instruct him/her in the operation of the system.

## Calling up coding level 1

#### Note

- On weather-compensated control units, codes are displayed as plain text.
- Codes that have no function due to the heating system equipment level or the setting of other codes are not displayed.
- Heating systems with one heating circuit without mixer and one or two heating circuits with mixer:

The heating circuit without a mixer is designated "Heating circuit 1" and the heating circuits with mixer as "Heating circuit 2" or "Heating circuit 3".

If the heating circuits were given individual designations, the selected designation and **"HC1"**, **"HC2"** or **"HC3"** appear instead.

#### Weather-compensated control unit:

- Press OK and simultaneously for approx. 4 s.
- 2. "Coding level 1"
- Select group of required coding address:
  - "General"
  - "Boiler"
  - "DHW"
  - "Heating circuit 1/2/3"
  - "All cod. or solar" In this group, all coding addresses are displayed in ascending order.
- 4. Select coding address.
- 5. Select value according to the following tables and confirm with **OK**.

 If you want to reset all codes to their delivered condition: Select "Standard setting" in "Coding level 1".

#### Note

This also resets codes from coding level 2.

#### Constant temperature control unit:

- Press OK and simultaneously for approx. 4 s.
- With ), select "①" for coding level 1 and confirm with OK.
  "I" flashes on the display for the coding addresses in group 1.
- Select group of the required coding address with ▲/▼. For example, "1" for group "General" (see following section): Confirm selected group with OK.
- Select coding address with ▲/▼.
- If you want to reset all codes to their delivered condition: Select ▶ "⑦" and confirm with OK. When "₩" flashes, confirm with OK.

#### Note

This also resets codes from coding level 2.

# General/Group "1"

Select **"General"** for weather-compensated control units (see page 64). Select **"1"** for constant temperature control units (see page 64).

## Coding

| Coding in the delivered condition |                                                                                       | Possible cha        | inge                                         |
|-----------------------------------|---------------------------------------------------------------------------------------|---------------------|----------------------------------------------|
| System design                     |                                                                                       |                     |                                              |
| 00:2                              | System version 1:<br>One heating circuit with-<br>out mixer (A1), with DHW<br>heating | 00:2<br>to<br>00:10 | For system schemes, see the following table: |

| Value<br>address<br>00: | System version | Description                                                                                                    |
|-------------------------|----------------|----------------------------------------------------------------------------------------------------|
| 2                       | 1              | One heating circuit without mixer (heating circuit 1), with DHW heating (code is adjusted automatically)                                                                                                    |
| 4                       | 2              | One heating circuit with mixer (heating circuit 2), with DHW heating                                                                                                    |
| 6                       | 3, 4           | One heating circuit without mixer (heating circuit 1) and one heating circuit with mixer (heating circuit 2), with DHW heating (code is adjusted automatically)                                                                |
| 8                       | 5              | One heating circuit with mixer (heating circuit 2) and one heating circuit with mixer (heating circuit 3), with DHW heating                                                                                                    |
| 10                      | 5              | One heating circuit without mixer (heating circuit 1), one heat-<br>ing circuit with mixer (heating circuit 2) and one heating circuit<br>with mixer (heating circuit 3), with DHW heating (code is<br>adjusted automatically) |

# General/Group "1" (cont.)

| Coding in the  | e delivered condition                                                      | Possible change     |                                                                                                    |
|----------------|----------------------------------------------------------------------------|---------------------|----------------------------------------------------------------------------------------------------|
| Internal circu | Ilation pump function                                                      |                     |                                                                                                    |
| 51:0           | Internal circulation pump<br>always starts when there<br>is a heat demand  | 51:1                | System with low loss<br>header:<br>When there is a heat<br>demand, the internal circu-<br>lation pump only starts<br>when the burner is opera-<br>tional (with pump run-on).<br>System with heating water<br>buffer cylinder:<br>When there is a heat<br>demand, the internal circu-<br>lation pump only starts<br>when the burner is opera-<br>tional (with pump run-on). |
| Subscriber n   | 0.                                                                         |                     |                                                                                                    |
| 77:1           | LON subscriber number<br>(only for weather-com-<br>pensated control units) | 77:2<br>to<br>77:99 | LON subscriber number,<br>adjustable from 1 to 99:<br>1 - 4 = Boiler<br>5 = Cascade<br>10 - 98 = Vitotronic 200-H<br>99 = Vitocom<br><i>Note</i><br><i>Allocate each number only</i><br><i>once.</i>                                                                                                    |
| Detached ho    | use/apartment building                                                     |                     |                                                                                                    |
| 7F:1           | Detached house (only for<br>weather-compensated<br>control units)          | 7F:0                | Apartment building<br>Separate adjustment of<br>holiday program and time<br>program for DHW heating,<br>as option                                                                                                    |
| Lock out con   | trols                                                                      |                     | · · · · · · · · · · · · · · · · · · ·                                                                                                    |
| 8F:0           | All control elements active                                                | 8F:1                | All control elements locked out                                                                                                    |
|                |                                                                            | 8F:2                | Only standard settings can<br>be controlled                                                                                                    |

| Coding in the delivered condition    |                                                | Possible change      |                                                                                                    |
|--------------------------------------|------------------------------------------------|----------------------|----------------------------------------------------------------------------------------------------|
| Set flow temperature for ext. demand |                                                |                      |                                                                                                    |
| 9b:70                                | Set flow temperature for external demand 70 °C | 9b:0<br>to<br>9b:127 | Set flow temperature for<br>external demand adjusta-<br>ble from 0 to 127 °C (limited<br>by boiler-specific parame-<br>ters) |

### **Boiler/Group "2"**

Select **"Boiler"** for weather-compensated control units (see page 64). Select **"2"** for constant temperature control units (see page 64).

## Coding

| Coding in the delivered condition |                                                                   | Possible change      |                                                                                                    |  |
|-----------------------------------|-------------------------------------------------------------------|----------------------|----------------------------------------------------------------------------------------------------|--|
| Single/multi-boiler system        |                                                                   |                      |                                                                                                    |  |
| 01:1                              | Do not adjust (only for<br>constant temperature<br>control units) |                      |                                                                                                    |  |
| Burner servi                      | ce in 100 hours                                                   | •                    | -<br>-                                                                                                    |  |
| 21:0                              | No service interval (hours run) selected                          | 21:1<br>to<br>21:100 | The number of hours run<br>before the burner should<br>be serviced is adjustable<br>from 100 to 10,000 h<br>One adjusting step $\triangleq$<br>100 h |  |
| Service inter                     | val in months                                                     |                      |                                                                                                    |  |
| 23:0                              | No time interval for<br>burner service                            | 23:1<br>to<br>23:24  | Interval adjustable from 1 to 24 months                                                                                                    |  |
| Service statu                     | IS                                                                | 1                    | <u> </u>                                                                                                    |  |
| 24:0                              | No <b>"Service"</b> display                                       | 24:1                 | "Service" display (the<br>address is automatically<br>set and must be manually<br>reset after a service has<br>been carried out)                     |  |
| Filling/Ventir                    | ng                                                                | ·                    | ·                                                                                                    |  |
| 2F:0                              | Venting program/fill pro-                                         | 2F:1                 | Venting program enabled                                                                                                    |  |
|                                   | gram disabled                                                     | 2F:2                 | Fill program enabled                                                                                                    |  |

Service

Code 1

## DHW/Group "3"

Select **"DHW"** for weather-compensated control units (see page 64). Select **"3"** for constant temperature control units (see page 64).

## Coding

| Coding in the delivered condition |                            | Possible change |                             |
|-----------------------------------|----------------------------|-----------------|-----------------------------|
| Enable DHW circulation pump       |                            |                 |                             |
| 73:0                              | DHW circulation pump:      | 73:1            | "ON" from once per hour     |
|                                   | "ON" in accordance with    | to              | for 5 min up to 6 times per |
|                                   | the time program (only for | 73:6            | hour for 5 min during the   |
|                                   | weather-compensated        |                 | time program                |
|                                   | control units)             | 73:7            | Constantly "ON"             |

## Heating circuit 1, heating circuit 2, heating circuit 3/Group "5"

Select **"Heating circuit ..."** for weather-compensated control units (see page 64). Select **"5"** for constant temperature control units (see page 64).

## Coding

| Coding in the delivered condition   |                                                                                                    | Possible change     |                                                                                                    |
|-------------------------------------|----------------------------------------------------------------------------------------------------|---------------------|----------------------------------------------------------------------------------------------------|
| Summer eco function outside tempera |                                                                                                    | iture               |                                                                                                    |
| A5:5                                | With heating circuit pump logic function (economy                                                                                                    | A5:0                | Without heating circuit<br>pump logic function                                                            |
|                                     | circuit): Heating circuit<br>pump "OFF" when the<br>outside temperature (AT)<br>is 1 K higher than the set<br>room temperature ( $RT_{set}$ )<br>AT > $RT_{set}$ + 1 K (only for<br>weather-compensated<br>control units) | A5:1<br>to<br>A5:15 | With heating circuit pump<br>logic function: Heating cir-<br>cuit pump "OFF" (see the<br>following table) |

| Parameter address<br>A5: | With heating circuit pump logic function: Heating cir-<br>cuit pump "OFF" |
|--------------------------|---------------------------------------------------------------------------|
| 1                        | $AT > RT_{set} + 5 K$                                                     |
| 2                        | AT > RT <sub>set</sub> + 4 K                                              |
| 3                        | AT > RT <sub>set</sub> + 3 K                                              |
| 4                        | AT > RT <sub>set</sub> + 2 K                                              |

5458 303 GB

# Heating circuit 1, heating circuit 2, heating... (cont.)

| Parameter address | With heating circuit pump logic function: Heating cir- |  |  |
|-------------------|--------------------------------------------------------|--|--|
| A5:               | cuit pump "OFF"                                        |  |  |
| 5                 | AT > RT <sub>set</sub> + 1 K                           |  |  |
| 6                 | AT > RT <sub>set</sub>                                 |  |  |
| 7                 | AT > RT <sub>set</sub> - 1 K                           |  |  |
| to                |                                                        |  |  |
| 15                | AT > RT <sub>set</sub> - 9 K                           |  |  |

| Coding in the delivered condition |                                                                                                    | Possible change     |                                                                                                    |  |
|-----------------------------------|----------------------------------------------------------------------------------------------------|---------------------|----------------------------------------------------------------------------------------------------|--|
| Summer eco function absolute      |                                                                                                    |                     |                                                                                                    |  |
| A6:36                             | Extended economy func-<br>tion <b>disabled</b> (only for<br>weather-compensated<br>control units)                       | A6:5<br>to<br>A6:35 | Extended economy control<br>enabled, i.e. the burner and<br>heating circuit pump will<br>stop and the mixer close at<br>a variable value, adjustable<br>between 5 and 35 °C plus<br>1 °C. Base value is the<br>adjusted outside tempera-<br>ture. This value is based on<br>the actual outside temper-<br>ature and a time constant<br>that takes the cooling down<br>of an average building into<br>consideration. |  |
| A7:0                              | Without mixer economy<br>function (only for a<br>weather-compensated<br>control unit and heating<br>circuit with mixer) | A7:1                | <ul> <li>With mixer economy function (extended heating circuit pump logic):</li> <li>Heating circuit pump also "OFF":</li> <li>If a mixer has been closed for longer than 20 min.</li> <li>Heating pump "ON":</li> <li>If the mixer changes to control function</li> <li>If there is a risk of frost</li> </ul>                                                                                                    |  |

Code 1

# Heating circuit 1, heating circuit 2, heating... (cont.)

| Coding in the delivered condition   Possible change |                               |                                |      |                                                                                                    |  |
|-----------------------------------------------------|-------------------------------|--------------------------------|------|----------------------------------------------------------------------------------------------------|--|
| Pump idle tin                                       | ne, transition red. mode      |                                |      |                                                                                                    |  |
| A9:7                                                | With pump idle time:          | A9:0                           |      | Without pump idle time                                                                              |  |
|                                                     | Heating circuit pump          | A9:1                           |      | With pump idle time;                                                                                |  |
|                                                     | "OFF" if the set value        | to                             |      | adjustable from 1 to 15                                                                             |  |
|                                                     | changes through a             | A9:15                          |      |                                                                                                    |  |
|                                                     | change in operating           |                                |      |                                                                                                    |  |
|                                                     | mode or through a             |                                |      |                                                                                                    |  |
|                                                     | change in the set room        |                                |      |                                                                                                    |  |
|                                                     | temperature (only for         |                                |      |                                                                                                    |  |
|                                                     | weather-compensated           |                                |      |                                                                                                    |  |
|                                                     | control units)                |                                |      |                                                                                                    |  |
| Weather-com                                         | pensated/room temperat        | ure hook                       | (-up |                                                                                                    |  |
| b0:0                                                | With remote control:          | b0:1                           |      | Heating mode: Weather-                                                                              |  |
|                                                     | Heating mode/reduced          |                                |      | compensated                                                                                         |  |
|                                                     | mode: weather-compen-         |                                |      | Reduced mode: with room                                                                             |  |
|                                                     | saled (only for weather-      | h0.2                           |      | Lemperature nook-up                                                                                 |  |
|                                                     | units: change the code        | 00.2                           |      | temporature back up                                                                                 |  |
|                                                     | only for the besting circuit  |                                |      | Reduced mode: Weather                                                                               |  |
|                                                     | with mixer)                   |                                |      | compensated                                                                                         |  |
|                                                     | with mixer)                   | b0:3                           |      | Heating mode/reduced                                                                                |  |
|                                                     |                               | 00.0                           |      | mode: With room tempera-                                                                            |  |
|                                                     |                               |                                |      | ture hook-up                                                                                        |  |
| Summer eco                                          | function room temperatu       | re                             |      |                                                                                                    |  |
| b5:0                                                | With remote control: No       | b5:1                           |      | Heating circuit pump logic                                                                          |  |
|                                                     | room temperature-             | to                             |      | function, see the following                                                                         |  |
|                                                     | dependent heating circuit     | b5:8                           |      | table:                                                                                              |  |
|                                                     | pump logic function (only     |                                |      |                                                                                                    |  |
|                                                     | for weather-compensa-         |                                |      |                                                                                                    |  |
|                                                     | ted control units; change     |                                |      |                                                                                                    |  |
|                                                     | the code only for the heat-   |                                |      |                                                                                                    |  |
|                                                     | ing circuit with mixer)       |                                |      |                                                                                                    |  |
| Deveneter                                           | With booting circuit a        |                                | . f  | ations                                                                                              |  |
| Parameter                                           | With neating circuit p        | ump logi<br>"OFF"              |      | ction:                                                                                              |  |
| <u>auuress b5</u>                                   |                               | UFF                            | DT   |                                                                                                    |  |
| 1<br>2                                              | $RT_{actual} > RT_{set} + 3R$ |                                |      | $tual > RT_{set} + 4R$                                                                              |  |
| 2                                                   | PT > PT + 3K                  | $KI_{actual} > KI_{set} + 4 K$ |      | $\square$ $\square$ $\square$ $\square$ $\square$ $\square$ $\square$ $\square$ $\square$ $\square$ |  |
| <u>5</u><br><u>A</u>                                |                               |                                | RT   |                                                                                                    |  |
|                                                     |                               |                                |      |                                                                                                    |  |
| <u> </u>                                            | i viactual i viset i I K      |                                | 1 ac | tual iset                                                                                           |  |

5458 303 GB

# Heating circuit 1, heating circuit 2, heating... (cont.)

| Parameter<br>address b5: | With heating circuit pump logic function:           Heating circuit pump "OFF"           Heating circuit pump "OFF" |                                                |  |
|--------------------------|----------------------------------------------------------------------------------------------------|------------------------------------------------|--|
| 6                        | RT <sub>actual</sub> > RT <sub>set</sub>                                                                            | RT <sub>actual</sub> < RT <sub>set</sub> - 1 K |  |
| 7                        | RT <sub>actual</sub> > RT <sub>set</sub> - 1 K                                                                      | RT <sub>actual</sub> < RT <sub>set</sub> - 2 K |  |
| 8                        | RT <sub>actual</sub> > RT <sub>set</sub> - 2 K                                                                      | RT <sub>actual</sub> < RT <sub>set</sub> - 3 K |  |

| Coding in the delivered condition |                                                                                                    | Possible change       |                                                                                                    |
|-----------------------------------|----------------------------------------------------------------------------------------------------|-----------------------|----------------------------------------------------------------------------------------------------|
| Flow tempera                      | ature minimum limit                                                                                                    |                       |                                                                                                    |
| C5:20                             | Electronic minimum flow<br>temperature limit 20 °C<br>(only for weather-com-<br>pensated control units)                                                                                                    | C5:1<br>to<br>C5:127  | Minimum limit adjustable<br>from 1 to 127 °C (limited by<br>boiler-specific parameters)                                                                                      |
| Flow tempera                      | ature maximum limit                                                                                                    |                       |                                                                                                    |
| C6:74                             | Electronic maximum flow<br>temperature limit 74 °C<br>(only for weather-com-<br>pensated control units)                                                                                                    | C6:10<br>to<br>C6:127 | Maximum limit adjustable<br>from 10 to 127 °C (limited<br>by boiler-specific parame-<br>ters)                                                                                |
| Heating prog                      | ram - changeover                                                                                                    |                       |                                                                                                    |
| d5:0                              | The external heating pro-<br>gram changeover<br>changes the heating pro-<br>gram to "Constant opera-<br>tion with reduced room<br>temperature" or "Standby<br>mode" (only for weather-<br>compensated control<br>units) | d5:1                  | The external heating pro-<br>gram changeover changes<br>to "Constant operation with<br>standard room tempera-<br>ture" (independent of cod-<br>ing address 3A, 3b and<br>3C) |
| Ext. heating                      | program changeover to h                                                                                                    | eating circuit        |                                                                                                    |
| d8:0                              | No heating program<br>changeover via extension<br>EA1                                                                                                    | d8:1                  | Heating program change-<br>over via input DE1 at exten-<br>sion EA1                                                                                                    |
|                                   |                                                                                                    | d8:2                  | Heating program change-<br>over via input DE2 at exten-<br>sion EA1                                                                                                    |
|                                   |                                                                                                    | d8:3                  | Heating program change-<br>over via input DE3 at exten-<br>sion EA1                                                                                                    |

71

Service

# Heating circuit 1, heating circuit 2, heating... (cont.)

| Coding in the delivered condition |                                                                                                    | Possible change     |                                                                                                    |  |  |
|-----------------------------------|----------------------------------------------------------------------------------------------------|---------------------|----------------------------------------------------------------------------------------------------|--|--|
| Screed function                   |                                                                                                    |                     |                                                                                                    |  |  |
| F1:0                              | Screed drying function<br>disabled (only for<br>weather-compensated<br>control units)                                                              | F1:1<br>to<br>F1:6  | Screed drying function<br>adjustable in accordance<br>with 6 optional tempera-<br>ture/time profiles (see<br>page 137)                             |  |  |
|                                   |                                                                                                    | F1:15               | Constant flow temperature 20 °C                                                                                                    |  |  |
| Party mode t                      | ime limit                                                                                                    |                     |                                                                                                    |  |  |
| F2:8                              | Time limit for party mode<br>or external heating pro-                                                                                              | F2:0                | No time limit for party mode <sup>*1</sup>                                                                                                    |  |  |
|                                   | gram changeover via key:<br>8 h (only for weather-<br>compensated control<br>units) <sup>*1</sup>                                                  | F2:1<br>to<br>F2:12 | Time limit adjustable from 1<br>to 12h <sup>*1</sup>                                                                                               |  |  |
| Pump control in "Only DHW"        |                                                                                                    |                     |                                                                                                    |  |  |
| F6:25                             | In the "Only DHW" oper-<br>ating mode, the internal<br>circulation pump is per-<br>manently ON (only for<br>constant temperature<br>control units) | F6:0                | In the "Only DHW" operat-<br>ing mode, the internal cir-<br>culation pump is perma-<br>nently OFF                                                  |  |  |
|                                   |                                                                                                    | F6:1<br>to<br>F6:24 | In the "DHW only" operat-<br>ing mode, the internal cir-<br>culation pump will be star-<br>ted for 10 min respectively<br>1 to 24 times per day.   |  |  |
| Pump contro                       | l in "Standby mode"                                                                                                    |                     |                                                                                                    |  |  |
| F7:25                             | In "Standby mode", the internal circulation pump is permanently ON (only                                                                           | F7:0                | In "Standby mode", the internal circulation pump is permanently OFF                                                                                |  |  |
|                                   | for constant temperature control units)                                                                                                    | F7:1<br>to<br>F7:24 | In "Standby mode", the<br>internal circulation pump in<br>operating mode will be<br>started for 10 min respec-<br>tively 1 to 24 times per<br>day. |  |  |

<sup>\*1</sup> Party mode ends **automatically** in the "Heating and DHW" program, when the system changes over to operation with standard room temperature.
| Coding in the delivered condition |                                                                                                    | Possible change        |                                                                                                    |
|-----------------------------------|----------------------------------------------------------------------------------------------------|------------------------|----------------------------------------------------------------------------------------------------|
| Start tempera                     | ature raising                                                                                                    |                        | <u> </u>                                                                                                    |
| F8:-5                             | Temperature limit for ter-<br>minating the reduced<br>mode -5 °C, see example                                                                                                    | F8:+10<br>to<br>F8:-60 | Temperature limit adjusta-<br>ble from<br>+10 to -60 °C                                                                                           |
|                                   | Observe the setting of<br>coding address "A3" (only<br>for weather-compensa-<br>ted control units)                                                                                                    | F8:-61                 | Function disabled                                                                                                    |
| End tempera                       | ture raising                                                                                                    |                        |                                                                                                    |
| F9:-14                            | Temperature limit for rais-<br>ing the reduced set room<br>temp14 °C, see exam-<br>ple on page 140 (only for<br>weather-compensated<br>control units)                                                                                                    | F9:+10<br>to<br>F9:-60 | Temperature limit for rais-<br>ing the set room tempera-<br>ture to the value selected<br>for standard mode adjusta-<br>ble from<br>+10 to -60 °C |
| Increase set                      | flow temperature                                                                                                    |                        |                                                                                                    |
| FA:20                             | Raising the set boiler<br>water temperature or the<br>set flow temperature<br>when changing from<br>operation with reduced<br>room temperature to<br>operation with standard<br>room temperature, by<br>20 %. See example on<br>page 141 (only for<br>weather-compensated<br>control units) | FA:0<br>to<br>FA:50    | Temperature rise adjusta-<br>ble from 0 to 50 %                                                                                                   |
| Duration set                      | flow temperature increase                                                                                                    | 9                      |                                                                                                    |
| FD:30                             | buration for raising the<br>set boiler water tempera-<br>ture or the set flow tem-<br>perature (see coding<br>address "FA") 60 min.<br>See example on<br>page 141 (only for<br>weather-compensated<br>control units)                                                                        | FD:U<br>to<br>Fb:150   | one step ≙ 2 min                                                                                                    |

# Calling up coding level 2

#### Note

- In coding level 2, all codes are accessible, including the codes from coding level 1.
- Codes that have no function due to the heating system equipment level or the setting of other codes are not displayed.
- Heating systems with one heating circuit without mixer and one or two heating circuits with mixer:

The heating circuit without a mixer is designated "Heating circuit 1" and the heating circuits with mixer as "Heating circuit 2" or "Heating circuit 3".

If the heating circuits were given individual designations, the selected designation and **"HC1"**, **"HC2"** or **"HC3"** appear instead.

#### Weather-compensated control unit:

- Press OK and simultaneously for approx. 4 s.
- Press OK and Simultaneously for approx. 4 s.
- 3. "Coding level 2"
- 4. Select group of required coding address:
  - "General"
  - "Boiler"
  - "DHW"
  - "Heating circuit 1/2/3"
  - "All cod. or solar" In this group, all coding addresses are displayed in ascending order.
- 5. Select coding address.

- Select value according to the following tables and confirm with "OK".
- If you want to reset all codes to their delivered condition: Select "Standard setting" in "Coding level 2".

#### Note

This also resets codes from coding level 1.

#### Constant temperature control unit:

- Press OK and simultaneously for approx. 4 s.
- Press OK and Simultaneously for approx. 4 s.
- With ▶, select "2" for coding level 2 and confirm with OK.
  "I" flashes on the display for the coding addresses in group 1.
- 4. Select group of the required coding address with ▲/▼. For example, "1" for group "General" (see following section): Confirm selected group with OK.
- 5. Select coding address with  $\blacktriangle/\checkmark$ .

# Calling up coding level 2 (cont.)

7. If you want to reset all codes to their delivered condition:
 Select ▶ "⑦" and confirm with OK.
 When "₩" flashes, confirm with OK.

Note

This also resets codes from coding level 1.

### General/Group "1"

Select **"General"** for weather-compensated control units (see page 74). Select **"1"** for constant temperature control units (see page 74).

## Coding

| Coding in the delivered condition |                           | Possible change |                         |
|-----------------------------------|---------------------------|-----------------|-------------------------|
| 00:2                              | System version 1:         | 00:2            | For system schemes, see |
|                                   | One heating circuit with- | to              | the following table:    |
|                                   | out mixer (A1), with DHW  | 00:10           | -                       |
|                                   | heating                   |                 |                         |

| Value<br>address<br>00: | System version | Description                                                                                                    |
|-------------------------|----------------|----------------------------------------------------------------------------------------------------|
| 2                       | 1              | One heating circuit without mixer (heating circuit 1), with DHW heating (code is adjusted automatically)                                                                                                    |
| 4                       | 2              | One heating circuit with mixer (heating circuit 2), with DHW heating                                                                                                    |
| 6                       | 3, 4           | One heating circuit without mixer (heating circuit 1) and one heating circuit with mixer (heating circuit 2), with DHW heating (code is adjusted automatically)                                                     |
| 8                       | 5              | One heating circuit with mixer (heating circuit 2) and one heating circuit with mixer (heating circuit 3), with DHW heating                                                                                         |
| 10                      | 5              | One heating circuit without mixer (heating circuit 1), one heating circuit with mixer (heating circuit 2) and one heating circuit with mixer (heating circuit 3), with DHW heating (code is adjusted automatically) |

| Coding in the delivered condition |                                                                                         | Possible change |                                                                                      |
|-----------------------------------|-----------------------------------------------------------------------------------------|-----------------|--------------------------------------------------------------------------------------|
| 11:≠9                             | No access to the coding<br>addresses for the com-<br>bustion controller param-<br>eters | 11:9            | Access open to the coding<br>addresses for the combus-<br>tion controller parameters |
| 25:0                              | Without outside tempera-<br>ture sensor (for constant<br>temperature control<br>units)  | 25:1            | With outside temperature sensor (automatic recogni-<br>tion)                         |
| 32:0                              | Without extension AM1                                                                   | 32:1            | With extension AM1 (auto-<br>matic recognition)                                      |
| 33:1                              | Function output A1: Heat-<br>ing circuit pump                                           | 33:0            | Function output A1 at<br>extension AM1: DHW cir-<br>culation pump                    |
|                                   |                                                                                         | 33:2            | Function output A1: Circu-<br>lation pump for cylinder<br>heating                    |
| 34:0                              | Function output A2 at extension AM1: DHW cir-                                           | 34:1            | Function output A2: Heat-<br>ing circuit pump                                        |
|                                   | culation pump                                                                           | 34:2            | Function output A2: Circu-<br>lation pump for cylinder<br>heating                    |
| 35:0                              | Without extension EA1                                                                   | 35:1            | With extension EA1 (auto-<br>matic recognition)                                      |
| 36:0                              | Function output 157 at extension EA1: Fault                                             | 36:1            | Function output 157: Feed                                                            |
|                                   | message                                                                                 | 36:2            | Function output 157: DHW circulation pump                                            |

| Coding in the | e delivered condition   | Possible cha | inge                                        |
|---------------|-------------------------|--------------|---------------------------------------------|
| 3A:0          | Function input DE1 at   | 3A:1         | Function input DE1: Heat-                   |
|               | extension EA1: No func- |              | Ing program changeover                      |
|               | tion                    | 3A:2         | Function input DE1: Exter-                  |
|               |                         |              | nal demand with set flow                    |
|               |                         |              | temperature.                                |
|               |                         |              | Function internal circula-                  |
|               |                         |              | tion pump: Coding address<br>3F             |
|               |                         | 3A:3         | Function input DE1: Exter-<br>nal blocking. |
|               |                         |              | Function internal circula-                  |
|               |                         |              | tion pump: Coding address                   |
|               |                         |              | 3E                                          |
|               |                         | 3A:4         | Function input DE1: Exter-                  |
|               |                         |              | nal blocking with fault mes-                |
|               |                         |              | sage input                                  |
|               |                         |              | Function internal circula-                  |
|               |                         |              | tion pump: Coding address                   |
|               |                         |              | 3E                                          |
|               |                         | 3A:5         | Function input DE1: Fault                   |
|               |                         |              | message input                               |
|               |                         | 3A:6         | Function input DE1: Brief                   |
|               |                         |              | operation, DHW circulation                  |
|               |                         |              | pump (pushbutton func-                      |
|               |                         |              | tion).                                      |
|               |                         |              | DHVV circulation pump run-                  |
|               |                         |              | time adjustment: Coding                     |
|               |                         |              | address 3d                                  |

| Coding in the delivered condition |                         | Possible change |                                                      |
|-----------------------------------|-------------------------|-----------------|------------------------------------------------------|
| 3b:0                              | Function input DE2 at   | 3b:1            | Function input DE2: Heat-                            |
|                                   | extension EA1: No func- |                 | ing program changeover                               |
|                                   | tion                    | 3b:2            | Function input DE2: Exter-                           |
|                                   |                         |                 | nal demand with set flow                             |
|                                   |                         |                 | temperature.                                         |
|                                   |                         |                 | Function internal circula-                           |
|                                   |                         |                 | tion pump: Coding address<br>3F                      |
|                                   |                         | 3b:3            | Function input DE2: Exter-<br>nal blocking.          |
|                                   |                         |                 | Function internal circula-                           |
|                                   |                         |                 | tion pump: Coding address                            |
|                                   |                         |                 | 3E                                                   |
|                                   |                         | 3b:4            | Function input DE2: Exter-                           |
|                                   |                         |                 | nal blocking with fault mes-                         |
|                                   |                         |                 | sage input                                           |
|                                   |                         |                 | Function internal circula-                           |
|                                   |                         |                 | 3E                                                   |
|                                   |                         | 3b:5            | Function input DE2: Fault                            |
|                                   |                         |                 | message input                                        |
|                                   |                         | 3b:6            | Function input DE2: Brief operation, DHW circulation |
|                                   |                         |                 | pump (pushbutton func-                               |
|                                   |                         |                 | tion).                                               |
|                                   |                         |                 | DHW circulation pump run-                            |
|                                   |                         |                 | time adjustment: Coding                              |
|                                   |                         |                 | address 3d                                           |

| Coding in the delivered condition |                                                                                  | Possible change     |                                                                                                    |
|-----------------------------------|----------------------------------------------------------------------------------|---------------------|----------------------------------------------------------------------------------------------------|
| 3C:0                              | Function input DE3 at extension EA1: No func-                                    | 3C:1                | Function input DE3: Heat-<br>ing program changeover                                                                                                    |
|                                   | tion                                                                             | 3C:2                | Function input DE3: Exter-<br>nal demand with set flow<br>temperature.<br>Function internal circula-<br>tion pump: Coding address<br>3F                           |
|                                   |                                                                                  | 3C:3                | Function input DE3: Exter-<br>nal blocking.<br>Function internal circula-<br>tion pump: Coding address<br>3E                                                      |
|                                   |                                                                                  | 3C:4                | Function input DE3: Exter-<br>nal blocking with fault mes-<br>sage input<br>Function internal circula-<br>tion pump: Coding address<br>3E                         |
|                                   |                                                                                  | 3C:5                | Function input DE3: Fault message input                                                                                                    |
|                                   |                                                                                  | 3C:6                | Function input DE3: Brief<br>operation, DHW circulation<br>pump (pushbutton func-<br>tion).<br>DHW circulation pump run-<br>time adjustment: Coding<br>address 3d |
| 3d:5                              | DHW circulation pump<br>runtime for brief opera-<br>tion: 5 min                  | 3d:1<br>to<br>3d:60 | DHW circulation pump run-<br>time adjustable from 1 to<br>60 min                                                                                                  |
| 3E:0                              | Internal circulation pump<br>stays in control mode at<br>signal "External block- | 3E:1                | Internal circulation pump<br>stops at signal "External<br>blocking"                                                                                               |
|                                   | ing"                                                                             | 3E:2                | Internal circulation pump<br>starts at signal "External<br>blocking"                                                                                              |

| Coding in the delivered condition |                                                                                          | Possible change     |                                                                                                    |
|-----------------------------------|------------------------------------------------------------------------------------------|---------------------|----------------------------------------------------------------------------------------------------|
| 3F:0                              | Internal circulation pump<br>stays in control mode at<br>signal "External                | 3F:1                | Internal circulation pump<br>stops at signal "External<br>demand"                                                                                                    |
|                                   | demand"                                                                                  | 3F:2                | Internal circulation pump<br>starts at signal "External<br>demand"                                                                                                    |
| 51:0                              | Internal circulation pump<br>always starts when there<br>is a heat demand                | 51:1                | System with low loss<br>header:<br>When there is a heat<br>demand, the internal circu-<br>lation pump only starts<br>when the burner is opera-<br>tional (with pump run-on).                          |
|                                   |                                                                                          | 51:2                | System with heating water<br>buffer cylinder:<br>When there is a heat<br>demand, the internal circu-<br>lation pump only starts<br>when the burner is opera-<br>tional (with pump run-on).            |
| 52:0                              | Without flow temperature sensor for low loss header                                      | 52:1                | With flow temperature sen-<br>sor for low loss header<br>(automatic recognition)                                                                                                    |
| 54:0                              | Without solar thermal system                                                             |                     |                                                                                                    |
| 6E:50                             | Do not adjust                                                                            |                     |                                                                                                    |
| 76:0                              | Without LON communi-<br>cation module (only for<br>weather-compensated<br>control units) | 76:1                | With LON communication<br>module (automatic recog-<br>nition)                                                                                                    |
| 77:1                              | LON subscriber number<br>(only for weather-com-<br>pensated control units)               | 77:2<br>to<br>77:99 | LON subscriber number,<br>adjustable from 1 to 99:<br>1 - 4 = Boiler<br>5 = Cascade<br>10 - 98 = Vitotronic 200-H<br>99 = Vitocom<br><b>Note</b><br>Allocate each number <b>only</b><br><b>once</b> . |

| Coding in the delivered condition |                                                                                                    | Possible change              |                                                                                                    |  |
|-----------------------------------|----------------------------------------------------------------------------------------------------|------------------------------|----------------------------------------------------------------------------------------------------|--|
| 79:1                              | With LON communication<br>module: Control unit is<br>fault manager (only for<br>weather-compensated<br>control units)         | 79:0                         | Control unit is not fault manager                                                                                               |  |
| 7b:1                              | With LON communication<br>module: The control unit<br>transmits the time (only<br>for weather-compensa-<br>ted control units) | 7b:0                         | Does not transmit time                                                                                                    |  |
| 7F:1                              | Detached house (only for<br>weather-compensated<br>control units)                                                             | 7F:0                         | Apartment building<br>Separate adjustment of<br>holiday program and time<br>program for DHW heating,<br>as option               |  |
| 80:6                              | A fault message is dis-<br>played, providing a fault<br>is active for at least 30 s                                           | 80:0<br>80:2<br>to<br>80:199 | Immediate fault messageThe minimum fault durationbefore a fault message isissued is adjustable from10 s to 995 s; one step ≙5 s |  |
| 81:1                              | Automatic summer/win-<br>ter time changeover                                                                                  | 81:0                         | Manual summer/winter time changeover                                                                                            |  |
|                                   |                                                                                                    | 81:2                         | Use of the radio clock<br>receiver (automatic recog-<br>nition)                                                                 |  |
|                                   |                                                                                                    | 81:3                         | With LON communication<br>module: The control unit<br>receives the time                                                         |  |
| 82:0                              | Operation with natural gas                                                                                                    | 82:1                         | Operation with LPG (only<br>adjustable if coding<br>address 11:9 has been<br>set)                                               |  |
| 86:0                              | Do not adjust                                                                                                    |                              |                                                                                                    |  |
| 87:0                              | Do not adjust                                                                                                    |                              |                                                                                                    |  |
| 88:0                              | Temperature displayed in °C (Celsius)                                                                                         | 88:1                         | Temperature displayed in<br>°F (Fahrenheit)                                                                                     |  |
| 8A:175                            | Do not adjust                                                                                                    |                              |                                                                                                    |  |

 $\blacktriangleright$ 

| Coding in the delivered condition                                                           |                                                                                                    | Possible change      |                                                                                                    |
|---------------------------------------------------------------------------------------------|----------------------------------------------------------------------------------------------------|----------------------|----------------------------------------------------------------------------------------------------|
| 8F:0                                                                                        | All control elements active                                                                                                    | 8F:1                 | All control elements locked out                                                                                                    |
|                                                                                             |                                                                                                    | 8F:2                 | Only standard settings can be controlled                                                                                                    |
| 90:128                                                                                      | Time constant for calcu-<br>lating the adjusted out-<br>side temperature 21.3 h                                                                                                    | 90:1<br>to<br>90:199 | Fast (low values) or slow<br>(high values) matching of<br>the flow temperature, sub-<br>ject to the set value when<br>the outside temperature<br>changes;<br>1 step $\triangleq$ 10 min |
| 94:0                                                                                        | Without Open Therm extension                                                                                                    | 94:1                 | With Open Therm exten-<br>sion (automatic recogni-<br>tion)                                                                                                    |
| 95:0                                                                                        | Without Vitocom 100 communication interface                                                                                                    | 95:1                 | With Vitocom 100 commu-<br>nication interface (auto-<br>matic recognition)                                                                                                    |
| 97:0                                                                                        | With LON communication<br>module: The outside tem-<br>perature of the sensor<br>connected to the control<br>unit is utilised internally<br>(only for weather-com-<br>pensated control units) | 97:1                 | The control unit receives the outside temperature                                                                                                    |
| ,<br>,<br>,<br>,<br>,<br>,<br>,<br>,<br>,<br>,<br>,<br>,<br>,<br>,<br>,<br>,<br>,<br>,<br>, |                                                                                                    | 97:2                 | The control unit transmits<br>the outside temperature to<br>the Vitotronic 200-H                                                                                                    |
| 98:1                                                                                        | Viessmann system num-<br>ber (in conjunction with<br>monitoring several sys-<br>tems via Vitocom 300)                                                                                        | 98:1<br>to<br>98:5   | System number adjustable from 1 to 5                                                                                                    |
| 99:0                                                                                        | Never adjust                                                                                                    |                      |                                                                                                    |
| 9A:0                                                                                        | Never adjust                                                                                                    |                      |                                                                                                    |
| 9b:70                                                                                       | Set flow temperature for external demand 70 °C                                                                                                    | 9b:0<br>to<br>9b:127 | Set flow temperature for<br>external demand adjusta-<br>ble from 0 to 127 °C (limited<br>by boiler-specific parame-<br>ters)                                                            |

| Coding in the delivered condition |                              | Possible change |                             |
|-----------------------------------|------------------------------|-----------------|-----------------------------|
| 9C:20                             | Monitoring LON subscrib-     | 9C:0            | No monitoring               |
|                                   | ers.                         | 9C:5            | The time is adjustable from |
|                                   | If a subscriber fails to     | to              | 5 to 60 min                 |
|                                   | respond, the values          | 9C:60           |                             |
|                                   | specified inside the con-    |                 |                             |
|                                   | trol unit will be used after |                 |                             |
|                                   | 20 min. Only then will a     |                 |                             |
|                                   | fault message be issued      |                 |                             |
|                                   | (only for weather-com-       |                 |                             |
|                                   | pensated control units)      |                 |                             |
| 9F:8                              | Differential temperature     | 9F:0            | Differential temperature    |
|                                   | 8 K; only in conjunction     | to              | adjustable from 0 to 40 K   |
|                                   | with the mixer circuit (only | 9F:40           |                             |
|                                   | for weather-compensa-        |                 |                             |
|                                   | ted control units)           |                 |                             |

### Boiler/Group "2"

Select **"Boiler"** for weather-compensated control units (see page 74). Select **"2"** for constant temperature control units (see page 74).

## Coding

| Coding in the delivered condition |                                                                                                   | Possible ch           | nange                                                                                            |
|-----------------------------------|---------------------------------------------------------------------------------------------------|-----------------------|--------------------------------------------------------------------------------------------------|
| 01:1                              | Do not adjust                                                                                     |                       |                                                                                                  |
| 04:1                              | Minimum burner pause<br>subject to the boiler load<br>(specified by boiler cod-<br>ing card)      | 04:0                  | Minimum burner pause set<br>permanently (specified by<br>boiler coding card)                     |
| 06:                               | Maximum limit of the<br>boiler water temperature,<br>specified in °C by the<br>boiler coding card | 06:20<br>to<br>06:127 | Maximum limit of the boiler<br>water temperature within<br>the ranges specified by the<br>boiler |
| 0d:0                              | Do not adjust                                                                                     |                       |                                                                                                  |
| 0E:0                              | Do not adjust                                                                                     |                       |                                                                                                  |
| 13:1                              | Do not adjust                                                                                     |                       |                                                                                                  |
| 14:1                              | Do not adjust                                                                                     |                       |                                                                                                  |
| 15:1                              | Do not adjust                                                                                     |                       |                                                                                                  |

Code 2

### Boiler/Group "2" (cont.)

| Coding in the | e delivered condition                                 | Possible cha         | nge                                                                                                    |
|---------------|-------------------------------------------------------|----------------------|----------------------------------------------------------------------------------------------------|
| 21:0          | No service interval (hours run) selected              | 21:1<br>to<br>21:100 | The number of hours run<br>before the burner should<br>be serviced is adjustable<br>from 100 to 10,000 h<br>One adjusting step $\triangleq$<br>100 h |
| 23:0          | No time interval for<br>burner service                | 23:1<br>to<br>23:24  | Interval adjustable from 1 to 24 months                                                                                                    |
| 24:0          | No <b>"Service"</b> display                           | 24:1                 | "Service" display (the<br>address is automatically<br>set and must be manually<br>reset after a service has<br>been carried out)                     |
| 28:0          | No burner interval igni-<br>tion                      | 28:1<br>to<br>28:24  | Time interval adjustable<br>from 1 to 24 h. The burner<br>is force-started once every<br>30 s (only when operating<br>with LPG)                      |
| 2E:0          | Never adjust                                          |                      |                                                                                                    |
| 2F:0          | Venting program/fill pro-<br>gram disabled            | 2F:1<br>2F:2         | Venting program enabled<br>Fill program enabled                                                                                                    |
| 38:0          | Status burner control unit:<br>Operational (no fault) | 38:≠0                | Status burner control unit:<br>Fault                                                                                                    |

## DHW/Group "3"

Select **"DHW"** for weather-compensated control units (see page 74). Select **"3"** for constant temperature control units (see page 74).

# DHW/Group "3" (cont.)

# Coding

| Coding in th | e delivered condition                                                         | Possible change      |                                                                                                    |
|--------------|-------------------------------------------------------------------------------|----------------------|----------------------------------------------------------------------------------------------------|
| 56:0         | Set DHW temperature<br>adjustable from 10 to<br>60 °C                         | 56:1                 | Set DHW temperature<br>adjustable from 10 to<br>above 60 °C<br><b>Note</b><br>Maximum value subject to<br>boiler coding card.<br>Observe the max. permis-<br>sible DHW temperature. |
| 58:0         | Without auxiliary function for DHW heating                                    | 58:10<br>to<br>58:60 | Input of a second set DHW<br>temperature, adjustable<br>from 10 to 60 °C (observe<br>coding addresses "56" and<br>"63")                                                             |
| 5E:0         | Circulation pump for cyl-<br>inder heating stays in<br>control mode at signal | 5E:1                 | Circulation pump for cylin-<br>der heating stops at signal<br>"External blocking"                                                                                                   |
|              | "External blocking"                                                           | 5E:2                 | Circulation pump for cylin-<br>der heating starts at signal<br>"External blocking"                                                                                                  |
| 5F:0         | Circulation pump for cyl-<br>inder heating stays in<br>control mode at signal | 5F:1                 | Circulation pump for cylin-<br>der heating stops at signal<br>"External demand"                                                                                                    |
|              | "External demand"                                                             | 5F:2                 | Circulation pump for cylin-<br>der heating starts at signal<br>"External demand"                                                                                                    |
| 63:0         | Without auxiliary function                                                    | 63:1                 | Auxiliary function: 1 x daily                                                                                                    |
|              | for DHW heating (only for                                                     | 63:2                 | Every 2 days to every 14                                                                                                    |
|              | constant temperature control units)                                           | to<br>63:14          | days                                                                                                    |
|              |                                                                               | 63:15                | 2 x daily                                                                                                    |

## DHW/Group "3" (cont.)

| Coding in the | e delivered condition                                                                                                    | Possible cha               | inge                                                                                                    |
|---------------|----------------------------------------------------------------------------------------------------|----------------------------|----------------------------------------------------------------------------------------------------|
| 65:           | Information regarding the<br>type of diverter valve (not<br>adjustable):<br>0: no diverter valve<br>1: Viessmann diverter<br>valve<br>2: Wilo diverter valve<br>3: Grundfos diverter valve |                            |                                                                                                    |
| 6F:           | Maximum output for<br>DHW heating in %, speci-<br>fied by the boiler coding<br>card                                                                                                    | 6F:0<br>to<br>6F:100       | Max. output during DHW<br>heating adjustable from<br>min. output to 100 %                                              |
| 71:0          | DHW circulation pump:<br>"ON" in accordance with<br>the time program (only for<br>weather-compensated<br>control units)                                                                    | 71:1                       | "OFF" during DHW heating<br>to the first set value<br>"ON" during DHW heating<br>to the first set value                |
| 72:0          | DHW circulation pump:<br>"ON" in accordance with<br>the time program (only for<br>weather-compensated<br>control units)                                                                    | 72:1                       | "OFF" during DHW heating<br>to the second set value<br>"ON" during DHW heating<br>to the second set value              |
| 73:0          | DHW circulation pump:<br>"ON" in accordance with<br>the time program (only for<br>weather-compensated<br>control units)                                                                    | 73:1<br>to<br>73:6<br>73:7 | "ON" from once per hour<br>for 5 min up to 6 times per<br>hour for 5 min during the<br>time program<br>Constantly "ON" |

# Heating circuit 1, heating circuit 2, heating circuit 3/Group "5"

Select **"Heating circuit ..."** for weather-compensated control units (see page 74). Select **"5"** for constant temperature control units (see page 74).

## Coding

| Coding in the | e delivered condition                                                                                                    | Possible cha         | inge                                                             |
|---------------|----------------------------------------------------------------------------------------------------|----------------------|------------------------------------------------------------------|
| A0:0          | Without remote control<br>(only for weather-com-                                                                                        | A0:1                 | With Vitotrol 200A (auto-<br>matic recognition)                  |
|               | pensated control units)                                                                                                    | A0:2                 | With Vitotrol 300A or<br>Vitohome 300 (automatic<br>recognition) |
| A1:0          | All settings that can be<br>made at the remote con-<br>trol can be executed (only<br>for constant temperature<br>control units)         | A1:1                 | Only party mode can be set<br>at the remote control              |
| A3:2          | Outside temperature<br>below 1 °C: Heating cir-<br>cuit pump "ON"<br>Outside temperature<br>above 3 °C: Heating cir-<br>cuit pump "OFF" | A3:-9<br>to<br>A3:15 | Heating circuit pump "ON/<br>OFF" (see the following<br>table)   |

#### **Please note**

If a value is selected below 1 °C, there is a risk of pipes outside the thermal envelope of the building freezing up.

The standby mode, in particular, should be taken into consideration, e.g. during holidays.

| Parameter   | Heating circuit | Heating circuit pump |  |  |
|-------------|-----------------|----------------------|--|--|
| Address A3: | "ON"            | "OFF"                |  |  |
| -9          | -10 °C          | -8 °C                |  |  |
| -8          | -9 °C           | -7 °C                |  |  |
| -7          | -8 °C           | -6 °C                |  |  |
| -6          | -7 °C           | -5 °C                |  |  |
| -5          | -6 °C           | -4 °C                |  |  |
| -4          | -5 °C           | -3 °C                |  |  |
| -3          | -4 °C           | -2 °C                |  |  |
| -2          | -3 °C           | -1 °C                |  |  |
| -1          | -2 °C           | 0 °C                 |  |  |
| 0           | -1 °C           | 1 °C                 |  |  |
| 1           | 0 °C            | 2 °C                 |  |  |
| 2           | 1 °C            | 3 °C                 |  |  |
| to          | to              | to                   |  |  |
| 15          | 14 °C           | 16 °C                |  |  |

Service

| Coding in the | e delivered condition                                                                                                    | Possible cha                | inge                                                                                                    |
|---------------|----------------------------------------------------------------------------------------------------|-----------------------------|----------------------------------------------------------------------------------------------------|
| A4:0          | With frost protection (only<br>for weather-compensa-<br>ted control units)                                                                                                    | A4:1                        | No frost protection; this set-<br>ting is only possible if code<br>"A3: -9" has been selec-<br>ted.<br><b>Note</b><br>Observe the information<br>regarding coding address<br>"A3" |
| A5:5          | With heating circuit pump<br>logic function (economy<br>circuit): Heating circuit<br>pump "OFF" when the<br>outside temperature (AT)<br>is 1 K higher than the set<br>room temperature ( $RT_{set}$ )<br>AT > $RT_{set}$ + 1 K (only for<br>weather-compensated<br>control units) | A5:0<br>A5:1<br>to<br>A5:15 | Without heating circuit<br>pump logic function<br>With heating circuit pump<br>logic function: Heating cir-<br>cuit pump "OFF" (see the<br>following table)                       |

| Parameter address | With heating circuit pump logic function: Heating cir- |
|-------------------|--------------------------------------------------------|
| A5:               | cuit pump "OFF"                                        |
| 1                 | $AT > RT_{set} + 5 K$                                  |
| 2                 | AT > RT <sub>set</sub> + 4 K                           |
| 3                 | AT > RT <sub>set</sub> + 3 K                           |
| 4                 | AT > RT <sub>set</sub> + 2 K                           |
| 5                 | AT > RT <sub>set</sub> + 1 K                           |
| 6                 | AT > RT <sub>set</sub>                                 |
| 7                 | AT > RT <sub>set</sub> - 1 K                           |
| to                |                                                        |
| 15                | AT > RT <sub>set</sub> - 9 K                           |

| Coding in the | e delivered condition                                                                                                    | Possible cha                | inge                                                                                                    |
|---------------|----------------------------------------------------------------------------------------------------|-----------------------------|----------------------------------------------------------------------------------------------------|
| A6:36         | Extended economy func-<br>tion <b>disabled</b> (only for<br>weather-compensated<br>control units)                                                                                                    | A6:5<br>to<br>A6:35         | Extended economy control<br>enabled, i.e. the burner and<br>heating circuit pump will<br>stop and the mixer close at<br>a variable value, adjustable<br>between 5 and 35 °C plus<br>1 °C. Base value is the<br>adjusted outside tempera-<br>ture. This value is based on<br>the actual outside temper-<br>ature and a time constant<br>that takes the cooling down<br>of an average building into<br>consideration. |
| Ā7:0          | Without mixer economy<br>function (only for a<br>weather-compensated<br>control unit and heating<br>circuit with mixer)                                                                                                    | A7:1                        | <ul> <li>With mixer economy function (extended heating circuit pump logic):<br/>Heating circuit pump also "OFF":</li> <li>If a mixer has been closed for longer than 20 min.<br/>Heating pump "ON":</li> <li>If the mixer changes to control function</li> <li>If there is a risk of frost</li> </ul>                                                                                                    |
| A8:1          | Heating circuit with mixer<br>creates a demand for the<br>internal circulation pump<br>(only for weather-com-<br>pensated control units)                                                                                            | A8:0                        | Heating circuit with mixer<br>creates no demand for the<br>internal circulation pump                                                                                                    |
| A9:7          | With pump idle time:<br>Heating circuit pump<br>"OFF" if the set value<br>changes through a<br>change in operating<br>mode or through a<br>change in the set room<br>temperature (only for<br>weather-compensated<br>control units) | A9:0<br>A9:1<br>to<br>A9:15 | Without pump idle time<br>With pump idle time;<br>adjustable from 1 to 15                                                                                                    |

| Coding in the | e delivered condition                                                                                                    | Possible cha | inge                                                                                    |
|---------------|----------------------------------------------------------------------------------------------------|--------------|-----------------------------------------------------------------------------------------|
| b0:0          | With remote control:<br>Heating mode/reduced<br>mode: Weather-compen-<br>sated (only for weather-                                                                                      | b0:1         | Heating mode: Weather-<br>compensated<br>Reduced mode: With room<br>temperature hook-up |
|               | compensated control<br>units; change the code<br>only for the heating circuit<br>with mixer)                                                                                           | b0:2         | Heating mode: With room<br>temperature hook-up<br>Reduced mode: Weather-<br>compensated |
|               |                                                                                                    | b0:3         | Heating mode/reduced<br>mode: With room tempera-<br>ture hook-up                        |
| b2:8          | With remote control and                                                                                                    | b2:0         | Without room influence                                                                  |
|               | for the heating circuit,                                                                                                    | b2:1         | Room influence factor                                                                   |
|               | operation with room tem-                                                                                                    | to           | adjustable from 1 to 64                                                                 |
|               | perature hook-up must be<br>programmed: Room influ-<br>ence factor 8 (only for<br>weather-compensated<br>control units; change the<br>code only for the heating<br>circuit with mixer) | b2:64        |                                                                                         |
| b5:0          | With remote control: No                                                                                                    | b5:1         | Heating circuit pump logic                                                              |
|               | room temperature-                                                                                                    | to           | function, see the following                                                             |
|               | dependent heating circuit<br>pump logic function (only<br>for weather-compensa-<br>ted control units; change<br>the code only for the heat-<br>ing circuit with mixer)                 | b5:8         | table:                                                                                  |

| Parameter   | With heating circuit pump logic function:      |                                                |  |
|-------------|------------------------------------------------|------------------------------------------------|--|
| address b5: | Heating circuit pump "OFF"                     | Heating circuit pump "ON"                      |  |
| 1           | RT <sub>actual</sub> > RT <sub>set</sub> + 5 K | RT <sub>actual</sub> < RT <sub>set</sub> + 4 K |  |
| 2           | RT <sub>actual</sub> > RT <sub>set</sub> + 4 K | RT <sub>actual</sub> < RT <sub>set</sub> + 3 K |  |
| 3           | RT <sub>actual</sub> > RT <sub>set</sub> + 3 K | RT <sub>actual</sub> < RT <sub>set</sub> + 2 K |  |
| 4           | RT <sub>actual</sub> > RT <sub>set</sub> + 2 K | RT <sub>actual</sub> < RT <sub>set</sub> + 1 K |  |
| 5           | RT <sub>actual</sub> > RT <sub>set</sub> + 1 K | RT <sub>actual</sub> < RT <sub>set</sub>       |  |
| 6           | RT <sub>actual</sub> > RT <sub>set</sub>       | RT <sub>actual</sub> < RT <sub>set</sub> - 1 K |  |
| 7           | RT <sub>actual</sub> > RT <sub>set</sub> - 1 K | RT <sub>actual</sub> < RT <sub>set</sub> - 2 K |  |
| 8           | RT <sub>actual</sub> > RT <sub>set</sub> - 2 K | RT <sub>actual</sub> < RT <sub>set</sub> - 3 K |  |

5458 303 GB

| Coding in the | e delivered condition                                                                                                    | Possible change       |                                                                                                    |  |
|---------------|----------------------------------------------------------------------------------------------------|-----------------------|----------------------------------------------------------------------------------------------------|--|
| C5:20         | Electronic minimum flow<br>temperature limit 20 °C<br>(only for weather-com-<br>pensated control units)                                                                                                    | C5:1<br>to<br>C5:127  | Minimum limit adjustable<br>from 1 to 127 °C (limited by<br>boiler-specific parameters)                                                                                      |  |
| C6:74         | Electronic maximum flow<br>temperature limit 74 °C<br>(only for weather-com-<br>pensated control units)                                                                                                    | C6:10<br>to<br>C6:127 | Maximum limit adjustable<br>from 10 to 127 °C (limited<br>by boiler-specific parame-<br>ters)                                                                                |  |
| d3:14         | Heating curve slope = 1.4                                                                                                    | d3:2<br>to<br>d3:35   | Heating curve slope adjust-<br>able from 0.2 to 3.5 (see<br>page 55)                                                                                                    |  |
| d4:0          | Heating curve level = 0                                                                                                    | d4:-13<br>to<br>d4:40 | Heating curve level adjust-<br>able from –13 to 40 (see<br>page 55)                                                                                                    |  |
| d5:0          | The external heating pro-<br>gram changeover<br>changes the heating pro-<br>gram to "Constant opera-<br>tion with reduced room<br>temperature" or "Standby<br>mode" (only for weather-<br>compensated control<br>units) | d5:1                  | The external heating pro-<br>gram changeover changes<br>to "Constant operation with<br>standard room tempera-<br>ture" (independent of cod-<br>ing address 3A, 3b and<br>3C) |  |
| d6:0          | Heating circuit pump<br>stays in control mode at<br>signal "External block-<br>ing"                                                                                                    | d6:1                  | Heating circuit pump stops<br>at signal "External block-<br>ing" (subject to coding<br>addresses 3A, 3b and 3C)                                                              |  |
|               |                                                                                                    | d6:2                  | Heating circuit pump starts<br>at signal "External block-<br>ing" (subject to coding<br>addresses 3A, 3b and 3C)                                                             |  |
| d7:0          | Heating circuit pump<br>stays in control mode at<br>signal "External<br>demand"                                                                                                    | d7:1                  | Heating circuit pump stops<br>at signal "External<br>demand" (subject to coding<br>addresses 3A, 3b and 3C)                                                                  |  |
|               |                                                                                                    | d7:2                  | Heating circuit pump starts<br>at signal "External block-<br>ing" (subject to coding<br>addresses 3A, 3b and 3C)                                                             |  |

| Coding in the | e delivered condition                                 | Possible cha | inge                                                                |
|---------------|-------------------------------------------------------|--------------|---------------------------------------------------------------------|
| d8:0          | No heating program<br>changeover via extension<br>EA1 | d8:1         | Heating program change-<br>over via input DE1 at exten-<br>sion EA1 |
|               |                                                       | d8:2         | Heating program change-<br>over via input DE2 at exten-<br>sion EA1 |
|               |                                                       | d8:3         | Heating program change-<br>over via input DE3 at exten-<br>sion EA1 |
| E1:1          | Never adjust                                          |              |                                                                     |
| E2:50         | With remote control: No                               | E2:0         | Display correction –5 K                                             |
|               | display correction for the                            | to           | to                                                                  |
|               | actual room temperature                               | E2:49        | Display correction –0.1 K                                           |
|               | (only for weather-com-                                | E2:51        | Display correction +0.1 K                                           |
|               | pensated control units)                               | to           | to                                                                  |
|               |                                                       | E2:99        | Display correction +4.9 K                                           |
| E5:0          | Do not adjust                                         |              |                                                                     |
| F1:0          | Screed drying function                                | F1:1         | Screed drying function                                              |
|               | disabled (only for                                    | to           | adjustable in accordance                                            |
|               | weather-compensated                                   | F1:6         | with 6 optional tempera-                                            |
|               | control units)                                        |              | ture/time profiles (see                                             |
|               |                                                       | E1.15        | Constant flow tomocrature                                           |
|               |                                                       | F1.15        | 20 °C                                                               |
| F2:8          | Time limit for party mode<br>or external heating pro- | F2:0         | No time limit for party mode <sup>*1</sup>                          |
|               | gram changeover via key:                              | F2:1         | Time limit adjustable from 1                                        |
|               | 8 h (only for weather-                                | to           | to 12h <sup>*1</sup>                                                |
|               | compensated control<br>units) <sup>*1</sup>           | F2:12        |                                                                     |
| F5:12         | Run-on time of the inter-                             | F5:0         | No run-on time for the inter-                                       |
|               | nal circulation pump in                               |              | nal circulation pump                                                |
|               | heating mode: 12 min                                  | F5:1         | Run-on time of the internal                                         |
|               | (only for constant temper-                            | to           | circulation pump adjusta-                                           |
|               | ature control units)                                  | F5:20        | ble from 1 to 20 min                                                |

<sup>\*1</sup> Party mode ends **automatically** in the "Heating and DHW" program, when the system changes over to operation with standard room temperature.

| Coding in t | he delivered condition                                                                                                    | Possible change        |                                                                                                    |  |
|-------------|----------------------------------------------------------------------------------------------------|------------------------|----------------------------------------------------------------------------------------------------|--|
| F6:25       | In the "Only DHW" oper-<br>ating mode, the internal<br>circulation pump is per-<br>manently ON (only for                                              | F6:0                   | In the "Only DHW" operat-<br>ing mode, the internal cir-<br>culation pump is perma-<br>nently OFF                                                  |  |
|             | constant temperature control units)                                                                                                    | F6:1<br>to<br>F6:24    | In the "DHW only" operat-<br>ing mode, the internal cir-<br>culation pump will be star-<br>ted for 10 min respectively<br>1 to 24 times per day.   |  |
| F7:25       | In "Standby mode", the<br>internal circulation pump<br>is permanently ON (only                                                                        | F7:0                   | In "Standby mode", the internal circulation pump is permanently OFF                                                                                |  |
|             | for constant temperature control units)                                                                                                    | F7:1<br>to<br>F7:24    | In "Standby mode", the<br>internal circulation pump in<br>operating mode will be<br>started for 10 min respec-<br>tively 1 to 24 times per<br>day. |  |
| F8:-5       | Temperature limit for ter-<br>minating the reduced<br>mode -5 °C, see example                                                                         | F8:+10<br>to<br>F8:-60 | Temperature limit adjusta-<br>ble from<br>+10 to -60 °C                                                                                            |  |
|             | on page 140.<br>Observe the setting of<br>coding address "A3" (only<br>for weather-compensa-<br>ted control units)                                    | F8:-61                 | Function disabled                                                                                                    |  |
| F9:-14      | Temperature limit for rais-<br>ing the reduced set room<br>temp14 °C, see exam-<br>ple on page 140 (only for<br>weather-compensated<br>control units) | F9:+10<br>to<br>F9:-60 | Temperature limit for rais-<br>ing the set room tempera-<br>ture to the value selected<br>for standard mode adjusta-<br>ble from<br>+10 to -60 °C  |  |

93

| Coding in the | e delivered condition                                                                                                    | Possible change      |                                                               |  |
|---------------|----------------------------------------------------------------------------------------------------|----------------------|---------------------------------------------------------------|--|
| FA:20         | Raising the set boiler<br>water temperature or the<br>set flow temperature<br>when changing from<br>operation with reduced<br>room temperature to<br>operation with standard<br>room temperature, by<br>20 %. See example on<br>page 141 (only for<br>weather-compensated<br>control units) | FA:0<br>to<br>FA:50  | Temperature rise adjusta-<br>ble from 0 to 50 %               |  |
| Fb:30         | Duration for raising the<br>set boiler water tempera-<br>ture or the set flow tem-<br>perature (see coding<br>address "FA") 60 min.<br>See example on<br>page 141 (only for<br>weather-compensated<br>control units)                                                                        | Fb:0<br>to<br>Fb:150 | Duration adjustable from 0<br>to 300 min;<br>one step ≙ 2 min |  |

# Calling up the service menu

### Only for weather-compensated control units

Press **OK** and **E** simultaneously for approx. 4 s.

#### Service menu overview

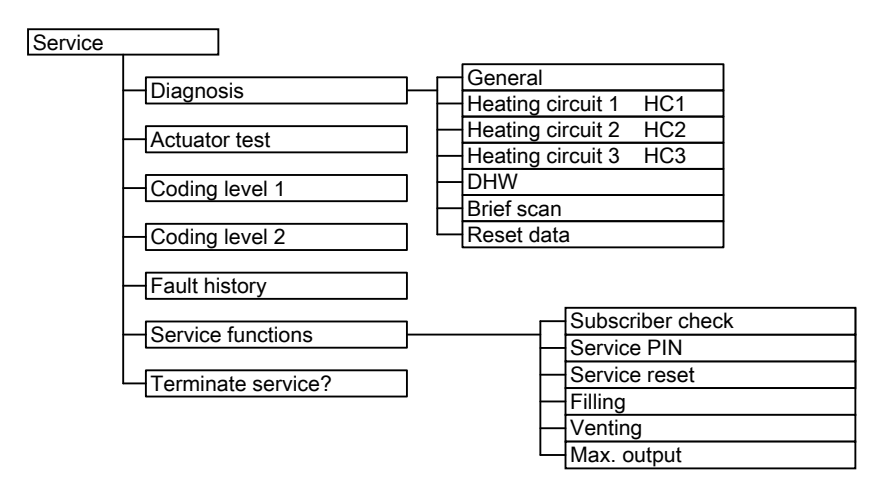

### Diagnosis

### Scanning operating data

 Weather-compensated control unit: Operating data can be scanned in six areas. See "Diagnosis" in the service menu overview.

Operating data on heating circuits with mixers and solar can only be scanned if the components are installed in the system.

For further information on operating data, see chapter "Brief scan".

Constant temperature control unit: Operating data can be scanned in the "i" menu.

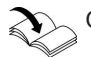

Operating instructions

For further information on operating data, see chapter "Brief scan".

#### Note

"---" appears on the display if a sensor that has been scanned is faulty.

#### Calling up operating data

#### Weather-compensated control unit

- 1. Press **OK** and **E** simultaneously for approx. 4 s.
- 2. "Diagnosis"

#### Resetting operating data

Saved operating data (e.g. hours run) can be reset to 0. The value "Adjusted outside temp" is reset to the actual value.

#### Weather-compensated control unit

 Press OK and simultaneously for approx. 4 s. 3. Select required group, e.g. "General".

#### Constant temperature control unit

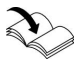

Operating instructions, chapter "Scanning information"

4. Select required value (e.g. "Burner starts") or "All details".

#### Constant temperature control unit

Operating instructions, chapter "Scanning information"

- 2. "Diagnosis"
- 3. "Reset data"

# Brief scan

In the brief scan, you can scan temperatures, software versions and connected components, for example.

#### Weather-compensated control unit

- 1. Press **OK** and **E** simultaneously for approx. 4 s.
- 2. "Diagnosis"
- 3. "Brief scan".
- **4.** Press **OK**. The display shows 9 lines with 6 fields each.

5458 303 GB

| Diagnose Kurzabfrage |   |   |   |   |   |   |  |
|----------------------|---|---|---|---|---|---|--|
| 1:                   | 1 | F | 0 | Α | 1 | 2 |  |
| 2:                   | 0 | 0 | 0 | 0 | 0 | 0 |  |
| 3:                   | 0 | 0 | 0 | 0 | 0 | 0 |  |
| 4: 0 0 0 0 0 0       |   |   |   |   |   |   |  |
| Wählen mit 🗢         |   |   |   |   |   |   |  |

# For an explanation of the relevant values in the individual lines and fields, see the following table:

| Line (brief scan) | Field       |            |            |                           |             |                 |
|-------------------|-------------|------------|------------|---------------------------|-------------|-----------------|
|                   | 1           | 2          | 3          | 4                         | 5           | 6               |
| 1:                | Software v  | ersion     | Equipment  | t version                 | Burner cor  | ntrol unit ver- |
|                   | Control uni | it         |            |                           | sion        |                 |
| 2:                | System sc   | hemes 02   | Number     | Maximum o                 | demand ten  | nperature       |
|                   | to 10       |            | of KM      |                           |             |                 |
|                   |             |            | BUS sub-   |                           |             |                 |
|                   |             |            | scribers   |                           |             |                 |
| 3:                | 0           | Software   | Software   | 0                         | Software    | 0               |
|                   |             | version    | version    |                           | version     |                 |
|                   |             | Program-   | Mixer      |                           | LON         |                 |
|                   |             | ming unit  | exten-     |                           | module      |                 |
|                   |             |            | sion       |                           |             |                 |
|                   |             |            | heating    |                           |             |                 |
|                   |             |            | circuit    |                           |             |                 |
|                   |             |            | M2         |                           |             |                 |
|                   |             |            | 0: no      |                           |             |                 |
|                   |             |            | mixer      |                           |             |                 |
|                   |             |            | exten-     |                           |             |                 |
|                   |             |            | sion       |                           |             |                 |
| 4:                | Software v  | ersion     | Туре       |                           | Appliance   | type            |
|                   | Burner cor  | trol unit  | Burner cor | ntrol unit                |             |                 |
| 5:                | 0: no       | 0: no      |            | External hook-up 0 - 10 V |             | 0 V             |
|                   | external    | external   |            | Display in '              | °C          |                 |
|                   | demand      | blocking   |            | 0: no exter               | nal hook-up | )               |
|                   | 1: exter-   | 1: exter-  |            |                           |             |                 |
|                   | nal         | nal block- |            |                           |             |                 |
|                   | demand      | ing        |            |                           |             |                 |
| 6:                | Number of   | LON sub-   | Check      | Max. outpu                | ıt          |                 |
|                   | scribers    |            | digit      | Details in %.             |             |                 |

Service

| Line (brief scan) | Field                                                                                       |                                                                        |                                                                                             |                                                                        |                                                                                             |                                                                          |  |  |
|-------------------|---------------------------------------------------------------------------------------------|------------------------------------------------------------------------|---------------------------------------------------------------------------------------------|------------------------------------------------------------------------|---------------------------------------------------------------------------------------------|--------------------------------------------------------------------------|--|--|
|                   | 1                                                                                           | 2                                                                      | 3                                                                                           | 4                                                                      | 5                                                                                           | 6                                                                        |  |  |
|                   | Heating circuit A1<br>(without mixer)                                                       |                                                                        | Heating circuit M2<br>(with mixer)                                                          |                                                                        | Heating circuit M3<br>(with mixer)                                                          |                                                                          |  |  |
| 7:                | Remote<br>control<br>0: w/o<br>1: Vitotrol<br>200A<br>2: Vitotrol<br>300A<br>or<br>Vitohome | Software<br>version<br>Remote<br>control<br>0: no<br>remote<br>control | Remote<br>control<br>0: w/o<br>1: Vitotrol<br>200A<br>2: Vitotrol<br>300A<br>or<br>Vitohome | Software<br>version<br>Remote<br>control<br>0: no<br>remote<br>control | Remote<br>control<br>0: w/o<br>1: Vitotrol<br>200A<br>2: Vitotrol<br>300A<br>or<br>Vitohome | Software<br>version<br>Remote<br>control<br>0: no<br>remote con-<br>trol |  |  |
| 8:                | 0                                                                                           | 0                                                                      | 0                                                                                           | 0                                                                      | 0                                                                                           | 0                                                                        |  |  |
| 9:                | Internal de                                                                                 | tails for calil                                                        | bration                                                                                     |                                                                        | Software<br>version<br>Exten-<br>sion AM1                                                   | Software<br>version<br>Extension<br>EA1                                  |  |  |

#### Constant temperature control unit

- Press OK and ≡ simultaneously for approx. 4 s.
   "𝒫" flashes on the display.
- 2. Confirm with OK.
- 3. Select scan with ▲/▼. For example, "b" for "Max. output" (see following table):
- 4. Confirm selected scan with OK.

#### For explanations of individual scans, see the following table:

| Brief scan |                                | Display                                   |  |                                              |  |
|------------|--------------------------------|-------------------------------------------|--|----------------------------------------------|--|
|            |                                |                                           |  |                                              |  |
| 0          | System<br>scheme               | Software version<br>Control unit          |  | Software<br>version<br>Program-<br>ming unit |  |
| 1          | Software vers<br>Burner contro | Software version 0<br>Burner control unit |  |                                              |  |

5458 303 GB

| Brief scan | n Display                                                                                                    |                                                                                        |                                                                      |                                                                                        |                                                         |  |  |
|------------|----------------------------------------------------------------------------------------------------|----------------------------------------------------------------------------------------|----------------------------------------------------------------------|----------------------------------------------------------------------------------------|---------------------------------------------------------|--|--|
| Ï          | B                                                                                                    | Ĩ                                                                                      | ä                                                                    | Ĩ                                                                                      | Ĩ                                                       |  |  |
| E          |                                                                                                    |                                                                                        | External hook-up 0 - 10 V<br>Display in °C<br>0: no external hook-up |                                                                                        |                                                         |  |  |
| 3          |                                                                                                    |                                                                                        | Set boiler water temperature                                         |                                                                                        |                                                         |  |  |
| A          |                                                                                                    |                                                                                        | Highest demand temperature                                           |                                                                                        |                                                         |  |  |
| 4          |                                                                                                    | Burner contro                                                                          | l unit type                                                          | Appliance typ                                                                          | be                                                      |  |  |
| 5          |                                                                                                    | Set cylinder temperature                                                               |                                                                      |                                                                                        |                                                         |  |  |
| b          | Diverter<br>valve sta-<br>tus<br>0: not<br>installed<br>1: Heating<br>2: Central<br>position<br>3: DHW<br>heating |                                                                                        | Max. output                                                          | in %                                                                                   |                                                         |  |  |
| С          |                                                                                                    | Boiler coding                                                                          | card (hexade                                                         | cimal)                                                                                 |                                                         |  |  |
| С          |                                                                                                    | Version<br>Appliance                                                                   |                                                                      | Version<br>Burner contro                                                               | ol unit                                                 |  |  |
| d          |                                                                                                    |                                                                                        |                                                                      | 0                                                                                      | 0                                                       |  |  |
| F<br>1     | Code 53<br>setting                                                                                                | Internal detail                                                                        | s for calibratio                                                     | on                                                                                     |                                                         |  |  |
|            |                                                                                                    | E                                                                                      | xtension AM                                                          | 1                                                                                      |                                                         |  |  |
| F<br>②     | Software<br>version                                                                                               | Output A1<br>configura-<br>tion<br>(value corre-<br>sponds to<br>code 33 set-<br>ting) | Output A1<br>switching<br>state<br>0: OFF<br>1: ON                   | Output A2<br>configura-<br>tion<br>(value cor-<br>responds to<br>code 34 set-<br>ting) | Output A2<br>switching<br>state<br>0: OFF<br>1: ON      |  |  |
|            |                                                                                                    | E                                                                                      | xtension EA                                                          | 1                                                                                      |                                                         |  |  |
| F<br>③     | Output 157<br>configura-<br>tion<br>(value cor-<br>responds<br>to code 36<br>setting)                             | Output 157<br>switching<br>state<br>0: OFF<br>1: ON                                    | Input DE1<br>switching<br>state<br>0: open<br>1: closed              | Input DE2<br>switching<br>state<br>0: open<br>1: closed                                | Input DE3<br>switching<br>state<br>0: open<br>1: closed |  |  |

| Brief scan | Display          |                                     |                                           |               |  |  |
|------------|------------------|-------------------------------------|-------------------------------------------|---------------|--|--|
|            |                  | 8                                   |                                           |               |  |  |
| F<br>4     | Software version |                                     | External hook-up 0 - 10 V<br>Display in % |               |  |  |
|            |                  | Open Therm extension (if installed) |                                           |               |  |  |
| F          | Software         | DHW heat-                           | External hoo                              | k-up 0 - 10 V |  |  |
| 9          | version          | ing status                          | Display in %                              |               |  |  |

## Checking outputs (relay test)

### Weather-compensated control unit

 Press OK and simultaneously 2. "Actuator test" for approx. 4 s.

| Display                    | Explanation                                               |
|----------------------------|-----------------------------------------------------------|
| Start base load            | Burner operates at minimum output; internal pump          |
|                            | starts                                                    |
| Start full load            | Burner operates at maximum output; internal pump          |
|                            | starts                                                    |
| Start outp. internal       | Internal output 20 (internal pump) enabled                |
| Start valve Heating        | Diverter valve set to heating mode                        |
| Start valve centre         | Diverter valve in central position (filling/draining)     |
| Start valve cylinder       | Diverter valve set to DHW mode                            |
| Start htg circ pump HC2    | Heating circuit pump output enabled (extension to heat-   |
|                            | ing circuit with mixer)                                   |
| Open mixer HC2             | "Mixer open" output enabled (extension to heating circuit |
|                            | with mixer)                                               |
| Close mixer HC2            | "Mixer closed" output enabled (extension to heating cir-  |
|                            | cuit with mixer)                                          |
| Start htg circ pump HC3    | Heating circuit pump output enabled (extension to heat-   |
|                            | ing circuit with mixer)                                   |
| Open mixer HC3             | "Mixer open" output enabled (extension to heating circuit |
|                            | with mixer)                                               |
| Close mixer HC3            | "Mixer closed" output enabled (extension to heating cir-  |
|                            | cuit with mixer)                                          |
| Start outp. int. exten. H1 | Output at internal extension enabled                      |
| Start AM1 output 1         | Output A1 at extension AM1 enabled                        |

#### The following relay outputs can be controlled subject to system design:

### Checking outputs (relay test) (cont.)

| Display            | Explanation                                         |
|--------------------|-----------------------------------------------------|
| Start AM1 output 2 | Output A2 at extension AM1 enabled                  |
| Start EA1 output 1 | Contacts P - S at plug 157 for extension EA1 closed |

#### Constant temperature control unit

- Press OK and ≡ simultaneously for approx. 4 s.
   "₽" flashes on the display.
- Confirm selected actuator with OK. The display shows the number for the activated actuator and "ON".
- 2. Select ▶ "⊄" and confirm with OK.

# The following actuators (relay outputs) can be controlled subject to system design:

| Display | Explanation                                             |
|---------|---------------------------------------------------------|
| 1       | Burner operates at minimum output; internal pump starts |
| 2       | Burner operates at maximum output; internal pump starts |
| 3       | Internal output 20 (internal pump) is enabled           |
| 4       | Diverter valve set to heating mode                      |
| 5       | Diverter valve in central position (filling/draining)   |
| 6       | Diverter valve set to DHW mode                          |
| 10      | Internal extension output enabled                       |
| 19      | Contacts P - S at plug 157 for extension EA1 closed     |
| 20      | Output A1 at extension AM1 enabled                      |
| 21      | Output A2 at extension AM1 enabled                      |

# Fault display

## Weather-compensated control unit

If there is a fault, the red fault indicator A flashes. " $\varDelta$ " flashes on the display and "Fault" is shown.

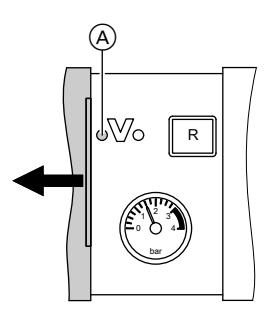

The fault code is displayed with **OK**. For an explanation of the fault code, see the following pages.

For some faults, the type of fault is also displayed in plain text.

#### Acknowledging a fault

Follow the instructions on the display.

#### Note

The fault message is shown in the standard display of the short menu. A fault messaging facility, if connected, will be switched OFF. If an acknowledged fault is not remedied, the fault message will be re-displayed the following day and the fault message facility restarted.

#### Calling up acknowledged faults

Select **"Fault"** in the standard menu. The current faults will be displayed in a list.

# Calling up fault codes from the fault memory (fault history)

The 10 most recent faults (including resolved ones) are saved and can be scanned. Faults are sorted by date.

- 1. Press OK and **E** simultaneously for approx. 4 s.
- 2. "Fault history"
- 3. "Display?"

## Fault display (cont.)

### Constant temperature control unit

If there is a fault, the red fault indicator A flashes. The two-digit fault code and (subject to the type of fault) " $\varDelta$ " or " $\pounds$ " flash on the programming unit display.

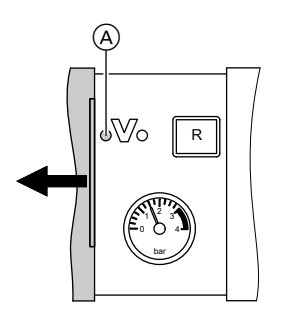

Other current faults can be displayed with  $\blacktriangle/\Psi$ . For an explanation of the fault codes, see the following pages.

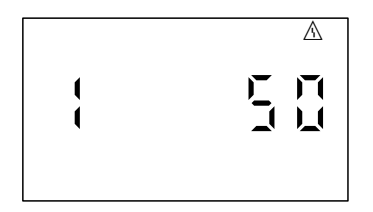

Example: Fault code "50"

#### Acknowledge fault

Press **OK**; the standard display is shown again.

A fault messaging facility, if connected, will be switched OFF.

If an acknowledged fault is not remedied, the fault message will be re-displayed the following day and the fault message facility restarted.

#### Calling up acknowledged faults

Press **OK** for approx. 4 s. The 10 most recent faults (including resolved ones) are saved and can be scanned.

# Calling up fault codes from the fault memory (fault history)

The 10 most recent faults (including those remedied) are saved and can be called up.

Faults are sorted by date.

- Press OK and simultaneously for approx. 4 s.
- 2. Select "<u>∧</u>" and enable fault history with OK.
- **3.** Select fault messages with  $\blacktriangle/\blacksquare$ .

#### Troubleshooting

# Fault codes

| Dis-<br>played<br>fault<br>code | Const. | Weath<br>comp. | System char-<br>acteristics                                                   | Cause                                                                                | Measures                                                          |
|---------------------------------|--------|----------------|-------------------------------------------------------------------------------|--------------------------------------------------------------------------------------|-------------------------------------------------------------------|
| 10                              | X      | X              | Regulates as if<br>the outside<br>temperature<br>were 0 °C                    | Short circuit,<br>outside tem-<br>perature sen-<br>sor                               | Check the outside<br>temperature sen-<br>sor (see<br>page 115)    |
| 18                              | X      | X              | Regulates as if<br>the outside<br>temperature<br>were 0 °C                    | Lead break,<br>outside tem-<br>perature sen-<br>sor                                  | Check the outside<br>temperature sen-<br>sor (see<br>page 115)    |
| 20                              | X      | X              | Regulates with-<br>out flow tem-<br>perature sen-<br>sor (low loss<br>header) | Short circuit,<br>system flow<br>temperature<br>sensor                               | Check the low loss<br>header sensor (see<br>page 117)             |
| 28                              | X      | X              | Regulates with-<br>out flow tem-<br>perature sen-<br>sor (low loss<br>header) | Lead break,<br>system flow<br>temperature<br>sensor                                  | Check the low loss<br>header sensor (see<br>page 117)             |
| 30                              | X      | X              | Burner blocked                                                                | Short circuit,<br>boiler water<br>temperature<br>sensor                              | Check the boiler<br>water temperature<br>sensor (see<br>page 117) |
| 38                              | X      | X              | Burner blocked                                                                | Lead break,<br>boiler water<br>temperature<br>sensor                                 | Check the boiler<br>water temperature<br>sensor (see<br>page 117) |
| 40                              |        | X              | Mixer closes                                                                  | Short circuit,<br>flow tempera-<br>ture sensor,<br>heating circuit<br>2 (with mixer) | Check flow temper-<br>ature sensor                                |
| 44                              |        | X              | Mixer closes                                                                  | Short circuit,<br>flow tempera-<br>ture sensor,<br>heating circuit<br>3 (with mixer) | Check flow temper-<br>ature sensor                                |

# Fault codes (cont.)

| Dis-<br>played<br>fault<br>code | Const. | Weath<br>comp. | System char-<br>acteristics                     | Cause                                                                             | Measures                           |
|---------------------------------|--------|----------------|-------------------------------------------------|-----------------------------------------------------------------------------------|------------------------------------|
| 48                              |        | X              | Mixer closes                                    | Lead break,<br>flow tempera-<br>ture sensor,<br>heating circuit<br>2 (with mixer) | Check flow temper-<br>ature sensor |
| 4C                              |        | X              | Mixer closes                                    | Lead break,<br>flow tempera-<br>ture sensor,<br>heating circuit<br>3 (with mixer) | Check flow temper-<br>ature sensor |
| 50                              | X      | X              | No DHW heat-<br>ing                             | Short circuit,<br>cylinder tem-<br>perature sen-<br>sor                           | Check sensors<br>(see page 117)    |
| 51                              | X      | X              | No DHW heat-<br>ing                             | Short circuit,<br>outlet temper-<br>ature sensor                                  | Check sensor (see page 117)        |
| 58                              | X      | X              | No DHW heat-<br>ing                             | Lead break,<br>cylinder tem-<br>perature sen-<br>sor                              | Check sensors<br>(see page 117)    |
| 59                              | X      | X              | No DHW heat-<br>ing                             | Lead break,<br>outlet temper-<br>ature sensor                                     | Check sensor (see page 117)        |
| A7                              |        | X              | Control mode<br>as per deliv-<br>ered condition | Programming<br>unit faulty                                                        | Replace program-<br>ming unit      |

#### Troubleshooting

# Fault codes (cont.)

| Dis-<br>played<br>fault<br>code | Const. | Weath<br>comp. | System char-<br>acteristics                                                                                                    | Cause                                                                                  | Measures                                                                |
|---------------------------------|--------|----------------|----------------------------------------------------------------------------------------------------|----------------------------------------------------------------------------------------|-------------------------------------------------------------------------|
| A9                              |        | ×              | The burner<br>operates at its<br>lower output if a<br>heating circuit<br>with mixer is<br>connected.<br>The burner is<br>blocked if only<br>one heating cir-<br>cuit without<br>mixer is con-<br>nected. | Internal circu-<br>lation pump<br>blocked                                              | Check the circula-<br>tion pump                                         |
| b0                              | X      | X              | Burner blocked                                                                                                    | Short circuit,<br>flue gas tem-<br>perature sen-<br>sor                                | Check the flue gas temperature sen-<br>sor                              |
| b1                              | X      | X              | Control mode<br>as per deliv-<br>ered condition                                                                                                    | Communica-<br>tion error,<br>programming<br>unit                                       | Check connections<br>and replace the<br>programming unit if<br>required |
| b5                              | Х      | Х              | Control mode<br>as per deliv-<br>ered condition                                                                                                    | Internal fault                                                                         | Replace the control unit                                                |
| b7                              | Х      | Х              | Burner blocked                                                                                                    | Boiler coding<br>card faulty                                                           | Plug in boiler cod-<br>ing card or replace,<br>if faulty                |
| b8                              | X      | X              | Burner blocked                                                                                                    | Lead break,<br>flue gas tem-<br>perature sen-<br>sor                                   | Check the flue gas<br>temperature sen-<br>sor                           |
| bA                              |        | X              | Mixer regulates<br>to 20 °C flow<br>temperature                                                                                                    | Communica-<br>tion error,<br>extension kit<br>for heating<br>circuit 2 (with<br>mixer) | Check extension<br>kit connections and<br>code                          |

# Fault codes (cont.)

| Dis-<br>played<br>fault<br>code | Const. | Weath<br>comp. | System char-<br>acteristics                     | Cause                                                                                                | Measures                                                                                                   |
|---------------------------------|--------|----------------|-------------------------------------------------|----------------------------------------------------------------------------------------------------|----------------------------------------------------------------------------------------------------|
| bb                              |        | X              | Mixer regulates<br>to 20 °C flow<br>temperature | Communica-<br>tion error,<br>extension kit<br>for heating<br>circuit 3 (with<br>mixer)               | Check extension<br>kit connections and<br>code                                                             |
| bC                              |        | X              | Control mode<br>without remote<br>control       | Communica-<br>tion error,<br>remote con-<br>trol Vitotrol<br>heating circuit<br>1 (without<br>mixer) | Check connec-<br>tions, lead, coding<br>address "A0" and<br>remote control set-<br>tings (see<br>page 143) |
| bd                              |        | X              | Control mode<br>without remote<br>control       | Communica-<br>tion error,<br>remote con-<br>trol Vitotrol<br>heating circuit<br>2 (with mixer)       | Check connec-<br>tions, lead, coding<br>address "A0" and<br>remote control set-<br>tings (see<br>page 143) |
| bE                              |        | X              | Control mode<br>without remote<br>control       | Communica-<br>tion error,<br>remote con-<br>trol Vitotrol<br>heating circuit<br>3 (with mixer)       | Check connec-<br>tions, lead, coding<br>address "A0" and<br>remote control set-<br>tings (see<br>page 143) |
| bF                              |        | X              | Control mode                                    | Incorrect<br>LON commu-<br>nication mod-<br>ule                                                      | Replace the LON<br>communication<br>module                                                                 |
| C1                              | X      | X              | Control mode                                    | Communica-<br>tion error<br>extension<br>EA1                                                         | Check electrical<br>connections                                                                            |
| C3                              | X      | X              | Control mode                                    | Extension<br>AM1 commu-<br>nication error                                                            | Check electrical connections                                                                               |

107

#### Troubleshooting

# Fault codes (cont.)

| Dis-<br>played<br>fault<br>code | Const. | Weath<br>comp. | System char-<br>acteristics               | Cause                                                                                      | Measures                                                          |
|---------------------------------|--------|----------------|-------------------------------------------|--------------------------------------------------------------------------------------------|-------------------------------------------------------------------|
| C4                              | X      | X              | Control mode                              | Communica-<br>tion error,<br>Open Therm<br>extension                                       | Check Open<br>Therm extension                                     |
| Cd                              | X      | X              | Control mode                              | Communica-<br>tion error,<br>Vitocom 100<br>(KM BUS)                                       | Check connec-<br>tions, Vitocom 100<br>and coding<br>address "95" |
| CE                              | X      | X              | Control mode                              | Communica-<br>tion error, ext.<br>extension                                                | Check electrical connections                                      |
| CF                              |        | X              | Control mode                              | Communica-<br>tion error,<br>LON commu-<br>nication mod-<br>ule                            | Replace the LON<br>communication<br>module                        |
| d6                              | X      | X              | Control mode                              | Input DE1<br>reports a fault<br>at extension<br>EA1                                        | Remove fault at the appliance con-<br>cerned                      |
| d7                              | X      | X              | Control mode                              | Input DE2 at<br>extension<br>EA1 reports a<br>fault                                        | Remove fault at the appliance con-<br>cerned                      |
| d8                              | X      | X              | Control mode                              | Input DE3 at<br>extension<br>EA1 reports a<br>fault                                        | Remove fault at the appliance con-<br>cerned                      |
| dA                              |        | X              | Control mode<br>without room<br>influence | Short circuit,<br>room temper-<br>ature sensor,<br>heating circuit<br>1 (without<br>mixer) | Check room tem-<br>perature sensor,<br>heating circuit 1          |
# Fault codes (cont.)

| Dis-<br>played<br>fault<br>code | Const. | Weath<br>comp. | System char-<br>acteristics               | Cause                                                                                   | Measures                                                                                                    |
|---------------------------------|--------|----------------|-------------------------------------------|-----------------------------------------------------------------------------------------|----------------------------------------------------------------------------------------------------|
| db                              |        | X              | Control mode<br>without room<br>influence | Short circuit,<br>room temper-<br>ature sensor,<br>heating circuit<br>2 (with mixer)    | Check room tem-<br>perature sensor,<br>heating circuit 2                                                        |
| dC                              |        | x              | Control mode<br>without room<br>influence | Short circuit,<br>room temper-<br>ature sensor,<br>heating circuit<br>3 (with mixer)    | Check room tem-<br>perature sensor,<br>heating circuit 3                                                        |
| dd                              |        | X              | Control mode<br>without room<br>influence | Lead break,<br>room temper-<br>ature sensor,<br>heating circuit<br>1 (without<br>mixer) | Check room tem-<br>perature sensor for<br>heating circuit 1<br>and remote control<br>settings (see<br>page 143) |
| dE                              |        | X              | Control mode<br>without room<br>influence | Lead break,<br>room temper-<br>ature sensor,<br>heating circuit<br>2 (with mixer)       | Check room tem-<br>perature sensor for<br>heating circuit 2<br>and remote control<br>settings (see<br>page 143) |
| dF                              |        | X              | Control mode<br>without room<br>influence | Lead break,<br>room temper-<br>ature sensor,<br>heating circuit<br>3 (with mixer)       | Check room tem-<br>perature sensor for<br>heating circuit 3<br>and remote control<br>settings (see<br>page 143) |
| E0                              |        | X              | Control mode                              | Fault external<br>LON sub-<br>scriber                                                   | Check connections<br>and LON subscrib-<br>ers                                                                   |
| E1                              | X      | x              | Burner in a fault<br>state                | The ionisa-<br>tion current<br>lies outside<br>the permissi-<br>ble range               | Check the ionisa-<br>tion electrode and<br>cable.<br>Press reset button<br><b>R</b> .                           |

5458 303 GB

#### Troubleshooting

# Fault codes (cont.)

| Dis-<br>played<br>fault<br>code | Const. | Weath<br>comp. | System char-<br>acteristics | Cause                                                                                                  | Measures                                                                                                  |
|---------------------------------|--------|----------------|-----------------------------|----------------------------------------------------------------------------------------------------|----------------------------------------------------------------------------------------------------|
| E2                              | x      | x              | Burner in a fault<br>state  | The ionisa-<br>tion current<br>lies outside<br>the permissi-<br>ble range                              | Check the ionisa-<br>tion electrode and<br>cable.<br>Press reset button<br><b>R.</b>                      |
| E3                              | X      | X              | Burner in a fault<br>state  | The ionisa-<br>tion current<br>lies outside<br>the permissi-<br>ble range                              | Check the ionisa-<br>tion electrode and<br>cable.<br>Press reset button<br><b>R</b> .                     |
| E4                              | Х      | Х              | Burner blocked              | Fault, supply voltage 24 V                                                                             | Replace the control unit.                                                                                 |
| E5                              | Х      | Х              | Burner blocked              | Fault, flame amplifier                                                                                 | Replace the control unit.                                                                                 |
| E8                              | x      | X              | Burner in a fault<br>state  | The ionisa-<br>tion current<br>lies outside<br>the permissi-<br>ble range                              | Check the ionisa-<br>tion electrode and<br>cable.<br>Press reset button<br><b>R.</b>                      |
| EA                              | X      | X              | Burner in a fault<br>state  | The ionisa-<br>tion current<br>lies outside<br>the permissi-<br>ble range dur-<br>ing calibra-<br>tion | Check the ionisa-<br>tion electrode and<br>cable.<br>Press reset button<br><b>R</b> .                     |
| Eb                              | X      | x              | Burner in a fault<br>state  | Heat draw-off<br>repeatedly<br>too low during<br>calibration                                           | Initiate a heat<br>draw-off. Switch<br>the boiler OFF and<br>ON again.<br>Press reset button<br><b>R.</b> |
| EC                              | X      | X              | Burner in a fault<br>state  | Parameter<br>fault during<br>calibration                                                               | Press reset button<br><b>R</b> or<br>Replace boiler cod-<br>ing card and press<br>reset button <b>R</b> . |

# Fault codes (cont.)

| Dis-<br>played<br>fault<br>code | Const. | Weath<br>comp. | System char-<br>acteristics | Cause                                                            | Measures                                                                                                    |
|---------------------------------|--------|----------------|-----------------------------|------------------------------------------------------------------|----------------------------------------------------------------------------------------------------|
| Ed                              | Х      | Х              | Burner in a fault state     | Internal fault                                                   | Replace the control unit.                                                                                                    |
| EE                              | X      | X              | Burner in a fault<br>state  | Flame signal<br>is not present<br>or too weak at<br>burner start | Check the ionisa-<br>tion electrode and<br>connecting cable,<br>measure the ioni-<br>sation current,<br>check the gas sup-<br>ply (gas pressure<br>and gas flow lim-<br>iter), check the gas<br>train, ignition, igni-<br>tion module, igni-<br>tion electrodes and<br>the condensate<br>drain.<br>Press reset button<br><b>R.</b> |
| EF                              | X      | X              | Burner in a fault<br>state  | Flame is lost<br>after flame<br>has built.                       | Check the gas sup-<br>ply (gas pressure<br>and gas flow lim-<br>iter), check the flue<br>gas/ventilation air<br>system for flue gas<br>recirculation,<br>check the ionisa-<br>tion electrode<br>(replace if<br>required).<br>Press reset button<br><b>R.</b>                                                                       |
| F0                              | X      | Х              | Burner blocked              | Internal fault                                                   | Replace the control unit.                                                                                                    |

#### Troubleshooting

# Fault codes (cont.)

| Dis-<br>played<br>fault<br>code | Const. | Weath<br>comp. | System char-<br>acteristics | Cause                                                    | Measures                                                                                                    |
|---------------------------------|--------|----------------|-----------------------------|----------------------------------------------------------|----------------------------------------------------------------------------------------------------|
| F1                              | X      | X              | Burner in a fault<br>state  | Flue gas tem-<br>perature lim-<br>iter has<br>responded  | Check the heating<br>system fill level.<br>Vent the system.<br>Press reset button<br><b>R</b> after the flue sys-<br>tem has cooled<br>down.                                                     |
| F2                              | X      | X              | Burner in a fault<br>state  | The tempera-<br>ture limiter<br>has respon-<br>ded       | Check the heating<br>system fill level.<br>Check the circula-<br>tion pump. Vent the<br>system. Check the<br>temperature limiter<br>and connecting<br>cables.<br>Press reset button<br><b>R.</b> |
| F3                              | x      | x              | Burner in a fault<br>state  | Flame signal<br>is already<br>present at<br>burner start | Check the ionisa-<br>tion electrode and<br>connecting cable.<br>Press reset button<br><b>R</b> .                                                                                                 |
| F8                              | Х      | X              | Burner in a fault<br>state  | The fuel valve<br>closes too<br>late                     | Check the gas<br>train. Check both<br>control paths.<br>Press reset button<br><b>R.</b>                                                                                                    |
| F9                              | X      | X              | Burner in a fault<br>state  | Fan speed<br>too low during<br>burner start              | Check the fan, the<br>fan connecting<br>cables and power<br>supply; check the<br>fan control.<br>Press reset button<br><b>R.</b>                                                                 |

# Fault codes (cont.)

| Dis-<br>played<br>fault<br>code | Const. | Weath<br>comp. | System char-<br>acteristics              | Cause                                                                                       | Measures                                                                                                    |
|---------------------------------|--------|----------------|------------------------------------------|---------------------------------------------------------------------------------------------|----------------------------------------------------------------------------------------------------|
| FA                              | x      | x              | Burner in a fault<br>state               | Fan not at<br>standstill                                                                    | Check the fan, fan<br>connecting cables<br>and fan control.<br>Press reset button<br><b>R</b> .                                                                                                    |
| FC                              | X      | X              | Burner in a fault<br>state               | Gas train<br>faulty or faulty<br>modulation<br>valve control<br>or flue gas<br>path blocked | Check the gas<br>train. Check the<br>flue gas system.<br>Press reset button<br><b>R</b> .                                                                                                    |
| Fd                              | X      | X              | Burner in a fault<br>state               | Fault, com-<br>bustion con-<br>troller                                                      | Check ignition<br>electrodes and<br>connecting cables.<br>Check whether a<br>strong interference<br>(EMC) field exists<br>near the appliance.<br>Press reset button<br><b>R</b> .<br>Replace control<br>unit if the fault per-<br>sists. |
| FE                              | X      | X              | Burner blocked<br>or in a fault<br>state | Boiler coding<br>card or main<br>PCB faulty                                                 | Press reset button<br><b>R.</b> Replace boiler<br>coding card or con-<br>trol unit if the fault<br>persists.                                                                                                    |
| FF                              | X      | X              | Burner blocked<br>or in a fault<br>state | Internal fault<br>or reset but-<br>ton <b>R</b><br>blocked                                  | Start the appliance<br>again. Replace the<br>control unit if the<br>appliance will not<br>restart.                                                                                                    |

Service

# Repairs

# Putting control unit in maintenance position

If required for commissioning and servicing, the control unit can be put in a different position.

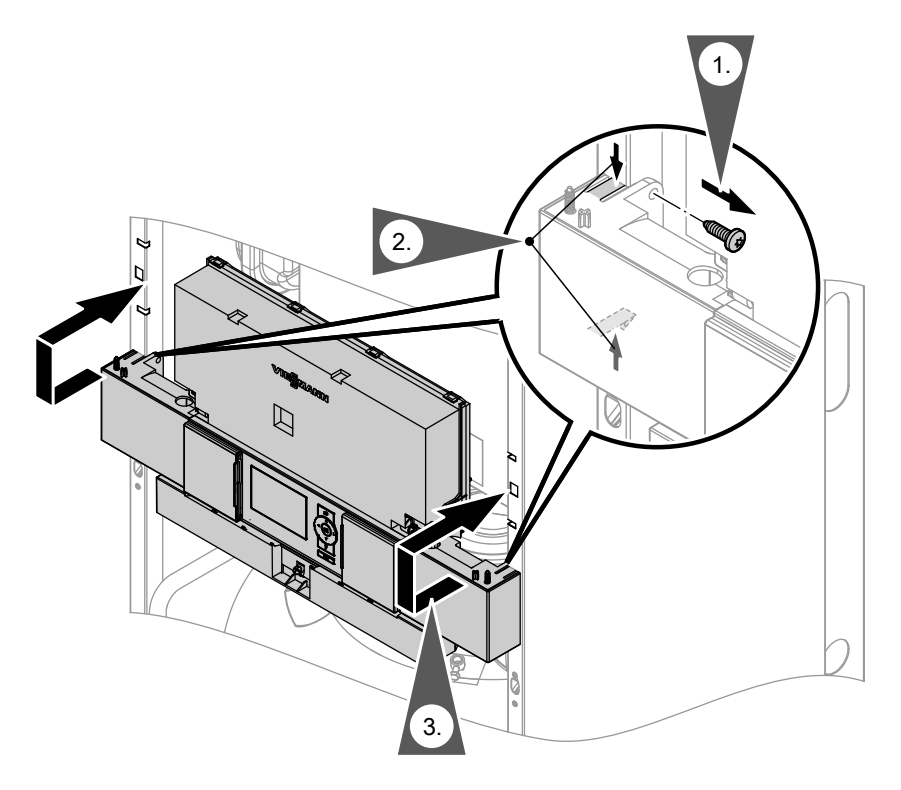

# Draining the boiler on the heating water side

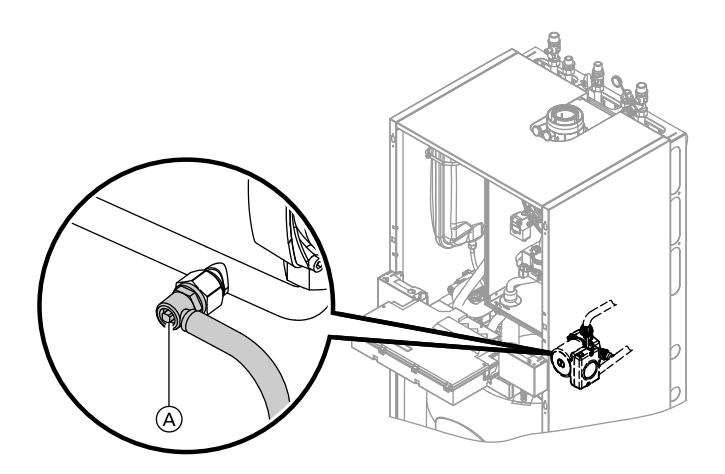

- 1. Close the shut-off valves on the heating water side.
- **3.** Open drain valve (A) and drain the boiler as much as required.
- 2. Route hose at drain valve (A) into a suitable container or drain outlet.

#### Checking the outside temperature sensor (weather-compensated control unit)

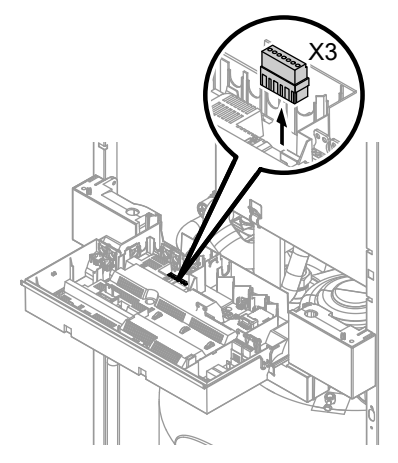

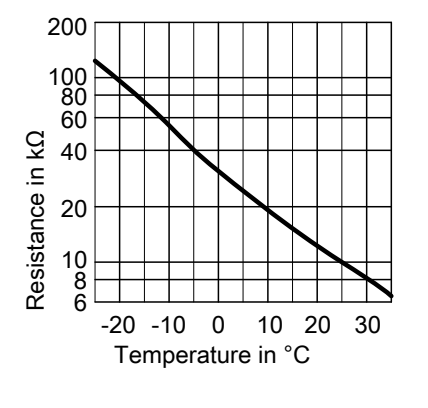

1. Pull plug "X3" from the control unit.

Service

- 2. Test the resistance of the outside temperature sensor across terminals "X3.1" and "X3.2" on the disconnected plug and compare it with the curve.
- 3. Where actual values deviate severely from the curve values, disconnect the wires at the sensor and repeat test on the sensor itself.
- **4.** Subject to result, replace the lead or the outside temperature sensor.

# Checking the boiler temperature sensor, cylinder temperature sensor or flow temperature sensor of the low loss header

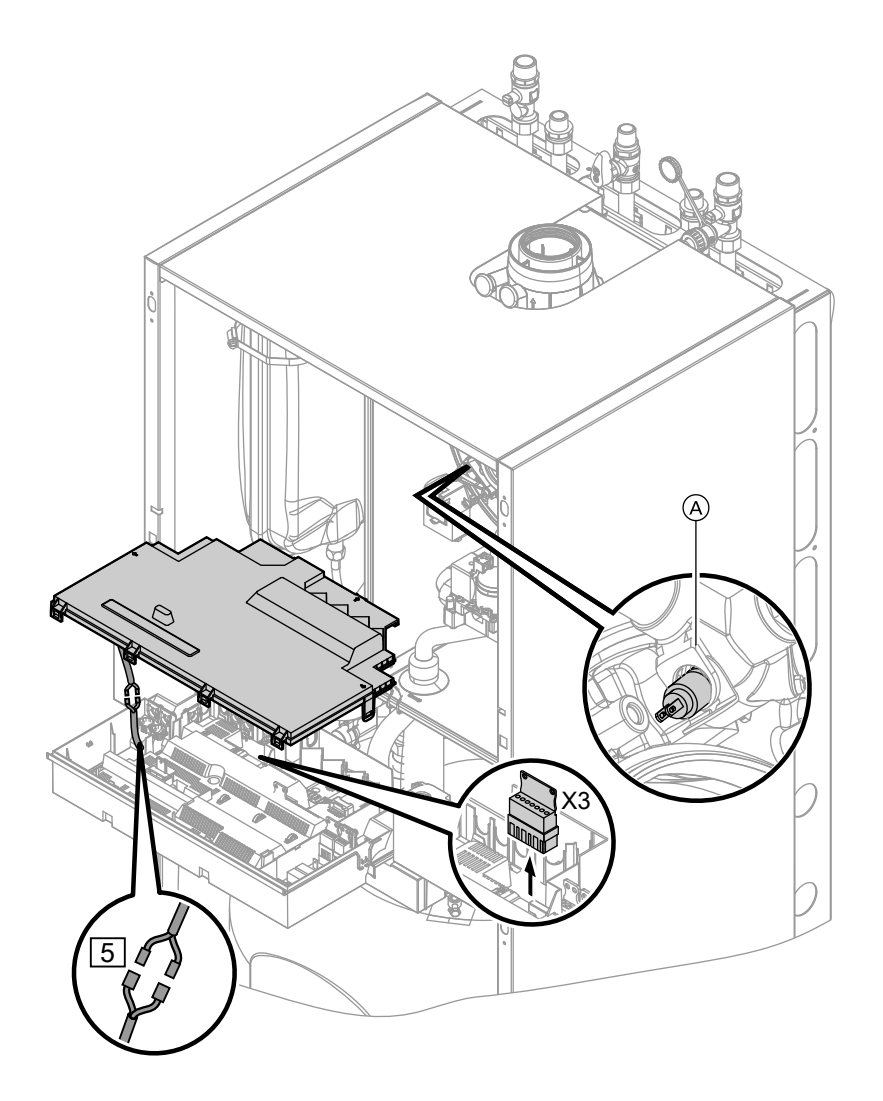

117

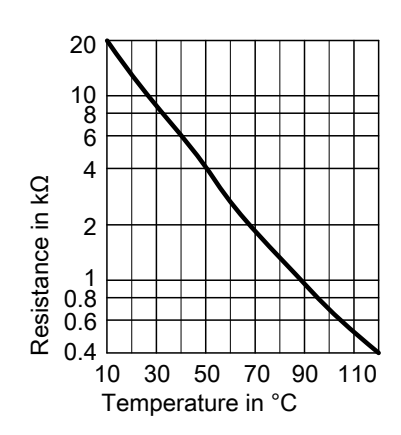

- Boiler water temperature sensor Pull the leads from boiler water temperature sensor (A) and check the resistance.
  - Cylinder temperature sensor
    Pull plug 5 from the cable harness at the control unit and check the resistance.
  - Flow temperature sensor
    Pull plug "X3" from the control unit and check the resistance across terminals "X3.4" and "X3.5".
- Check the sensor resistance and compare the actual values with the curve.
- **3.** Replace the sensor in case of severe deviation.

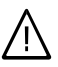

#### Danger

The boiler water temperature sensor is immersed in the heating water (risk of scald-ing).

Drain the boiler on the heating water side before replacing the sensor.

## Checking the outlet temperature sensor

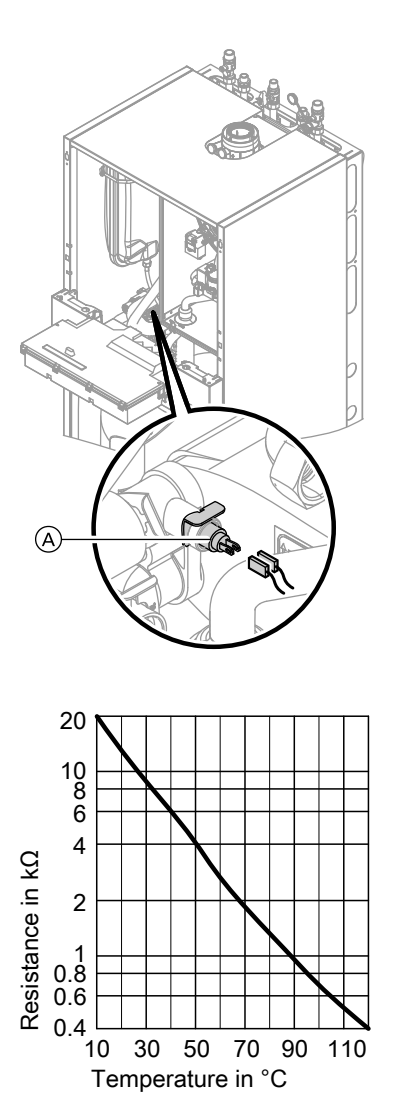

1. Pull the leads from outlet temperature sensor (A).

- **2.** Check the sensor resistance and compare it with the curve.
- **3.** Replace the sensor in case of severe deviation.

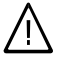

## Danger

The outlet temperature sensor is immersed in the DHW (risk of scalding). Drain the DHW side of the boiler before replacing the sensor.

## Checking the flue gas temperature sensor

The flue gas temperature sensor locks out the boiler when the permissible flue gas temperature is exceeded. Reset the interlock after the flue system has cooled down by pressing reset button  $\mathbf{R}$ .

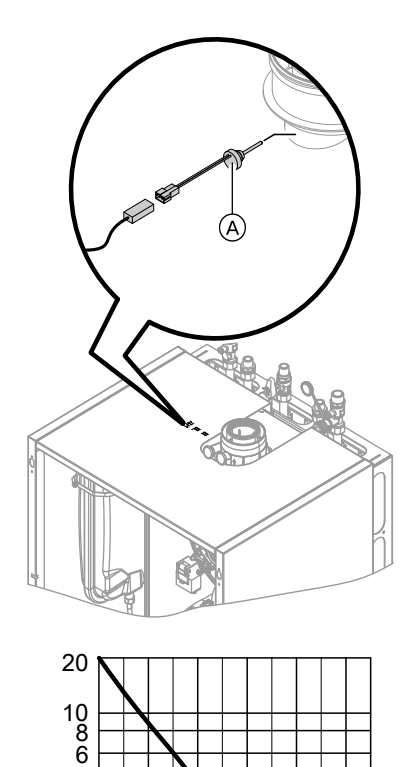

1. Pull the leads from flue gas temperature sensor (A).

- **2.** Check the sensor resistance and compare it with the curve.
- **3.** Replace the sensor in case of severe deviation.

Resistance in kΩ

4

2

1 0.8 0.6 0.4

10

30 50

Temperature in °C

70 90

110

## Checking the plate heat exchanger

#### Note

Drain the boiler on its heating water and DHW side. During removal, small amounts of water may trickle out and escape from the plate heat exchanger.

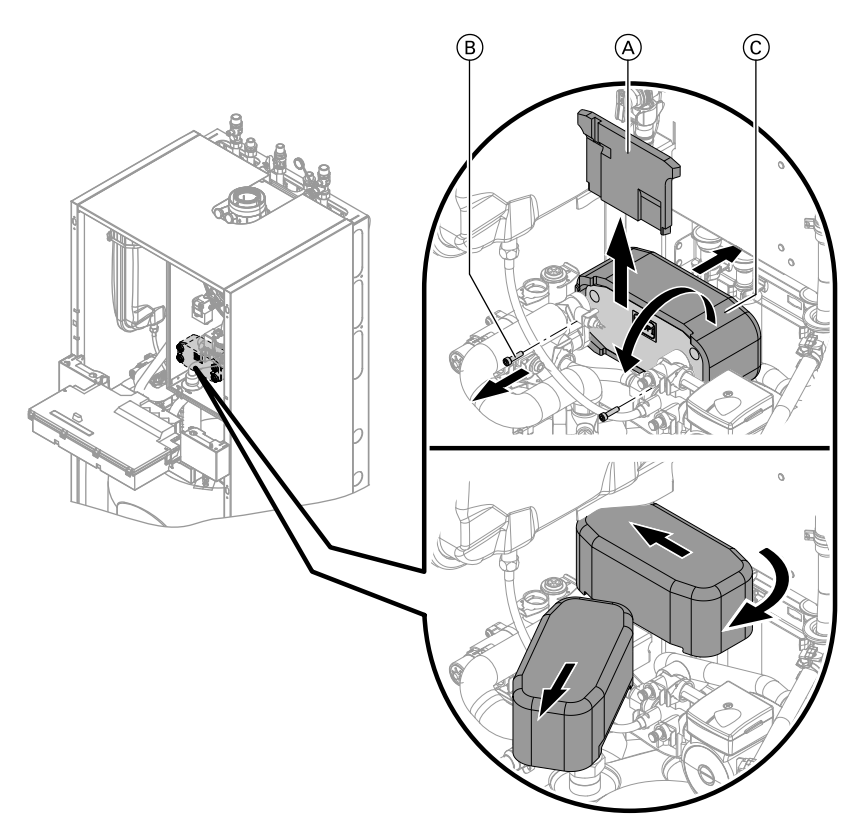

- 1. Shut off and drain the boiler on its heating water and DHW side.
- 2. Release the side closures and pivot the control unit forward.
- 3. Remove the siphon (see page 28).

5458 303 GE

- **4.** Push insulating mat (A) upwards and remove.
- 5. Undo two screws (B) and pull out plate heat exchanger (C) to the front.

#### Troubleshooting

#### Repairs (cont.)

- 6. Check the connections on the heating water and DHW side for contamination and scaling; if required, replace the plate heat exchanger.
- 7. Install in reverse order with new gaskets.

#### Checking the temperature limiter

If the burner control unit cannot be reset after a fault shutdown, although the boiler water temperature is below approx. 75  $^{\circ}$ C, check the following:

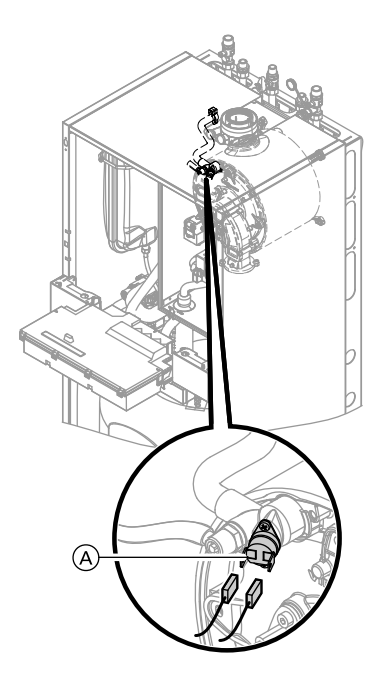

- 1. Pull the leads from temperature limiter (A).
- **2.** Check the continuity of the temperature limiter with a multimeter.
- **3.** Remove the faulty temperature limiter.
- 4. Coat the replacement temperature limiter with heat conducting paste and install it.
- 5. After commissioning, press reset button **R** on the control unit.

## Checking the fuse

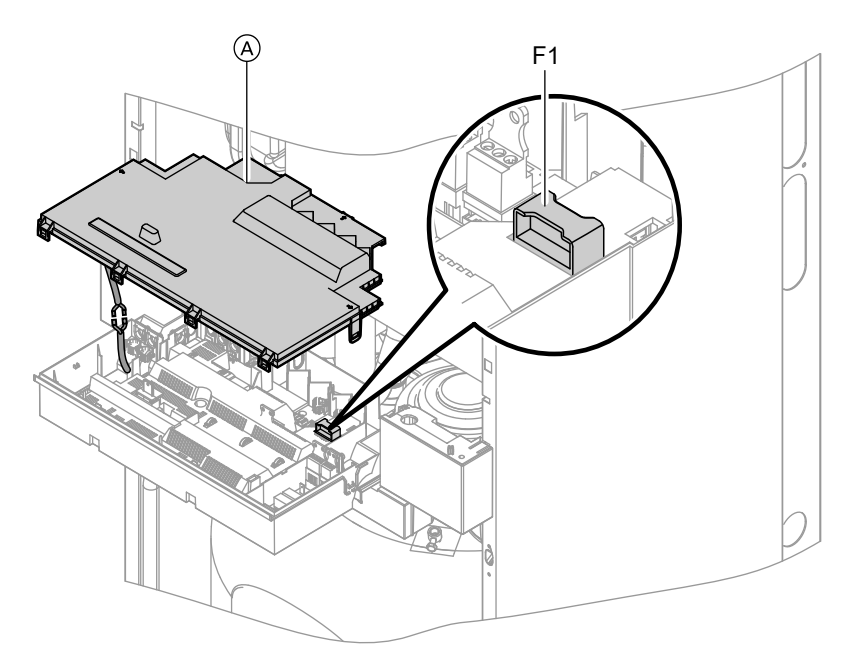

- 1. Switch OFF the power.
- **2.** Release the side closures and pivot the control unit down.
- **3.** Remove cover  $\triangle$ .
- **4.** Check fuse F1 (see connection and wiring diagram).

## Extension kit for heating circuit with mixer

| Checking the setting of rotary selec-<br>tor S1                                                             | Heating circuit                                           | Rotary<br>selector S1<br>setting          |
|----------------------------------------------------------------------------------------------------|-----------------------------------------------------------|-------------------------------------------|
| The rotary selector on the PCB of the extension kit defines the assignment to the relevant heating circuit. | Heating circuit with<br>mixer M2 (heating cir-<br>cuit 2) | 2 (C) (C) (C) (C) (C) (C) (C) (C) (C) (C) |
|                                                                                                    | Heating circuit with<br>mixer M3 (heating cir-<br>cuit 3) | 4                                         |

# Checking the rotational direction of the mixer motor

After being switched ON, the boiler implements a self-test. During this, the mixer is opened and closed again.

Note the rotational direction of the mixer motor during its self-test.

Then set the mixer manually to "Open" again.

#### Note

The flow temperature sensor must now capture a higher temperature. If the temperature drops, either the motor is turning in the wrong direction or the mixer set is incorrectly fitted.

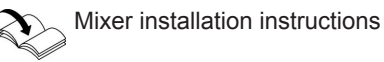

#### Changing the rotational direction of the mixer motor (if required)

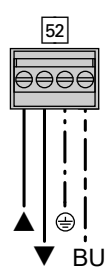

1. Remove the upper casing cover of the extension kit.

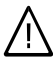

#### Danger

An electric shock can be lifethreatening. Before opening the boiler, disconnect from the mains voltage, for example at the fuse or the main isolator.

- At plug 52, swap the cores at terminals "▲" and "▼".
- 3. Refit the casing cover.

# Checking the Vitotronic 200-H (accessories)

The Vitotronic 200-H is connected to the control unit via the LON cable. To test the connection, carry out a subscriber check at the boiler control unit (see page 59).

# Constant temperature control unit

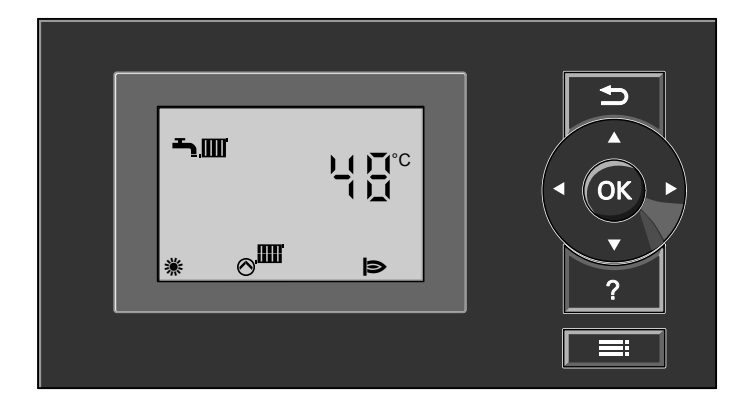

# Heating mode

The selected set boiler water temperature will be maintained when a demand is being raised by the room thermostat and the heating program is set to DHW and central heating """""""".

The boiler water temperature will be maintained at the default frost protection temperature when there is no demand. The electronic temperature limiter inside the burner control unit limits the boiler water temperature.

Flow temperature setting range: 20 to 74 °C.

# Heating the DHW primary cylinder from cold

The heating circuit pump is switched ON and the three-way diverter valve will be changed over, if the cylinder temperature sensor captures a temperature lower than the defaulted set temperature.

- The cylinder primary pump is switched ON if the boiler water temperature ≥ set DHW temperature.
- The burner is switched ON if the boiler water temperature ≤ set DHW temperature, and the cylinder primary pump is switched ON when the required boiler water temperature is reached.

The primary cylinder is heated up to the set DHW temperature. Heating stops when the set temperatures have been reached at the cylinder temperature sensor and at the outlet temperature sensor.

After heating, the cylinder primary pump and the three-way diverter valve remain ON for a further 30 s. Service

# Constant temperature control unit (cont.)

# Boosting when DHW is drawn off

When DHW is drawn off, cold water enters at the bottom of the primary cylinder.

The heating circuit pump is switched ON and the three-way diverter valve is changed over, if the cylinder temperature sensor recognises a temperature lower than the set temperature.

- The cylinder primary pump is switched ON if the boiler water temperature ≥ set DHW temperature.
- The burner is switched ON if the boiler water temperature ≤ set DHW temperature, and the cylinder primary pump is switched ON when the required boiler water temperature is reached.

The DHW is controlled to the specified temperature via the cylinder temperature sensor.

The primary cylinder continues to be heated up after the draw off process has terminated, until the set DHW temperature has been reached at the cylinder temperature sensor.

The cylinder primary pump and the three-way diverter valve remain ON for a further 30 s.

## Weather-compensated control unit

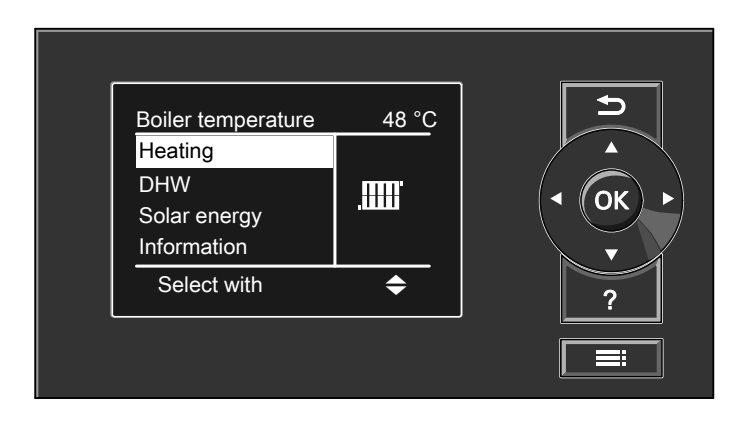

# Weather-compensated control unit (cont.)

# Heating mode

The control unit determines a set boiler water temperature subject to outside temperature or room temperature (if a room temperature-dependent remote control is connected) and to the slope/ level of the heating curve. The determined set boiler water temperature is transferred to the burner control unit. From the set and actual boiler water temperatures, the burner control unit calculates the modulation level and regulates the burner accordingly. The electronic temperature limiter inside the burner control unit limits the boiler water temperature.

# Heating the DHW primary cylinder from cold

The heating circuit pump is switched ON and the three-way diverter valve will be changed over, if the cylinder temperature sensor captures a temperature lower than the defaulted set temperature.

- The cylinder primary pump is switched ON if the boiler water temperature ≥ set DHW temperature.
- The burner is switched ON if the boiler water temperature ≤ set DHW temperature, and the cylinder primary pump is switched ON when the required boiler water temperature is reached.

## Boosting when DHW is drawn off

When DHW is drawn off, cold water enters at the bottom of the primary cylinder.

The heating circuit pump is switched ON and the three-way diverter valve is changed over, if the cylinder tempera-

ture sensor recognises a temperature lower than the set temperature.

The primary cylinder is heated up to the set DHW temperature. Heating stops when the set temperatures have been reached at the cylinder temperature sensor and at the outlet temperature sensor.

After heating, the cylinder primary pump and the three-way diverter valve remain ON for a further 30 s.

- The cylinder primary pump is switched ON if the boiler water temperature ≥ set DHW temperature.
- The burner is switched ON if the boiler water temperature ≤ set DHW temperature, and the cylinder primary pump is switched ON when the required boiler water temperature is reached.

## Weather-compensated control unit (cont.)

The DHW is controlled to the specified temperature via the cylinder temperature sensor.

The primary cylinder continues to be heated up after the draw off process has terminated, until the set DHW temperature has been reached at the cylinder temperature sensor. The cylinder primary pump and the three-way diverter valve remain ON for a further 30 s.

# **Boosting DHW heating**

The booster heating function is activated if a switching period is selected for the fourth time phase. The set temperature value for the heating boost is adjustable in coding address "58".

# Internal extensions

## Internal extension H1

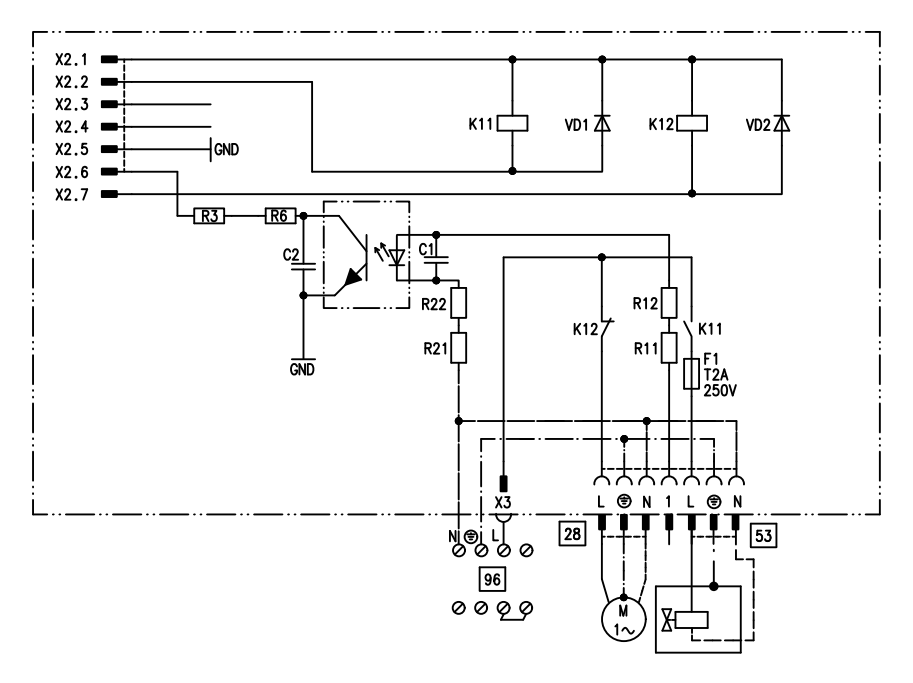

The internal extension H1 is integrated into the control unit casing. The cylinder primary pump is connected to relay output [28].

An external safety valve can be connected to 53.

## Internal extensions (cont.)

# Internal extension H2 (accessories)

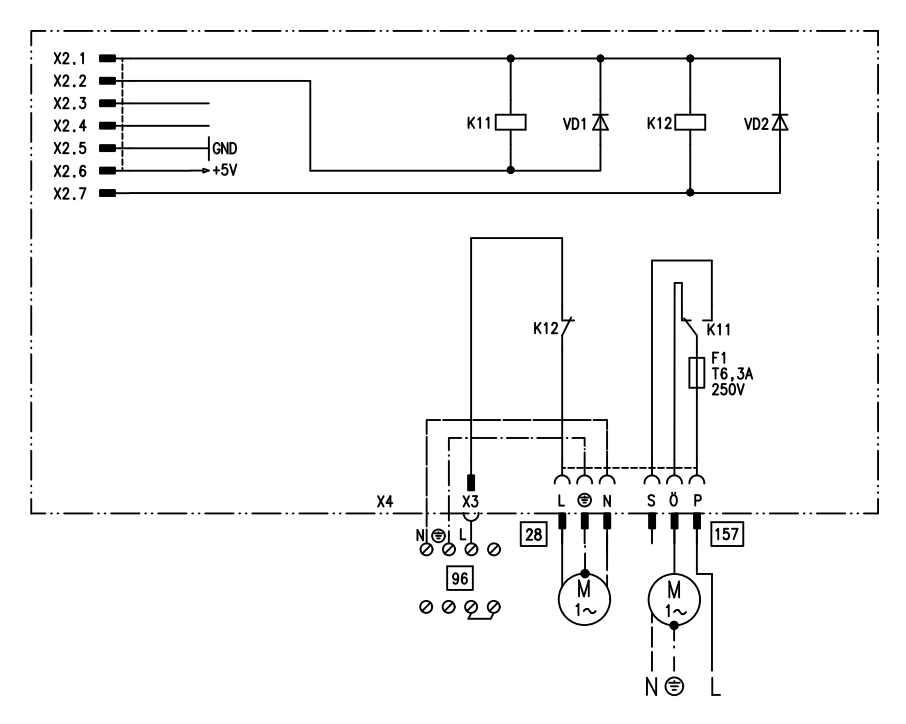

The internal extension H2 is integrated into the control unit casing instead of the internal extension H1. The cylinder primary pump is connected to relay output  $\boxed{28}$ .

An external extractor interlock can be connected to  $\boxed{157}$ .

# **External extensions (accessories)**

# Extension AM1

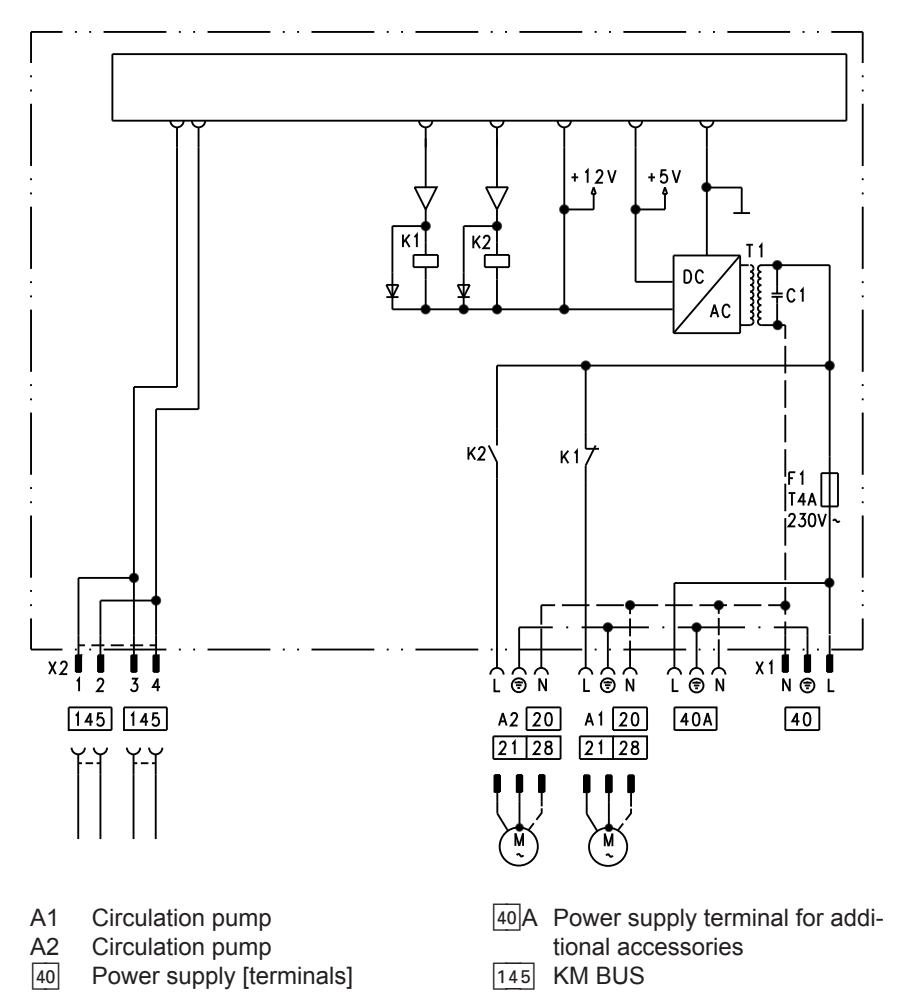

#### Functions

One of the following circulation pumps can be connected to each of the terminals A1 and A2:

- Heating circuit pump for the heating circuit without mixer
- Circulation pump for cylinder heating
- DHW circulation pump

# Allocating functions for outputs A1 and A2

Select the function for these outputs via the codes on the boiler control unit:

- Output A1: Code 33
- Output A2: Code 34

| Function                                 | Code                   |                        |  |
|------------------------------------------|------------------------|------------------------|--|
|                                          | Output A1              | Output A2              |  |
| DHW circulation pump 28                  | 33:0                   | 34:0 (delivered cond.) |  |
| Heating circuit pump 20                  | 33:1 (delivered cond.) | 34:1                   |  |
| Circulation pump for cylinder heating 21 | 33:2                   | 34:2                   |  |

# Extension EA1

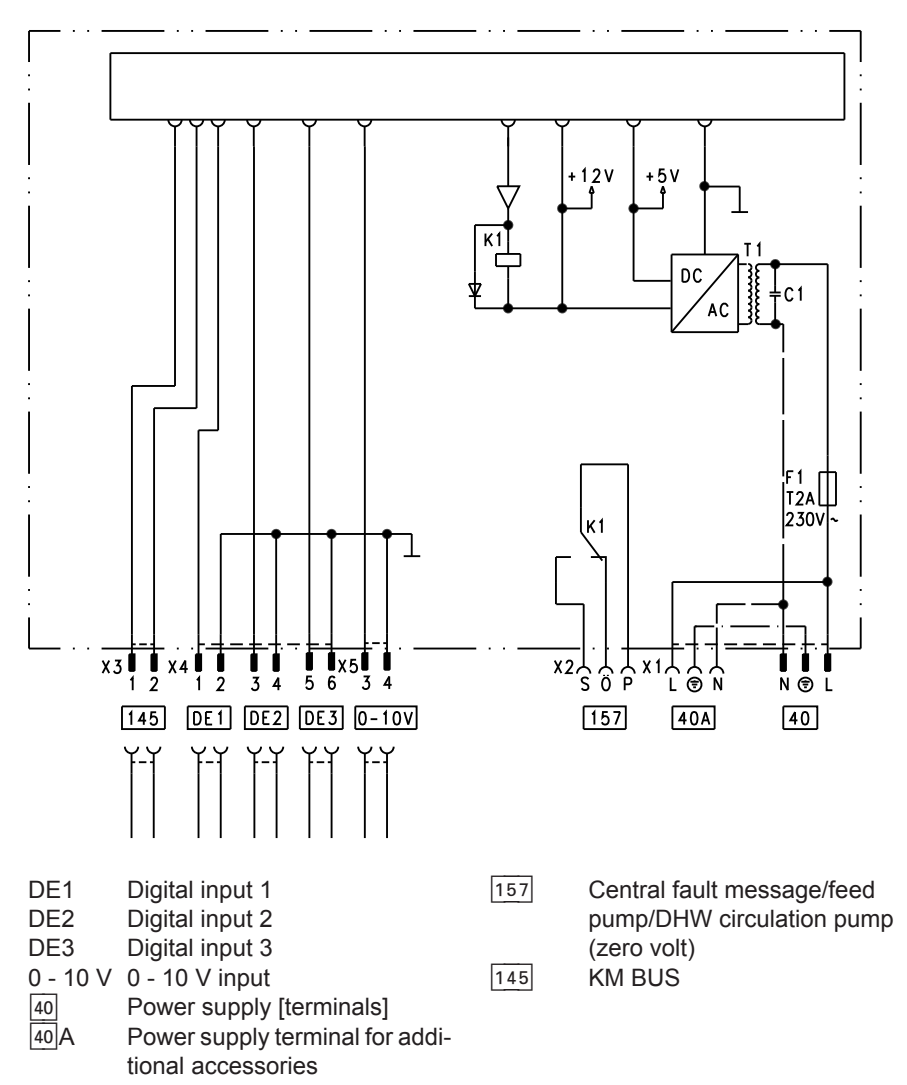

#### Digital data inputs DE1 to DE3

The following functions can be connected alternatively:

- External heating program changeover for each heating circuit
- External blocking
- External blocking with fault message input
- External demand with minimum boiler water temperature
- Fault message input
- Short operation of the DHW circulation pump

The hooked-up contacts must correspond to protection class II.

#### Input function assignment

Select the input functions via the codes on the boiler control unit:

- DE1: Code 3A
- DE2: Code 3b
- DE3: Code 3C

#### Assigning the heating program changeover function to the heating circuits

Assign the heating program changeover function for the respective heating circuit via code d8 at the boiler control unit:

- Changeover via input DE1: Code d8:1
- Changeover via input DE2: Code d8:2
- Changeover via input DE3: Code d8:3

Select the effect of the heating program changeover via code d5:

Set the duration of the changeover via code F2.

#### Effect on the pumps of external blocking function

The effect on the internal circulation pump is selected with code 3E. The effect on the relevant heating circuit pump is selected with code d6. The effect on a circulation pump for cylinder heating is selected with code 5E.

# Effect on the pumps of the external demand function

The effect on the internal circulation pump is selected with code 3F. The effect on the relevant heating circuit pump is selected with code d7. The effect on a circulation pump for cylinder heating is selected with code 5F.

# DHW circulation pump runtime for brief operation

The runtime is set in code 3d.

#### Analogue input 0 - 10 V

The 0 - 10 V hook-up provides an additional set boiler water temperature:

- 0 1 V taken as "no default set boiler water temperature".
- $1 V \doteq set value 10 °C$
- 10 V  $\triangleq$  set value 100 °C

## Output 157

The following functions can be connected to output 157:

- Feed pump to substation or
- DHW circulation pump or
- Fault message facility

#### **Function assignment**

Select the function of output 157 via code 36 at the boiler control unit.

## **Control functions**

#### External heating program changeover

The "External heating program changeover" function is connected via extension EA1. There are 3 inputs available at extension EA1 (DE1 to DE3).

The function is selected via the following codes:

| Heating program changeover | Code |
|----------------------------|------|
| Input DE1                  | 3A:1 |
| Input DE2                  | 3b:1 |
| Input DE3                  | 3C:1 |

Assign the heating program changeover function for the respective heating circuit via code d8 at the boiler control unit:

| Heating program changeover | Code |
|----------------------------|------|
| Changeover via input DE1   | d8:1 |
| Changeover via input DE2   | d8:2 |
| Changeover via input DE3   | d8:3 |

You can select which direction the heating program changeover takes in coding address "d5":

| Heating program changeover                             | Code |
|--------------------------------------------------------|------|
| Changeover towards "Permanently reduced" or "Permanent | d5:0 |
| standby" mode (subject to the selected set value)      |      |
| Changeover towards "Constant heating mode"             | d5:1 |

changeover can be adjusted in coding address "F2":

| Heating program changeover                               | Code    |
|----------------------------------------------------------|---------|
| No heating program changeover                            | F2:0    |
| Duration of the heating program changeover 1 to 12 hours | F2:1 to |
|                                                          | F2:12   |

The heating program changeover stays enabled for as long as the contact remains closed, but at least as long as the duration selected in coding address "F2".

## **External blocking**

The "External blocking" and "External blocking and fault message input" functions are connected via extension EA1. There are 3 inputs available at extension EA1 (DE1 to DE3). The function is selected via the following codes:

| External blocking | Code |
|-------------------|------|
| Input DE1         | 3A:3 |
| Input DE2         | 3b:3 |
| Input DE3         | 3C:3 |

| External blocking and fault message input | Code |
|-------------------------------------------|------|
| Input DE1                                 | 3A:4 |
| Input DE2                                 | 3b:4 |
| Input DE3                                 | 3C:4 |

The effect on the internal circulation pump is selected with code 3E.

## **External demand**

The "External demand" function is connected via extension EA1. There are 3 inputs available at extension EA1 (DE1 to DE3). The effect on the relevant heating circuit pump is selected with code d6.

The function is selected via the following codes:

| External demand | Code |
|-----------------|------|
| Input DE1       | 3A:2 |
| Input DE2       | 3b:2 |
| Input DE3       | 3C:2 |

The effect on the internal circulation pump is selected with code 3F. The effect on the relevant heating circuit pump is selected with code d7.

## Venting program

During the venting program, the circulation pump will be alternately switched ON and OFF for 30 s respectively over a period of 20 min.

For a certain period, the diverter valve is alternately set towards heating and DHW heating. The burner is switched OFF during the venting program.

#### Fill program

In the delivered condition, the diverter valve is set to its central position, enabling the system to be filled completely. After switching ON the control unit, the diverter valve no longer goes into its central position.

Afterwards, the diverter valve can be moved via the fill function into the central position (see "Filling the heating system"). In this position, the control unit can be switched OFF, and the system can be filled completely.

## Screed drying function

The screed function enables screeds to be dried. For this, always observe the details specified by the screed manufacturer. The minimum set boiler water temperature in case of external demand is selected in coding address "9b".

Activate venting program: See "Venting the heating system".

# Filling with the control unit switched ON

If the system is to be filled with the control unit switched ON, the diverter valve is moved in the fill program to its central position and the pump starts. When the function is enabled, the burner shuts down. The program is automatically disabled after 20 min.

When the screed drying function is activated, the heating circuit pump of the mixer circuit is switched ON and the flow temperature will be held in accordance with the selected profile. After completion (30 days), the mixer circuit will again be regulated automatically via the set parameters.

Observe EN 1264. The report to be provided by the heating contractor must contain the following heat-up details:

- Heat-up data with respective flow temperatures
- Max. flow temperature achieved
- Operating conditions and outside temperature during handover

The various temperature profiles are adjustable via coding address "F1". The function continues after power failure or after the control unit has been switched OFF. "Heating and DHW" will be started after the screed drying function has been terminated or if code "F1:0" is manually adjusted.

#### Temperature profile 1: (EN 1264-4) code "F1:1"

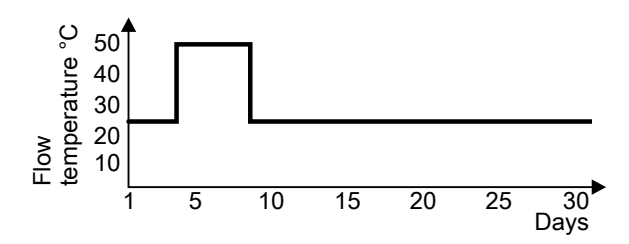

#### Temperature profile 2: (ZV parquet and flooring technology) code "F1:2"

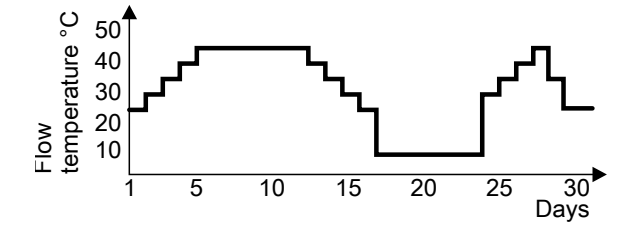

#### Temperature profile 3: Code "F1:3"

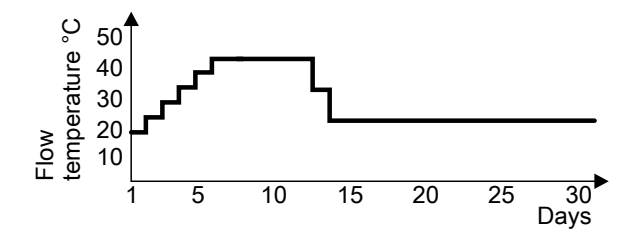

Temperature profile 4: Code "F1:4"

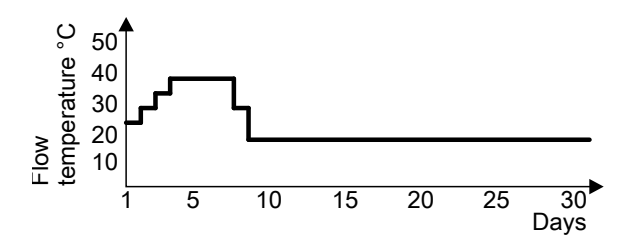

Temperature profile 5: Code "F1:5"

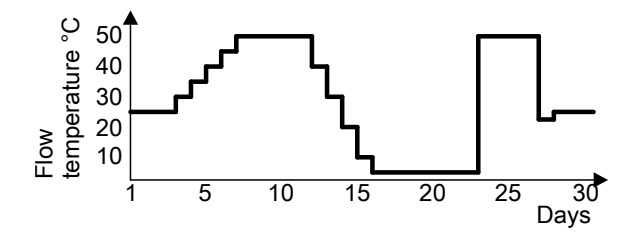

#### Temperature profile 6: Code "F1:6"

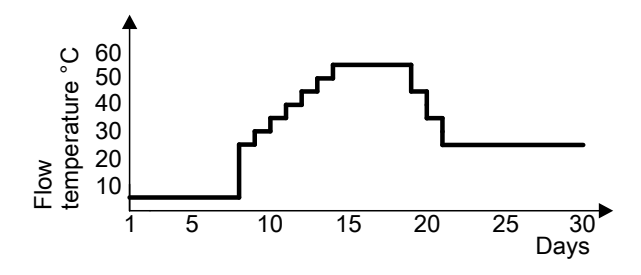

Temperature profile 7: Code "F1:15"

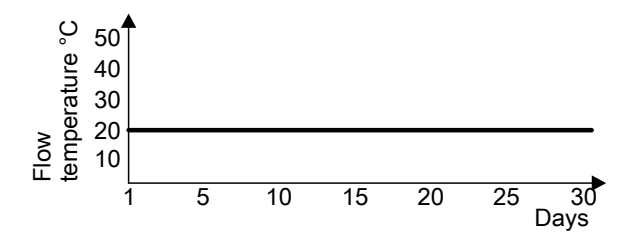

## Raising the reduced room temperature

During operation with reduced room temperature, the reduced set room temperature can be automatically raised subject to the outside temperature. The temperature is raised in accordance with the selected heating curve, but no higher than the set standard room temperature. The outside temperature limits for the start and end of the temperature raising can be adjusted via coding addresses "F8" and "F9".

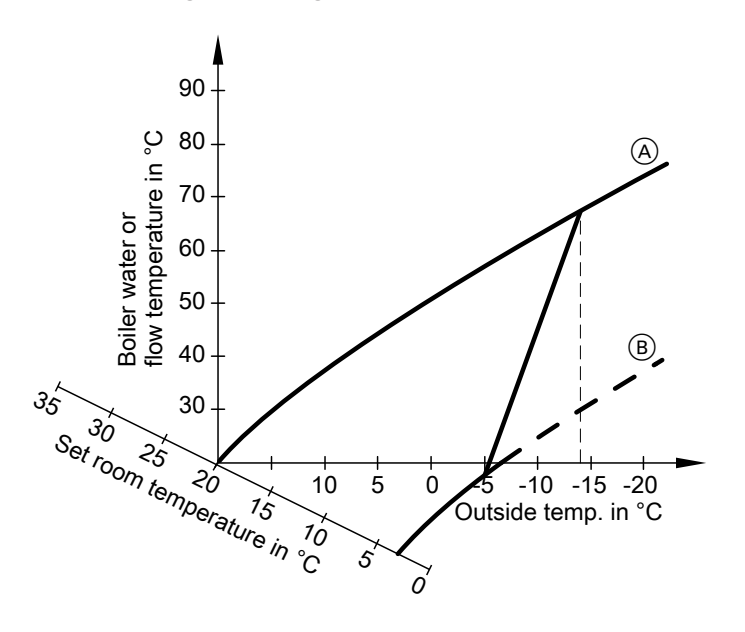

#### Example using the settings in the delivered condition

(A) Heating curve for operation with standard room temperature

(B) Heating curve for operation with reduced room temperature

## Reducing the heat-up time

During the transition from operation with reduced room temperature to operation with standard room temperature, the boiler water or flow temperature will be raised in accordance with the selected heating curve. The boiler water or flow temperature can be automatically increased. The value and duration of the additional increase of the set boiler water or flow temperature can be adjusted in coding addresses "FA" and "Fb".

#### Example using the settings in the delivered condition

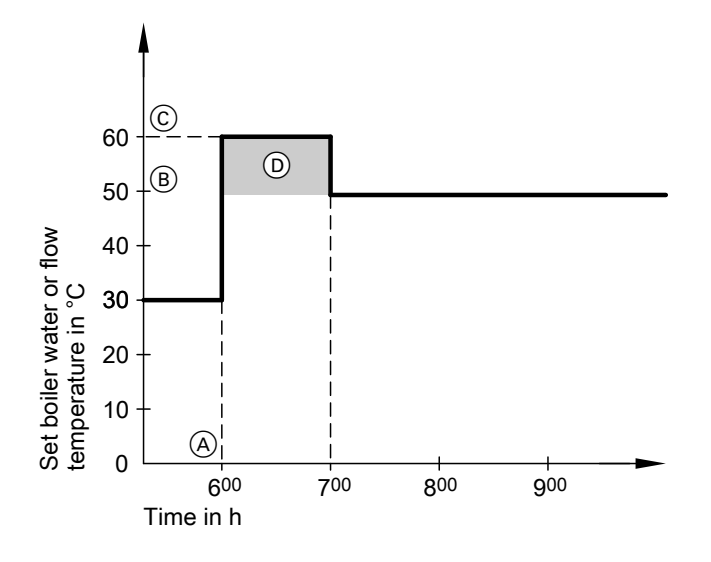

- (A) Start of operation with standard room temperature
- (B) Set boiler water or flow temperature in accordance with the selected heating curve
- © Set boiler water or flow temperature in accordance with coding address "FA":

50 °C + 20 % = 60 °C

 Duration of operation with raised set boiler water or flow temperature in accordance with coding address "Fb":
 60 min

# Allocating heating circuits to the remote control

The heating circuit allocation must be configured when commissioning the Vitotrol 200A or Vitotrol 300A.

| Heating circuit                                                      | Configuration |               |  |
|----------------------------------------------------------------------|---------------|---------------|--|
|                                                                      | Vitotrol 200A | Vitotrol 300A |  |
| The remote control affects the heating circuit with-<br>out mixer A1 | H 1           | HK1           |  |
| The remote control affects the heating circuit with mixer M2         | H 2           | HK2           |  |
| The remote control affects the heating circuit with mixer M3         | Н3            | НК3           |  |

#### Note

One heating circuit can be allocated to the Vitotrol 200A. Up to three heating circuits can be allocated to the Vitotrol 300A. If the heating circuit allocation is later cancelled, reset coding address A0 for this heating circuit to 0 (fault message bC, bd, bE).

## **Electronic combustion controller**

The electronic combustion controller utilises the physical correlation between the level of the ionisation current and the air factor  $\lambda$ . For all gas qualities, the maximum ionisation current results with air factor 1.

The ionisation signal is evaluated by the combustion controller, and the air factor is adjusted to between  $\lambda$ =1.24 and 1.44. This range provides for an optimum combustion quality. Thereafter, the electronic gas valve regulates the required gas volume subject to the prevailing gas quality.

To check the combustion quality, the  $CO_2$  content or the  $O_2$  content of the flue gas is measured. The actual values enable the prevailing air factor to be determined. The relationship between the  $CO_2$  or  $O_2$  content and air factor  $\lambda$  is illustrated in the following table.

#### Electronic combustion controller (cont.)

| Air factor $\lambda$ | O <sub>2</sub> content (%) | CO <sub>2</sub> content (%) for nat- | CO <sub>2</sub> content (%) for |  |
|----------------------|----------------------------|--------------------------------------|---------------------------------|--|
|                      |                            | ural gas H                           | LPG P                           |  |
| 1.24                 | 4.4                        | 9.2                                  | 10.9                            |  |
| 1.27                 | 4.9                        | 9.0                                  | 10.6                            |  |
| 1.30                 | 5.3                        | 8.7                                  | 10.3                            |  |
| 1.34                 | 5.7                        | 8.5                                  | 10.0                            |  |
| 1.37                 | 6.1                        | 8.3                                  | 9.8                             |  |
| 1.40                 | 6.5                        | 8.1                                  | 9.6                             |  |
| 1.44                 | 6.9                        | 7.8                                  | 9.3                             |  |

#### Air factor $\lambda - CO_2/O_2$ content

To achieve an optimum combustion control, the system regularly carries out an automatic self-calibration; also after a power failure (shutdown). For this, the combustion is briefly regulated to max. ionisation current (equals air factor  $\lambda$ =1). The automatic calibration is carried out shortly after the burner start and lasts approx. 5 s. During calibration, higher than normal CO emissions may occur briefly.
## Internal connection diagram

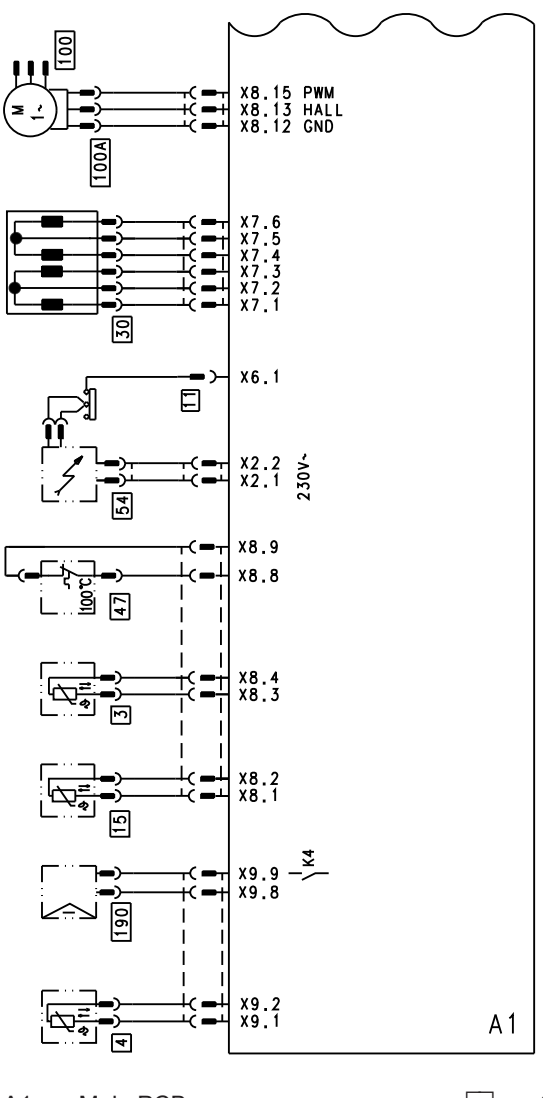

Main PCB A1

15

- Х... Electrical interfaces
- 3 Boiler water temperature sensor 4
  - Outlet temperature sensor
  - Ionisation electrode
    - Flue gas temperature sensor
- Stepper motor for diverter valve 30
- 47 Thermal circuit breaker
- 54 Ignition unit
- 100 Fan motor
- 100 A Fan motor control
- Modulation coil 190

# External connection diagram

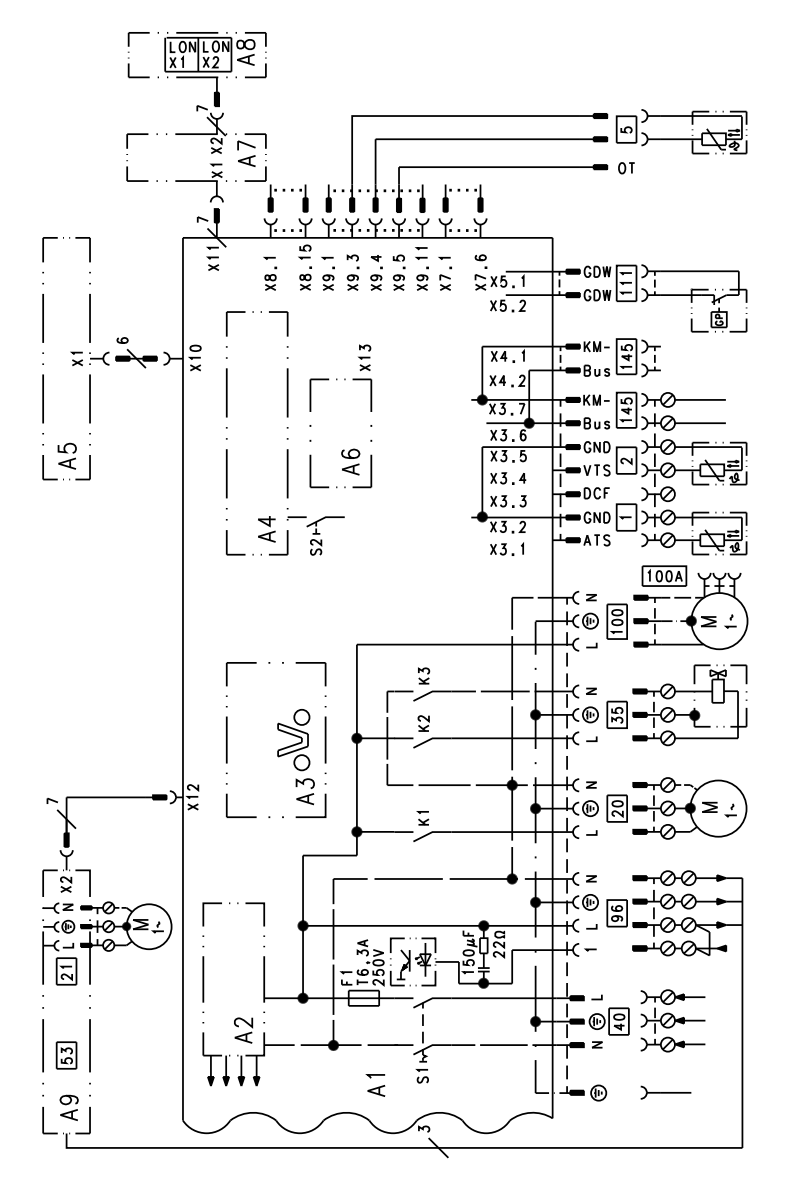

A1 Main PCB

A2 Power supply unit

A3 Optolink

- A4 Burner control unit A5 Programming unit
- A6 Coding card

## External connection diagram (cont.)

- A7 Connection adaptor
- A8 LON communication module
- A9 Internal extension H1
- S1 ON/OFF switch
- S2 Reset button
- X... Electrical interfaces
- 1 Outside temperature sensor
- 2 Flow temperature sensor, low loss header
- 5 Cylinder temperature sensor (plug on the cable harness)

- 20 Internal circulation pump
- 35 Gas solenoid valve
- 40 Power supply [terminals]
- 96 Power supply accessories and Vitotrol 100
- 100 Fan motor
- 100 A Fan motor control
- 111 Gas pressure limiter
- 145 KM BUS

### Parts lists

#### Spare parts information

Quote the part and serial no. (see type plate) and the item number of the required part (as per this parts list). Obtain standard parts from your local supplier.

- 001 Diaphragm expansion vessel
- 002 Connection line; diaphragm expansion vessel
- 003 Cap panel with gasket
- 004 Profiled seal
- 005 Boiler flue connection
- 006 Plug
- 007 Ventilation air gasket
- 008 Flue gas gasket
- 010 Heat exchanger
- 011 Moulded hose, return
- 012 Condensate hose
- 013 Siphon
- 015 Hose (2300 mm long)
- 016 Hose (500 mm long)
- 017 Hose (270 mm long)
- 019 Condensate collector
- 021 Safety valve
- 023 Hose ferrule
- 024 Right-angle shut-off valve, DHW cylinder heating
- 025 Connection line, DHW heating
- 026 Bezel
- 027 Non-return valve
- 028 Air vent valve G 3/8
- 029 Pressure gauge
- 030 Right-angle shut-off valve, cylinder cold water
- 031 Gas pipe
- 032 Flow pipe
- 033 Connection pipe, cold water, cylinder
- 034 Heating water flow connection pipe
- 035 Connection pipework, heating water return
- 036 Connection pipework, cold water

- 037 DHW connection pipe
- 038 Heating water flow connection pipe
- 039 Cold water connection
- 040 Return connection pipe
- 050 Flow unit
- 051 Return unit
- 052 Overflow valve
- 053 Plug Ø 8/10
- 054 Plate heat exchanger
- 055 Profiled gasket
- 056 Valve insert
- 057 Overflow pipe
- 062 Burner gauze assembly
- 063 Burner gauze assembly gasket
- 066 Fan flange gasket
- 067 Fan
- 068 Gas train
- 069 Burner door
- 070 Ignition unit
- 071 Ionisation electrode gasket
- 072 Ignition electrode gasket
- 074 Gas nozzle
- 075 Venturi extension
- 080 Gasket set A 16 x 24 x 2.0
- 081 Gasket set A 17 x 24 x 2.0
- 082 Gasket set A 10 x 15 x 1.5
- 084 Gasket 23 x 30 x 2.0 (5 pce)
- 085 O-ring gasket set 17.86 x 2.62
- 087 O-ring 14.3 x 2.4 (5 pce)
- 088 O-ring 35.4 x 3.6 (5 pce)
- 089 Set of plug connector retainers
- 090 Toggle fastener (4 pce)
- 092 Grommet
- 093 Pipe clip  $\emptyset$  18
- 094 Pipe clip Ø 18/1.5
- 095 Hose clip DN 25
- 096 Clip Ø 8 (5 pce)
- 097 Clip Ø 10 (5 pce)
- 098 Clip Ø 15 (5 pce)
- 099 Clip Ø 18 (5 pce)
- 100 Hose clip Ø 34.3 38.7
- 101 Worm-drive hose clip Ø 34.0 - 37.4

- 102 Locking clip, condensate drain
- 103 Drain plug (set)
- 104 Cap
- 105 Hose Ø 10 x 1.5 x 750
- 106 Union nut G 1
- 110 Quick-action air vent valve
- 111 Cylinder mounting bracket
- 112 Control unit support
- 113 Top panel insert
- 114 Plate heat exchanger insulation shell
- 115 Plate heat exchanger insulation board
- 117 Spring clip (5 pce)
- 130 Circulation pump
- 131 Circulation pump
- 133 Circulation pump motor
- 134 Circulation pump motor
- 140 Flue gas temperature sensor
- 141 Thermal circuit breaker
- 142 Temperature sensor
- 143 Cylinder temperature sensor
- 150 T&P valve connecting pipe
- 151 T&P valve
- 160 Cylinder
- 162 Sleeve
- 163 Strain relief
- 164 Cylinder gasket
- 166 Anode flange with gasket
- 167 Flange insulation
- 168 DHW circulation sleeve
- 171 Sleeve
- 172 Cover
- 200 Side panel, left
- 202 Side panel, right
- 204 Top cover
- 205 Front panel, top
- 206 Front panel, bottom
- 207 Adjustable foot
- 208 Fixing elements
- 300 Control unit
- 301 Casing back panel
- 5458 303 ( 302 Boiler coding card

- 303 Fuse 6.3 A slow (10 pce.)
- 304 Fuse holder
- 305 Programming unit for weathercompensated mode
- 306 Programming unit for constant temperature mode
- 307 LON communication module (accessories)
- 308 PCB adaptor, LON module (accessories)
- 309 Internal extension H1
- 315 Locking bolts, left and right
- 316 Slider, left and right
- 317 Outside temperature sensor
- 318 Programming unit for constant temperature operation with time switch

#### Wearing parts

- 060 Burner gasket
- 061 Insulation ring
- 064 Ignition electrode with gasket
- 065 Ionisation electrode with gasket
- 165 Magnesium anode

#### Parts not shown

- 108 Special grease
- 209 Touch-up paint stick, Vitowhite
- 210 Spray paint, Vitowhite
- 310 Cable harness X8/X9/ionisation
- 311 Cable harness 100/35/54 (auxiliary earth)
- 312 Cable harness stepper motor
- 313 Mating plug
- 314 Cable fixing
- 400 Operating instructions for constant temperature mode
- 401 Operating instructions for weathercompensated mode
- 402 Installation and service instructions
- 403 Operating instructions for constant temperature operation with time switch
- (A) Type plate

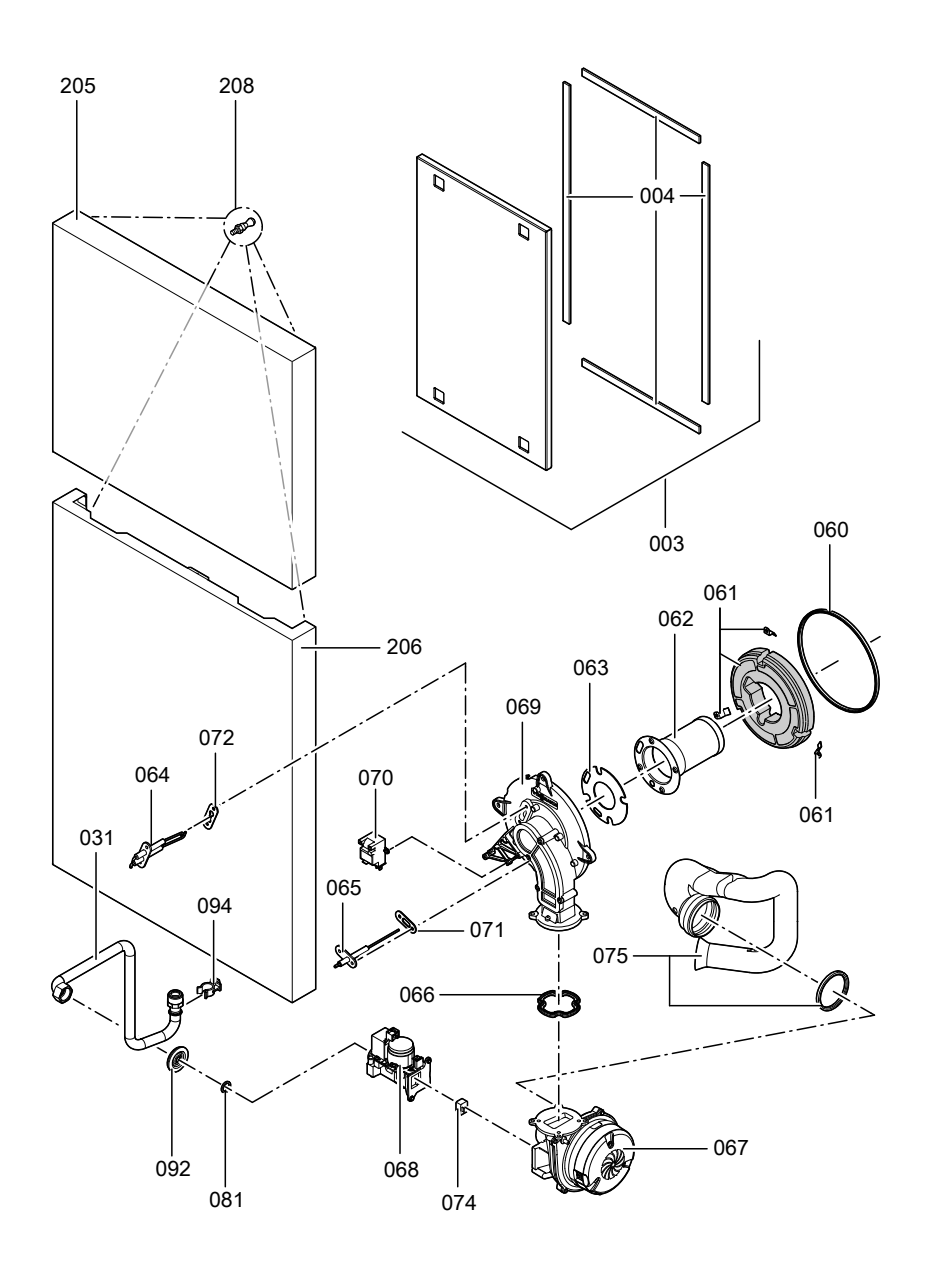

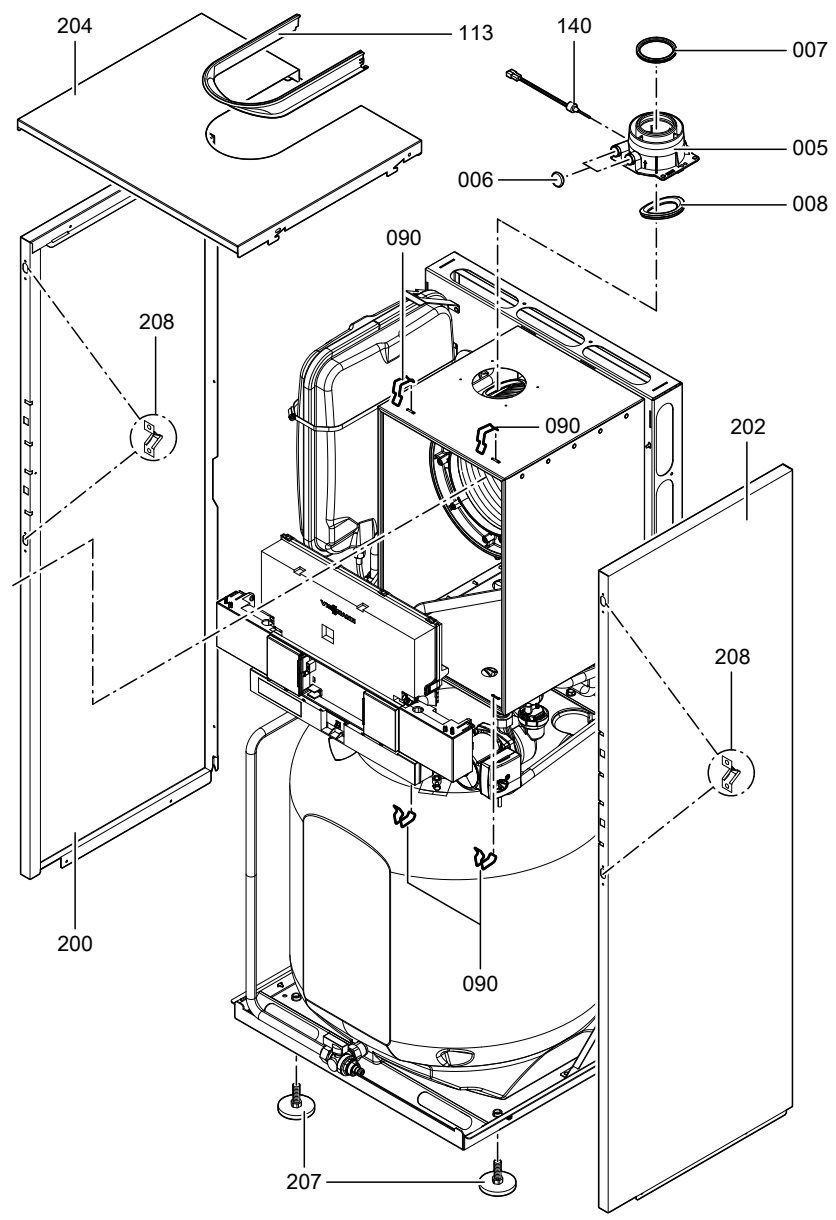

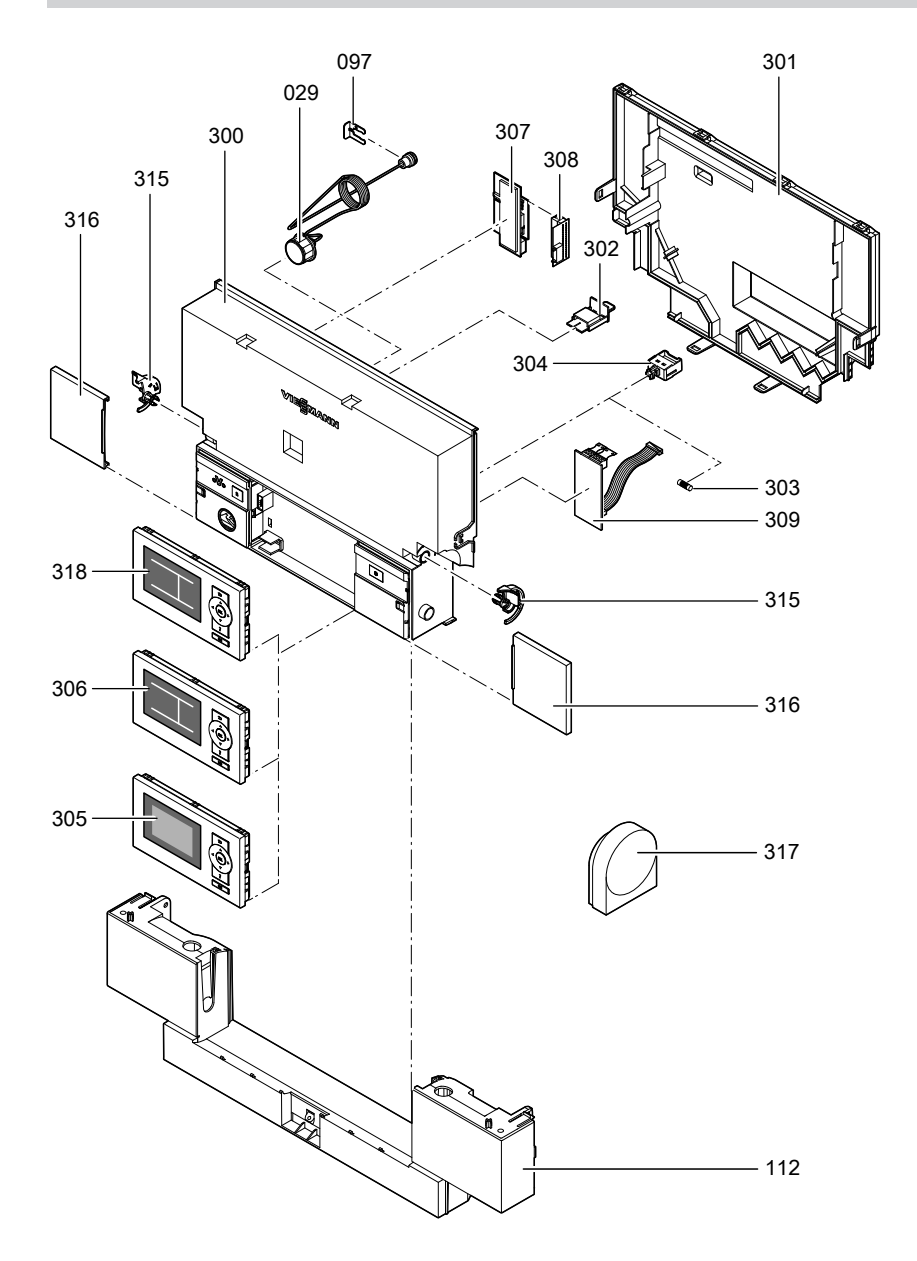

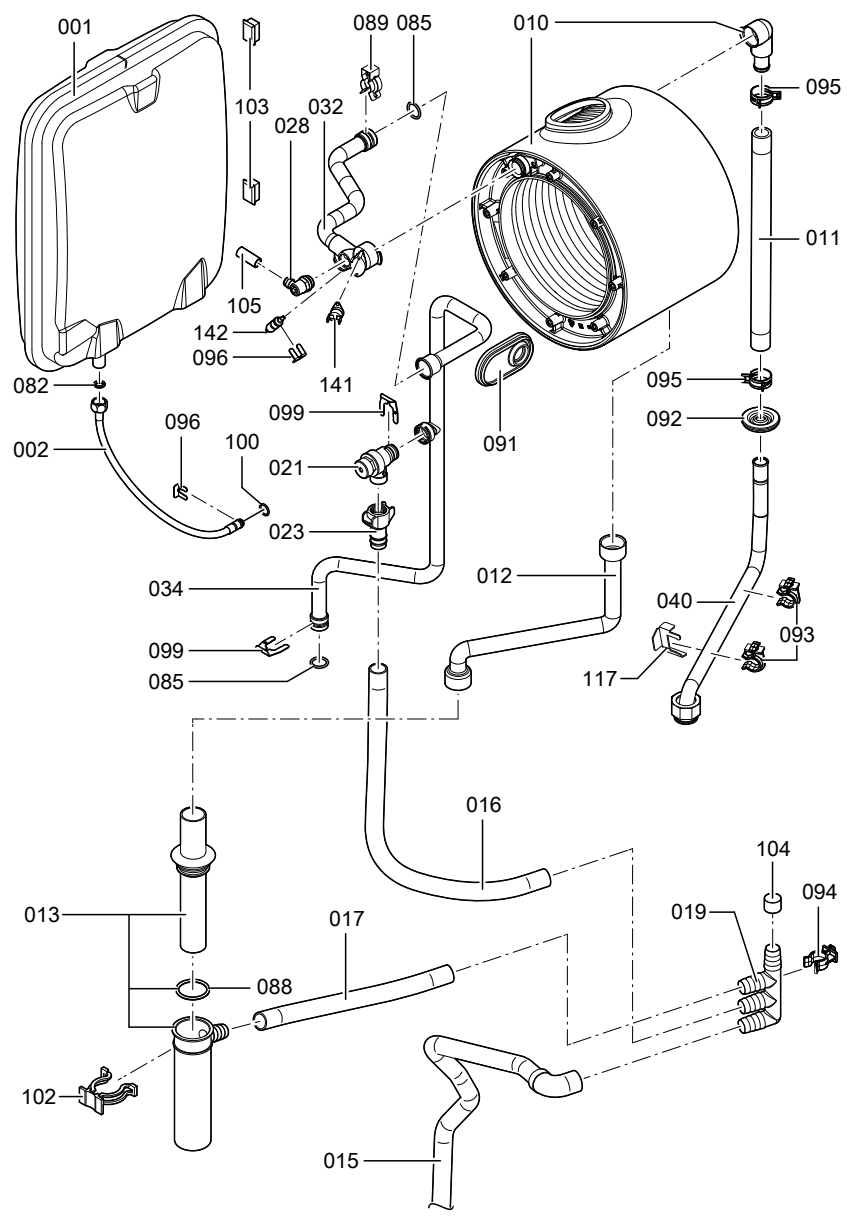

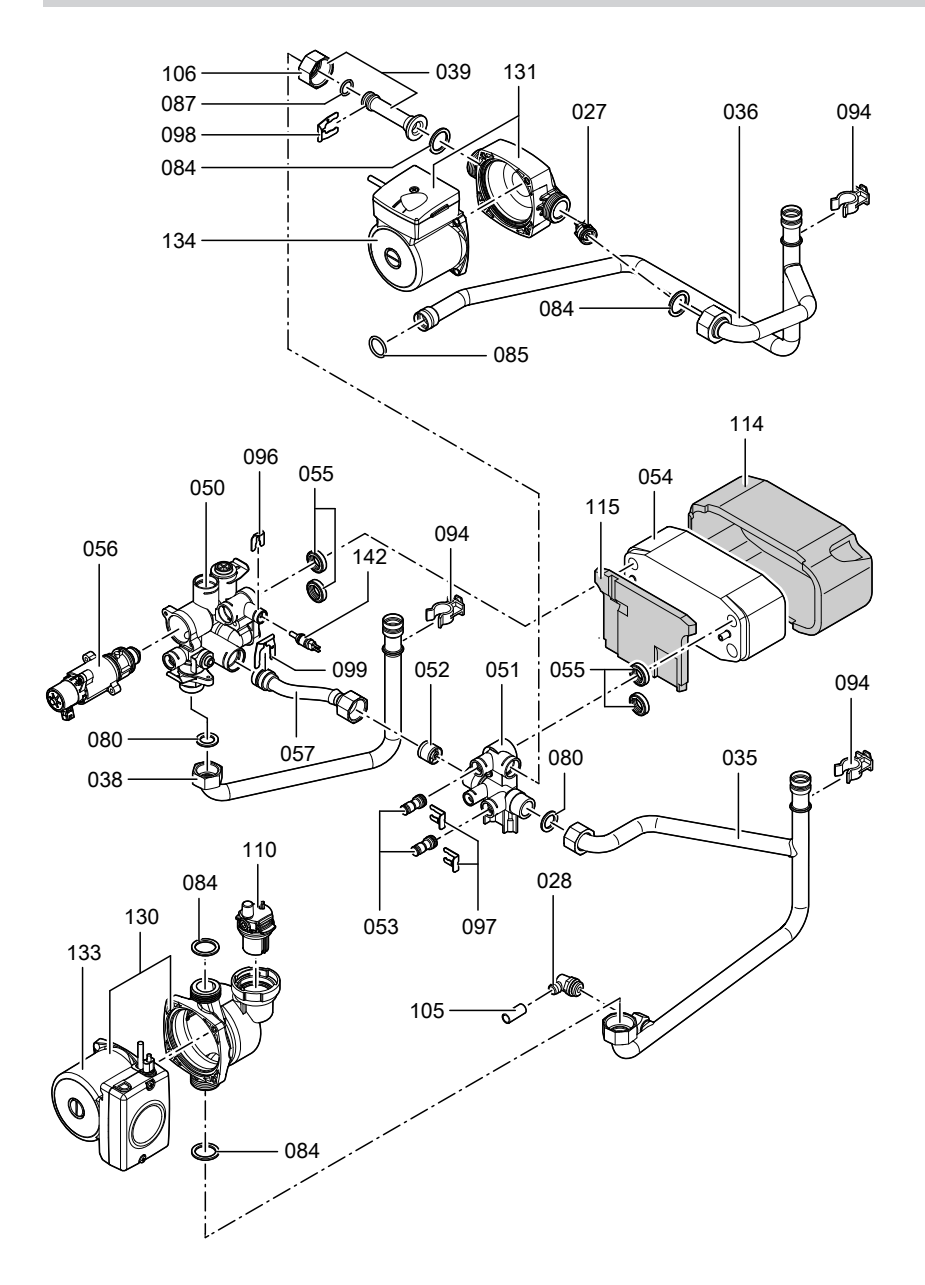

5458 303 GB

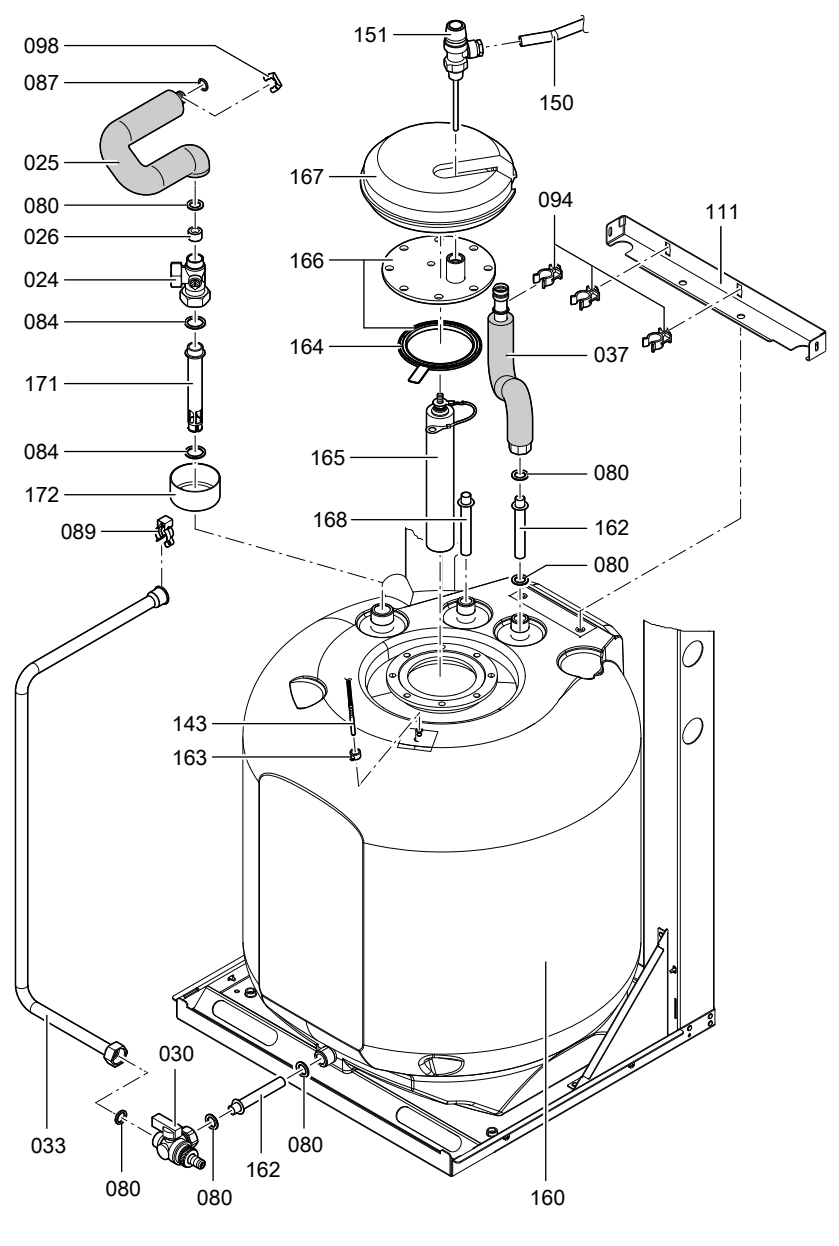

155

Service

# Commissioning/service reports

| Setting and test val-<br>ues                |              | Set value      | Commis-<br>sioning | Service |
|---------------------------------------------|--------------|----------------|--------------------|---------|
|                                             | Date:<br>By: |                |                    |         |
| Static pressure                             | mbar         | max. 57.5 mbar | -                  |         |
| Supply pressure (flow pressure)             |              |                |                    |         |
| for natural gas H                           | mbar         | 17.4-25 mbar   |                    |         |
| for LPG                                     | mbar         | 25-47 mbar     |                    |         |
| Tick gas type                               |              |                | _                  |         |
| Carbon dioxide con-<br>tent CO <sub>2</sub> |              |                |                    |         |
| at lower output                             | % by<br>vol. |                |                    |         |
| at upper output                             | % by<br>vol. |                |                    |         |
| Oxygen content O <sub>2</sub>               |              |                |                    |         |
| at lower output                             | % by<br>vol. |                | -                  |         |
| at upper output                             | % by<br>vol. |                |                    |         |
| Carbon monoxide content CO                  |              |                |                    |         |
| at lower output                             | ррт          |                |                    |         |
| at upper output                             | ррт          |                | ]                  |         |

# Specification

| Rated voltage                        | 230 V         |
|--------------------------------------|---------------|
| Rated frequency                      | 50 Hz         |
| Rated current                        | 6 A           |
| Protection class                     | I             |
| IP rating                            | IP X 4 D to   |
|                                      | EN 60529      |
| Permissible ambient to               | emperature    |
| <ul> <li>during operation</li> </ul> | 0 to +40 °C   |
| during storage and                   |               |
| transport                            | -20 to +65 °C |

| Electronic tempera-  |                |
|----------------------|----------------|
| ture limiter setting | 81 °C          |
| Temperature limiter  |                |
| setting              | 100 °C (fixed) |
| Line fuse (mains)    | max. 16 A      |
|                      |                |

| Gas boilers                                |             |             |                       |             |
|--------------------------------------------|-------------|-------------|-----------------------|-------------|
| Rated output range                         |             |             |                       |             |
| at T <sub>V</sub> /T <sub>R</sub> 50/30 °C | kW          | 4.8 to 19   | 6.5 to 26             | 8.8 to 35   |
| at T <sub>V</sub> /T <sub>R</sub> 80/60 °C | kW          | 4.3 to 17.5 | 5.9 to 24.1           | 7.9 to 32.2 |
| Rated output                               |             |             |                       |             |
| for DHW heating                            | kW          | 4.3 to 17.5 | 5.9 to 26.4           | 7.9 to 35.6 |
| Rated thermal load                         | <i>L\\\</i> | 4.5 to 17.0 | 6 2 to 30 5           | 8 3 to 34 0 |
| range                                      | r v v       | 4.5 10 17.9 | 0.2 10 30.5           | 0.5 10 54.9 |
| Power consumption                          | W           | 90          | 105                   | 138         |
| Connection values                          |             |             |                       |             |
| in relation to the max.                    |             |             |                       |             |
| load                                       |             |             |                       |             |
| Natural gas H                              | m³/h        | 1.89        | 3.23                  | 3.86        |
| LPG P                                      | kg/h        | 1.40        | 2.39                  | 2.85        |
| Product ID                                 |             |             | <b>C€</b> -0085BU0051 |             |
| Cylinder heat-up time,<br>°C               | 15 to 60    | 19 mins     |                       |             |
| Cylinder heat-up time,<br>ume              | 70% vol-    | 15 mins     |                       |             |

#### Note

The supply values are only for documentation purposes (e.g. in the gas contract application) or to estimate the supplementary volumetric settings. Because of factory settings, the gas pressure must not be altered from these settings. Reference: 15°C, 1013 mbar.

#### **Declaration of conformity**

### Declaration of conformity for the Vitodens 222-F

We, Viessmann Werke GmbH & Co KG, D-35107 Allendorf, confirm as sole responsible body that the product **Vitodens 222-F** complies with the following standards:

| EN 55 014       |
|-----------------|
| EN 60 335-1     |
| EN 60 335-2-102 |
| EN 61 000-3-2   |
| EN 61 000-3-3   |
| EN 62 233       |
|                 |

In accordance with the following Directives, this product is designated C€-0085:

97/23/EC 92/42/EEC 2004/108/EC

2006/ 95/EC 2009/142/EC

This product meets the requirements of the Efficiency Directive (92/42/EEC) for **condensing boilers**.

Allendorf, 1 March 2010

Viessmann Werke GmbH&Co KG

und

pp. Manfred Sommer

## Manufacturer's certificate according to the 1st BlmSchV [Germany]

We, Viessmann Werke GmbH&Co KG, D-35107 Allendorf, confirm that the product **Vitodens 222-F** complies with the NO<sub>x</sub> limits specified by the 1st BImSchV paragraph 7 (2) [Germany].

Allendorf, 1 March 2010

Viessmann Werke GmbH&Co KG

lum

pp. Manfred Sommer

# Keyword index

### Α

| Acknowledging a fault display | .102 |
|-------------------------------|------|
| Allocating heating circuits   | .143 |

## В

| Boiler draining           |     |
|---------------------------|-----|
| DHW side                  | 42  |
| Boiler temperature sensor | 117 |
| Boosting DHW heating      | 128 |
| Brief scans               | 96  |
| Burner gasket             | 36  |
| Burner gauze assembly     |     |
| Burner removal            | 35  |

### С

| Calling up fault messages102,     | 103 |
|-----------------------------------|-----|
| Calling up the service level      | 95  |
| Calling up the service menu       | 95  |
| Checking the combustion quality   | .46 |
| Cleaning the combustion chamber   | .37 |
| Cleaning the heat exchanger       | 37  |
| Code 1                            |     |
| Calling up                        | 64  |
| Code 2                            |     |
| Calling up                        | 74  |
| Codes for commissioning           | 48  |
| Combustion controller             | 143 |
| Commissioning                     | 24  |
| Commissioning/service report      | 156 |
| Condensate drain                  | 39  |
| Connection diagrams               | 145 |
| Control unit                      | 125 |
| Control unit maintenance position | 114 |
| Cylinder cleaning                 | 43  |
| Cylinder temperature sensor       | 117 |

### D

| Date setting               | 26  |
|----------------------------|-----|
| Diaphragm expansion vessel | 24  |
| Draining the boiler        |     |
| Heating water side         | 115 |

### Ε

| Electronic combustion controller<br>Extension | 143  |
|-----------------------------------------------|------|
| ■ AM1                                         | .131 |
| ■ EA1                                         | .133 |
| ■ internal                                    | .130 |
| Internal                                      | 129  |
| Extension kit for heating circuit with        |      |
| mixer                                         | .123 |
| External blocking                             | 136  |
| External demand                               | 136  |

#### F

| Fault codes                 | 104       |
|-----------------------------|-----------|
| Fault history               | 102       |
| Fault manager               | 59        |
| Fault memory                | .102, 103 |
| Faults                      | 102       |
| Fill function               | 137       |
| Filling the system          | 24        |
| Fitting the burner          | 37        |
| Flow temperature sensor     | 117       |
| Flue gas temperature sensor | 120       |
| Function descriptions       | 125       |
| Function testing            |           |
| Fuse                        | 123       |
|                             |           |

#### G

| Gas supply pressure | 33 |
|---------------------|----|
| Gas train           | 32 |
| Gas type            | 29 |
| Gas type conversion | 30 |

#### н

| Heating curve              | 55  |
|----------------------------|-----|
| Heating curve level        | 57  |
| Heating curve slope        | 57  |
| Heating program changeover | 135 |
| Heat-up time               | 141 |
| Hiding a fault display     | 102 |

# Keyword index (cont.)

#### I

| Ignition             | 37 |
|----------------------|----|
| Ignition electrodes  | 37 |
| Ionisation electrode | 37 |

#### L

| Language selection                             | .26 |
|------------------------------------------------|-----|
| LON                                            | .58 |
| Fault monitoring                               | .59 |
| <ul> <li>Setting subscriber numbers</li> </ul> | .58 |
| LON communication module                       | .58 |
| LON subscriber check                           | .59 |

# M

| Magnesium anode               |     |
|-------------------------------|-----|
| Checking the anode            | 44  |
| Checking the anode connection | 39  |
| Replacing the anode           | 44  |
| Testing the anode current     | 40  |
| Manufacturer's certificate    | 159 |

### 0

| Outlet temperature sensor  | .119 |
|----------------------------|------|
| Output setting             | 33   |
| Outside temperature sensor | .115 |

#### Ρ

| Parts list            | 148 |
|-----------------------|-----|
| Plate heat exchanger  | 121 |
| Protective anode      |     |
| - Checking the energy | 4.4 |

| Спескіпд | the | anode |            | 44 |
|----------|-----|-------|------------|----|
| Checking | the | anode | connection | 39 |

- Replacing the anode.....44
- Testing the anode current......40

### R

| Reduced room temperature          | 58  |
|-----------------------------------|-----|
| Reduced room temperature raising. | 140 |
| Reducing the heat-up output       | 140 |
| Reducing the heat-up time         | 141 |

| Relay test                          | 100    |
|-------------------------------------|--------|
| Remote control                      | 143    |
| Removing the front panels           | 24     |
| Reports                             | 156    |
| Resetting codes                     | 64, 74 |
| Room temperature adjustment         | 57     |
| Rotational direction of mixer motor | r      |
| Changing                            | 124    |

#### S

| Safety chain                  | 122    |
|-------------------------------|--------|
| Scanning operating conditions | 95     |
| Scanning operating data       | 95     |
| Screed drying                 | 137    |
| Screed drying function        | 137    |
| Siphon                        | 39     |
| Specification                 | 157    |
| Standard room temperature     | 57     |
| Static pressure               | 32     |
| Supply pressure               | 32     |
| System pressure               | 24     |
| System schemes                | 48, 64 |
| System version                | 49     |

#### т

| Temperature limiter                 | 122  |
|-------------------------------------|------|
| Tightness test, balanced flue syste | m.34 |
| Time setting                        | 26   |

#### ۷

| Venting             | 27   |
|---------------------|------|
| Venting program     | .137 |
| Vitocom 300         | 58   |
| Vitotronic 200-H58, | 124  |

#### W

| Wiring | diagram | 1 | 45 |
|--------|---------|---|----|
|--------|---------|---|----|

5458 303 GB

# Applicability

| Type FS2B    | from serial no. |  |
|--------------|-----------------|--|
| 4.8 to 19 kW | 7438 012        |  |
| 6.5 to 26 kW | 7438 013        |  |
| 8.8 to 35 kW | 7438 014        |  |

Viessmann Werke GmbH&Co KG D-35107 Allendorf Telephone: +49 6452 70-0 Fax: +49 6452 70-2780 www.viessmann.com 

 no.
 resurption

 viessmann Limited
 resurption

 Hortonwood 30, Telford
 shropshire, TF1 7YP, GB

 Telephone: +44 1952 675000
 Fax: +44 1952 675040

 Fax: +44 1952 675040
 resurption

 E-mail: info-uk@viessmann.com
 resurption